## **〈ひろぎん〉ビジネスポータル** ご利用マニュアル

2025年1月

## 目次

| 目次2                   |
|-----------------------|
| ご利用時間                 |
| サービス一覧                |
| ご利用開始登録の流れ            |
| 初期設定7                 |
| ログイン ID 取得            |
| ログイン14                |
| 初回利用登録18              |
| API 連携認証              |
| 他行口座照会サービス25          |
| 各口座残高(連携口座情報の確認・管理)30 |
| 共通機能                  |
| 共通機能                  |
| その他(チュートリアル)          |
| 資金管理                  |
| 資金管理                  |
| 口座一覧                  |
| 入出金明細                 |
| 請求書業務                 |
| メッセージ・お知らせ            |
| 各種サービス・お手続き63         |
| 各種サービス・お手続き63         |
| 電子交付サービス              |
| 〈ひろぎん〉ビジクル            |
| 〈ひろぎん〉ビジネスポータルローン     |
| <del>ም</del>          |
| 経営情報                  |
| 経営情報                  |
| Web 当貸受付サービス          |
| Web 当貸受付サービス          |
| 設定                    |
| ページ 2                 |

| 設定       | 88  |
|----------|-----|
| プロフィール設定 | 92  |
| 利用者管理    | 94  |
| 口座情報連携管理 | 103 |
| 企業情報の設定  | 105 |
| ログアウト    | 107 |

## ご利用時間

| サービス項目             | 平日         | 土·日·祝休日    |
|--------------------|------------|------------|
| 〈ひろぎん〉ビジネスポータルログイン | 24 時間      | 24 時間      |
| 口座一覧·入出金明細         | 7:00~23:00 | 7:00~21:00 |
| 他行口座照会サービス         | 24 時間      | 24 時間      |
| 請求書業務              | 24 時間      | 24 時間      |
| チャット               | 24 時間      | 24 時間      |
| 電子交付サービス           | 24 時間      | 24 時間      |
| 〈ひろぎん〉ビジネスポータルローン  | 24 時間      | 24 時間      |

◎以下の日時はご利用いただけません。

①1月1日~1月3日、5月3日~5月5日、12月31日および毎月第1・3月曜日2:00~6:00
 ②ハッピーマンデー(成人の日、海の日、敬老の日など)の前日21:00~当日6:00
 ③サービス追加などによるメンテナンス時、およびあらかじめ通知する時間帯

サービス一覧

#### 〈ひろぎん〉ビジネスポータルでは以下のサービスをご利用いただけます。

|                                         | 業務名称               | 内容                                                                                      |
|-----------------------------------------|--------------------|-----------------------------------------------------------------------------------------|
| 咨                                       | 口座一覧               | ご利用口座の現在預金残高、お引出し可能金額をご照会いただけます。                                                        |
| 日<br>金<br>管<br>冊                        | 入出金明細              | ご利用口座の入出金の明細をご照会いただけます。                                                                 |
| 理                                       | 請求書業務              | インボイス制度に対応した適格請求書をご作成いただけます。                                                            |
| ~~~~~~~~~~~~~~~~~~~~~~~~~~~~~~~~~~~~~~~ | 電子交付               | 「手数料引落通知書兼領収書」やご融資の「ご返済予定表」などの各種帳票<br>を画面上でご閲覧いただけます。                                   |
| ・お手続き                                   | ビジネスポータルローン        | 法人・個人事業主のお客さま向けオンライン完結型事業性融資です。ご来店<br>不要で、お申込からご契約までを〈ひろぎん〉ビジネスポータル画面上にてお手<br>続きいただけます。 |
| <b>ら</b> ス                              | 関連サイト・各種提携<br>サービス | 広島銀行の関連会社や、広島銀行の商品、サービスなどの情報を表示しま<br>す。                                                 |
| 経営情報                                    |                    | 当行が設定したおすすめ情報をご確認いただけます。                                                                |
| クイックア                                   | クセス                | 各種サービス・お手続きでクイックアクセス表示登録したサービス・関連サイトをリ<br>スト表示して、直接遷移いただけます。                            |
| ビジネス V                                  | Veb サービス           | 〈ひろぎん〉ビジネス Web サービスをご利用いただけます。                                                          |
| チャット                                    |                    | ビジネスコンサルセンターとお取引のあるお客さまが、チャットでビジネスコンサルセンターとコミュニケーションを行うことができます。                         |
| 設定                                      |                    | お客さまのプロフィール設定、企業情報や利用者情報、パスワードの変更などを<br>行うことができます。                                      |

## ご利用開始登録の流れ

〈ひろぎん〉ビジネスポータルをご利用いただくために、ログインID取得・API連携などをお手続いただきます。 マスターユーザが初回ご利用の際は、ログイン ID 取得を行ってください。

#### ▶▶ ユーザ種類 ◀◀

|        | マスターユーザは1企業で1人のみ登録できます。マスターユーザは、初回のログインID取得を |
|--------|----------------------------------------------|
| *//    | 行った利用者であり、自身を含むすべての利用者を管理できます。               |
| 管理者ユーザ | 企業管理権限および利用者管理権限を持つ利用者のことを指します。              |
| 一般ユーザ  | 企業管理権限および利用者管理権限を持たない利用者のことを指します。            |

- ➡ マスターユーザが〈ひろぎん〉ビジネスポータルを新規ご契約のお客さまの場合は(P7)へお進みください
- ➡ マスターユーザが〈ひろぎん〉ビジネス Web サービスご契約中の場合は(P14)へお進みください

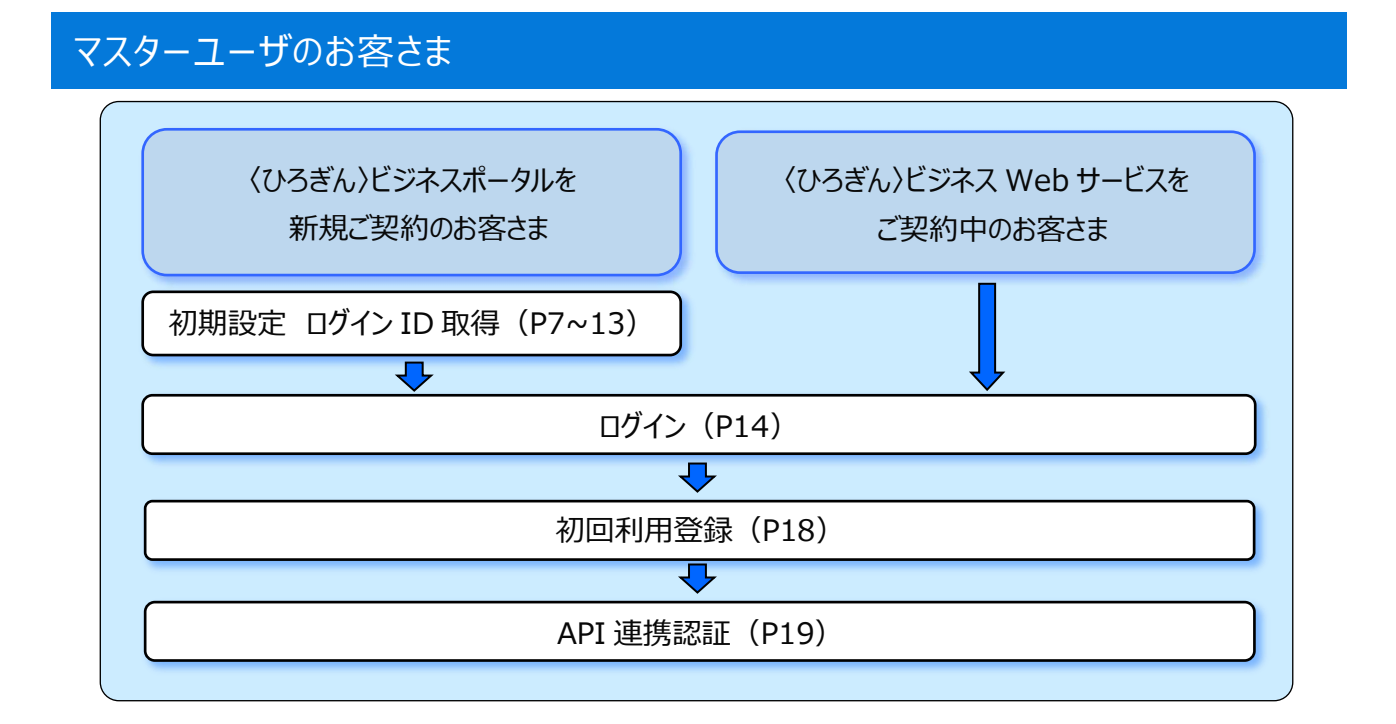

# 管理者・一般ユーザのお客さま

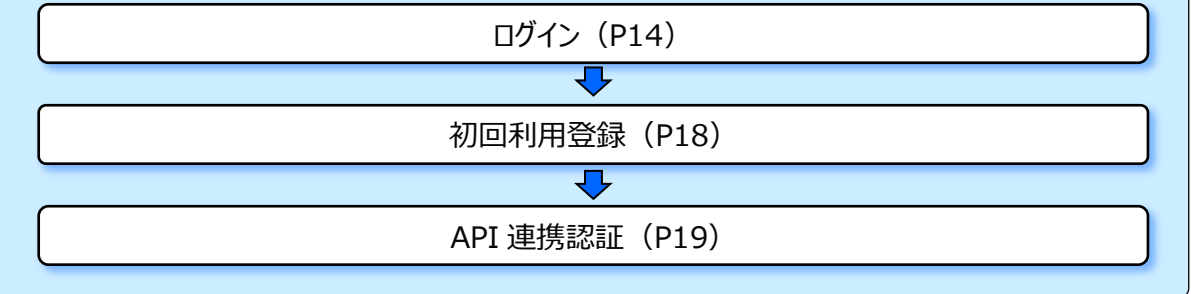

## 初期設定

### ログイン ID 取得

マスターユーザが初回ご利用の際は、ログイン ID 取得を行ってください。

1. 広島銀行ホームページの法人のみなさま「ログイン」ボタンをクリックしてください。

#### ▶▶ パソコン ◀◀

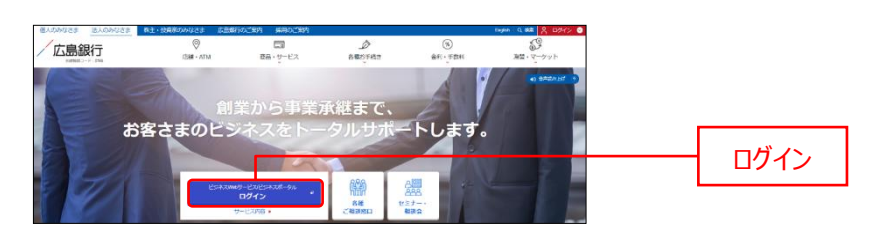

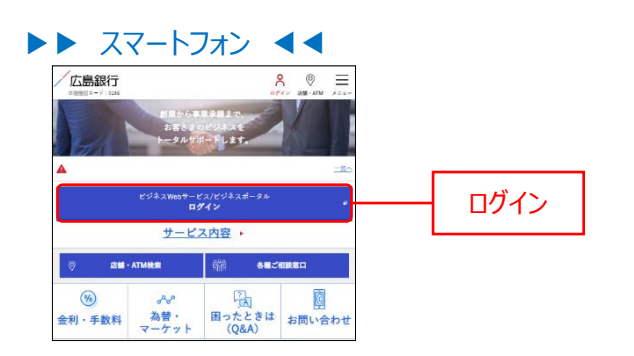

広島銀行ホームページ(https://www.hirogin.co.jp/)

2. サービスご契約後の初期設定(マスターユーザ)の「ログイン ID 取得」ボタンをクリックしてください。

#### ▶▶ パソコン ◀◀

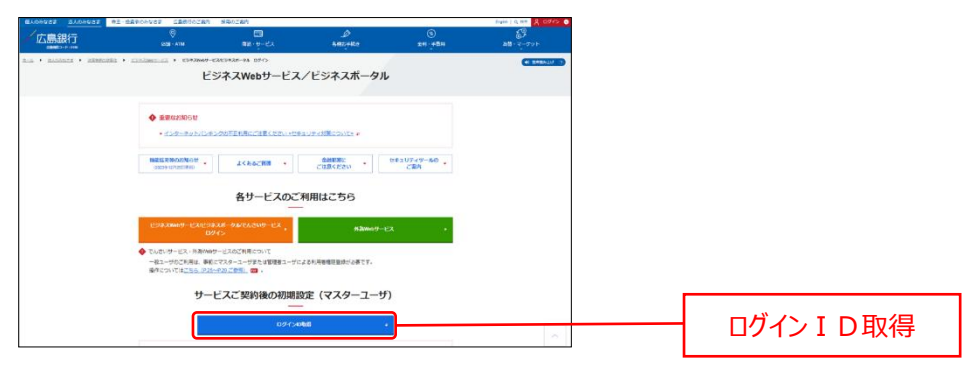

| 広島銀行<br>####月3-75:00#                                                                                          | ()<br>(注册 - ATM | =     |
|----------------------------------------------------------------------------------------------------|-----------------|-------|
| ビジネスWebサービス,<br>ビジネスポータル                                                                                       | /               |       |
| 各サービスのご利用はこちら                                                                                                  |                 |       |
| ビジネスWebサービス/ビジネスボータル<br>でんさいサービス<br>ログイン                                                                       | 4               | - 14  |
| 外島Webサービス                                                                                                    |                 |       |
| ◆ でんさいサービス・外為Webサービスのご利用について<br>一般ユーザのご利用は、専訂にマスターユーザまたは登望者ユ<br>長が必要です。<br>時件については <u>こちら(P23ーP23ご参照)</u> 22 。 | - ザによる利用        | 日香油味业 |
| サービスご契約後の初期設定<br>(マスターユーザ)                                                                                     |                 |       |
|                                                                                                    |                 |       |

- 3. 口座情報登録画面が表示されますので、申込書にてお届けいただいた、代表口座情報(支店番号、科目、 口座番号)と、仮ログインパスワード、仮確認用パスワードを入力し、「次へ」ボタンをクリックしてください。
- ▶▶ パソコン ◀◀

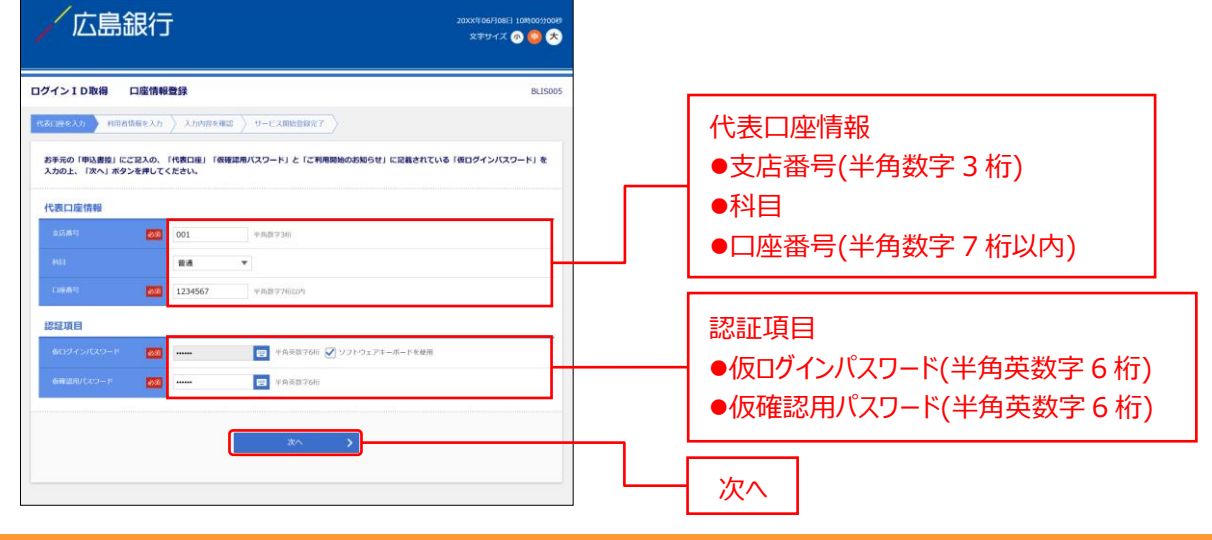

ご確認ください

**ソフトウェアキーボードのアイコン**をクリックすると、画面上に文字ボタンを表示させ、マウス操作によりパスワードを入力することができます。キーボードの入力記録を盗み取ろうとするスパイウェア「キーロガー」に対して、セキュリティ面において効果を発揮するものです。

お客さまの取引をより安全にお守りするために、当行ではパスワード・暗証番号の入力には、「ソフトウェアキーボード」のご利用 をおすすめします。

#### ▶▶ スマートフォン ◀◀

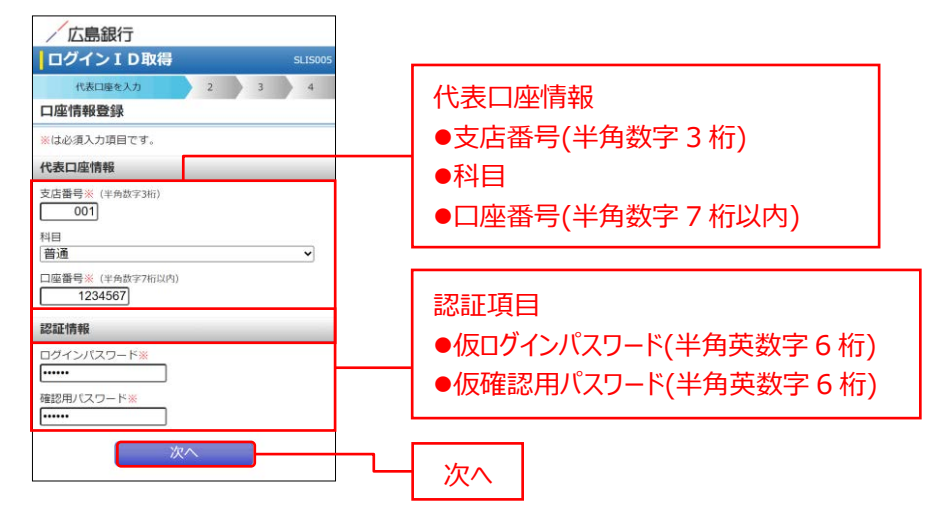

#### ▶▶ 認証項目 ◀◀

|             | 当行からのダイレクトメール「ご利用開始のお知らせ」に記述された「仮ログインパスワード」 |
|-------------|---------------------------------------------|
| 1反ロクインバスワード | を半角英数字でご入力ください。                             |
|             | 「〈ひろぎん〉ビジネス ポータル利用申込書」(お客さま控)に記述された「仮確認用パス  |
| 1次唯認用ハスワート  | ワード」を半角英数字でご入力ください。                         |

4. サービス開始登録画面が表示されますので、利用者情報を入力し、「次へ」ボタンをクリックしてください。

▶▶ パソコン ◀◀

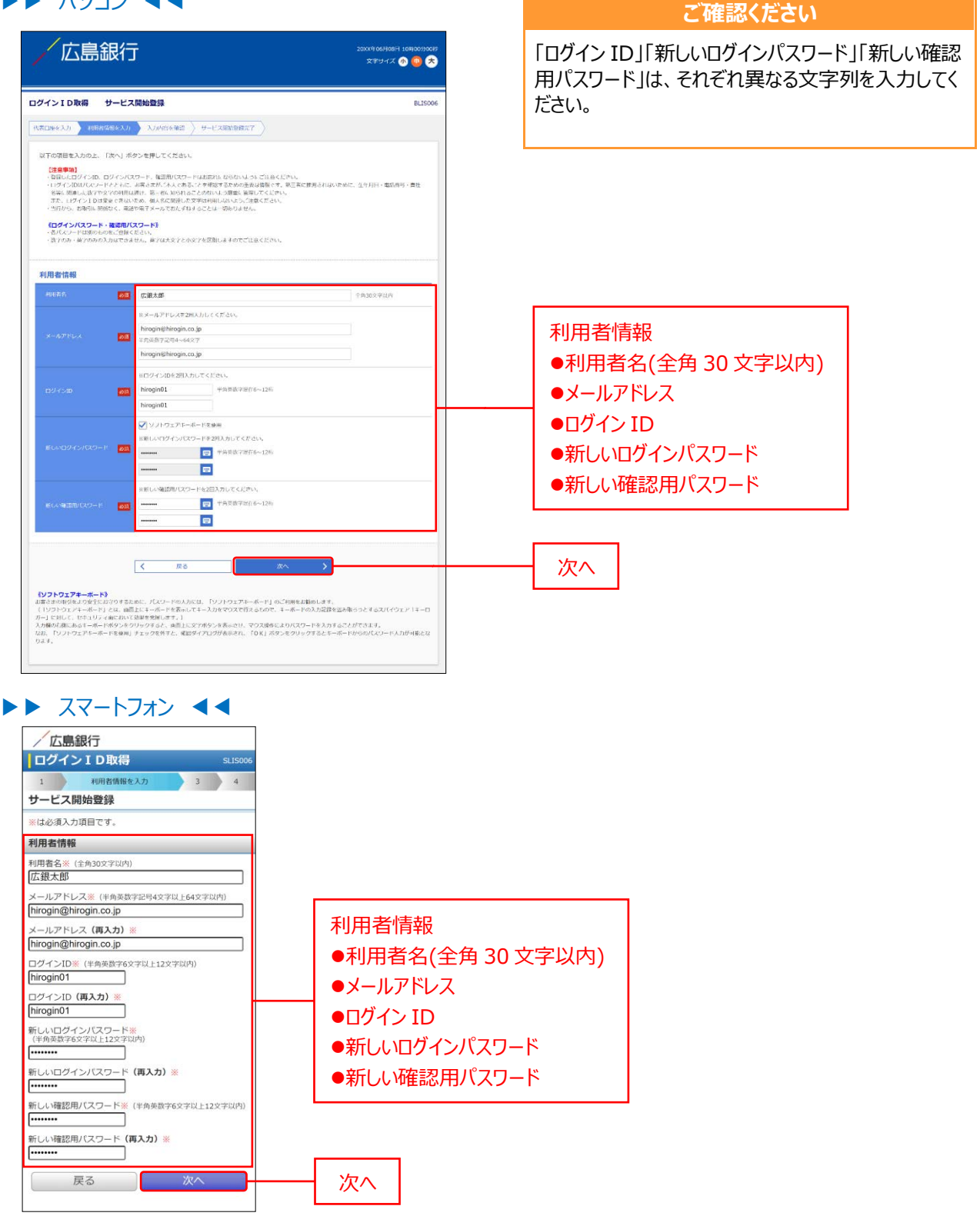

#### ▶▶ 入力の際の注意点 ◀◀

|       | 入力項目                        | 入力内容                                                                                                    |
|-------|-----------------------------|----------------------------------------------------------------------------------------------------|
|       | 利用者名                        | 全角 30 文字以内で入力してください。                                                                                                    |
|       | メールアドレス                     | <ul> <li>・半角英数字記号4文字以上64文字以内で入力してください。</li> <li>・2か所に同じものを入力してください。</li> </ul>                                                                                                    |
| 利用者情報 | ログイン ID                     | <ul> <li>・お客さまが任意の文字列をお決めください。ただし、入力されたログイン ID が<br/>既に他のお客さまにより登録されている場合は、新たに登録できません。</li> <li>・半角英数字 6~12 桁以内で入力してください。</li> <li>・英字は大文字と小文字が区別されます。</li> <li>・英字のみ、数字のみを入力することはできません。</li> <li>(英数字混在必須)</li> <li>・2 か所に同じものを入力してください。</li> </ul> |
|       | 新しいログインパスワード<br>新しい確認用パスワード | <ul> <li>・お客さまが任意の文字列をお決めください。</li> <li>・半角英数字記号 6~12 桁以内で入力してください。</li> <li>・英字は大文字と小文字が区別されます。</li> <li>・英字のみ、数字のみを入力することはできません。</li> <li>(英数字混在必須)</li> <li>・2 か所に同じものを入力してください。</li> </ul>                                                       |

## 5. サービス開始登録確認画面が表示されますので、入力内容をご確認のうえ、「登録」ボタンをクリックしてください。

▶▶ パソコン ◀◀

| 広島銀行                                                                                               | Ţ                                                                                                    | 20XX4 06FJ08H 103500790088<br>文字サイズ 🐠 🥶 ᄎ |
|----------------------------------------------------------------------------------------------------|----------------------------------------------------------------------------------------------------|-------------------------------------------|
| ID取得 サービ                                                                                           | ス間始登録機認                                                                                                    | BLIS007                                   |
| XJI 🔪 RUBBRANDEX                                                                                   | カ 入力内容を確認 リービス開始金額完了                                                                                                    |                                           |
| 暮でサービス開始登録を<br> 閉の上、「登録」ボタン                                                                        | 行います。<br>紀律してください。                                                                                                    |                                           |
| 11<br>ールアドレス(無料でメー)<br>ログインID、ログインパズ<br>IDはパズワードとともに、<br>学や文字の利用は通け、第、<br>小売店に対像なく、電話1<br>(広)(読むD) | ルアカウントを発行するシアドレスは、美一氏に定用されてもよう時間がありますので、空か<br>フード、範疇的スワートに出たれないないないように引きくされい。<br>客からがするようたなどを発電することがなどであった。<br>それた後い日本ことのないよう時間に対象であります。<br>それた後い日本ことのないよう時間に対象になった。5<br>増すダームに引いてきますることは一切ありません。 | 1962は1889ください。<br>全り月日・南京高号・南社名写に第        |
| 7211998                                                                                            | 001                                                                                                    |                                           |
|                                                                                                    | 24                                                                                                    |                                           |
|                                                                                                    | 1234567                                                                                                    |                                           |
| 情報                                                                                                 |                                                                                                    |                                           |
| <b>%</b>                                                                                           | 法额未能                                                                                                    |                                           |
|                                                                                                    | hirogin@hirogin.co.jp                                                                                                    |                                           |
|                                                                                                    | hirogin01                                                                                                    |                                           |
|                                                                                                    | •••••                                                                                                    |                                           |
|                                                                                                    | •••••                                                                                                    |                                           |
|                                                                                                    |                                                                                                    |                                           |
|                                                                                                    |                                                                                                    |                                           |
|                                                                                                    |                                                                                                    |                                           |

登録

| ログイン10取得                                                                                                    | SLIS007<br>4<br>4<br>5<br>5<br>5<br>5<br>5<br>5<br>5<br>5<br>5<br>5<br>5<br>5<br>5<br>5<br>5<br>5<br>5                                                                                                    |
|----------------------------------------------------------------------------------------------------|----------------------------------------------------------------------------------------------------|
| 1 2 入力内容を継ば<br>サービス開始登録確認<br>以下の内容でサービス開始登録を行います。<br>内容を確認の上、「登録」ボタンを押してください<br>(注意早加)<br>フリーメールアドレス(無料でメールアカウンドイ<br>きるアドレス)は、第三者に思用されてしまう可得<br>りますのて、登録はお違けください。<br>登録したログインID。ログインパスワード、確認<br>ードはお客れにならないようこで注意くたさい。<br>ログインIDはパスワードととちに、お客さまがご<br>るここを増越するための重要な情報です。第三者<br>れないために、生年月日・高記書・見た名参に<br>数学で文字の利用は違け、第三者に知られることら<br>う研究」を描述してくたさい。<br>当行から、お取引に関係なく、電話や電子メールT<br>ねすることは一切ありません。<br>代表口座情報 | 4<br>と<br>取得であ<br>お、<br>で<br>た<br>で<br>あ<br>た<br>ず<br>の<br>あ<br>た<br>ず<br>の<br>あ<br>た<br>ず<br>の<br>あ<br>た<br>ず<br>の<br>あ<br>の<br>ち<br>い<br>よ<br>い<br>の<br>の<br>ち<br>の<br>ち<br>ろ<br>ち<br>の<br>ち<br>ろ<br>ち<br>の<br>ち<br>の<br>ち<br>の<br>ち<br>ろ<br>ち<br>の<br>ち<br>ろ<br>ち<br>の<br>ち<br>の<br>ち<br>ろ<br>ち<br>の<br>ち<br>ろ<br>ち<br>の<br>ち<br>ろ<br>ち<br>の<br>ち<br>ろ<br>ち<br>の<br>ち<br>ろ<br>ち<br>ろ<br>ち<br>の<br>ち<br>ろ<br>ち<br>ろ<br>ち<br>ち<br>ろ<br>ち<br>ち<br>ち<br>ろ<br>ち<br>ろ<br>ち<br>ろ<br>ち<br>ろ<br>ち<br>ろ<br>ち<br>ろ<br>ち<br>ろ<br>ち<br>ろ<br>ち<br>ろ<br>ち<br>ろ<br>ち<br>ろ<br>ち<br>ろ<br>ち<br>ろ<br>ち<br>ろ<br>ち<br>ろ<br>ち<br>ろ<br>ち<br>ろ<br>ち<br>ろ<br>ち<br>ろ<br>ち<br>ろ<br>ち<br>ろ<br>ち<br>ろ<br>ち<br>ろ<br>ち<br>ろ<br>ろ |
| サービス開始登録確認<br>以下の内容でサービス開始登録を行います。<br>内容を確認の上、「登録」ボタンを押してください<br>(注意単面)<br>フリーメールアドレス、(無料でメールアカウンドイ<br>きるアドレス) は、第三者に運用されてしまう可用<br>りますのて、登録はお遣けください、<br>登録したログインID、ログインパスワード、確認<br>ードはお窓れにならないようご注意ください、<br>ログインIDはパスワードととちに、お客さまがご<br>ることを超影するため空夢の遺物です。第三者<br>れないために、多年月日・高記書手、第三者<br>にないために、多年月日・高記書「第二者を発い」<br>数学に文字の利用は違け、第三者に知られることら<br>う確正言單してください、<br>当行から、お取引に関係なく、電話や電子メールT<br>祝去口座情報          | N。<br>を取得があ<br>用パス で<br>調したよ<br>であ<br>た<br>ず<br>したよ<br>ず                                                                                                    |
| 以下の内容でサービス開始登録を行います。<br>内容を確認の上、「登録」ボタンを押してください<br>(注意単面)<br>フリーメールアドレス(無料でメールアカウンドす<br>きるアドレス)は、第三者に運用されてしまう可得<br>りますのて、登録はお遣けください。<br>登録したログインID、ログインパスワード、確認<br>ードはお窓れにならないようごで注意ください。<br>ログインIDはパスワードととちに、お客さまがご<br>ることを確認するためないようでご注意くたさい。<br>いたしていたいためないようでご注意くたさい。<br>が発いて望るとならいまでのでは、第三者に知られることの<br>う確型に管理してください。<br>当行から、お取引に関係なく、電話や電子メールT<br>祝去口座情報                                           | い。<br>を取得が あ<br>取得が あ<br>す<br>て<br>期<br>した<br>よ<br>で<br>あ<br>さ<br>た<br>さ<br>た<br>よ<br>ず<br>で<br>あ<br>こ<br>た<br>ま<br>た<br>、<br>で<br>あ<br>こ<br>た<br>ま<br>た<br>ま<br>し<br>た<br>よ<br>た<br>ま<br>の<br>の<br>た<br>の<br>ま<br>の<br>た<br>の<br>た<br>の<br>た<br>の<br>ま<br>の<br>た<br>の<br>た<br>の<br>た<br>の<br>ま<br>の<br>た<br>の<br>し<br>の<br>た<br>の<br>し<br>の<br>た<br>の<br>し<br>の<br>た<br>の<br>し<br>の<br>た<br>の<br>し<br>の<br>た<br>の<br>し<br>の<br>た<br>の<br>し<br>の<br>た<br>の<br>し<br>の<br>た<br>の<br>う<br>の<br>こ<br>の<br>ろ<br>の<br>つ<br>の<br>あ<br>さ<br>た<br>た<br>男<br>し<br>し<br>よ<br>よ<br>っ<br>て<br>の<br>あ<br>さ<br>た<br>た<br>ろ<br>の<br>う<br>の<br>う<br>の<br>た<br>ろ<br>の<br>う<br>の<br>た<br>た<br>よ<br>ろ<br>の<br>つ<br>の<br>あ<br>さ<br>た<br>た<br>よ<br>ろ<br>の<br>つ<br>の<br>あ<br>さ<br>た<br>た<br>よ<br>ろ<br>の<br>つ<br>の<br>る<br>さ<br>た<br>よ<br>よ<br>の<br>っ<br>こ<br>た<br>よ<br>ろ<br>の<br>つ<br>の<br>た<br>う<br>た<br>よ<br>よ<br>の<br>っ<br>こ<br>た<br>よ<br>こ<br>の<br>っ<br>た<br>よ<br>よ<br>っ<br>の<br>つ<br>の<br>た<br>よ<br>ろ<br>の<br>つ<br>の<br>つ<br>た<br>よ<br>ろ<br>の<br>つ<br>の<br>っ<br>た<br>よ<br>ろ<br>の<br>の<br>つ<br>た<br>よ<br>ろ<br>の<br>の<br>っ<br>の<br>た<br>よ<br>ろ<br>の<br>の<br>の<br>ろ<br>の<br>の<br>つ<br>の<br>ろ<br>の<br>ろ<br>の<br>の<br>つ<br>の<br>ろ<br>の<br>の<br>つ<br>の<br>ろ<br>ろ<br>の<br>ろ<br>の<br>の<br>ろ<br>の<br>ろ<br>の<br>ろ<br>の<br>つ<br>の<br>ろ<br>の<br>ろ<br>の<br>ろ<br>の<br>ろ<br>の<br>つ<br>の<br>ろ<br>つ<br>ろ<br>つ<br>ろ<br>ろ<br>つ<br>ろ<br>つ<br>ろ<br>ろ<br>ろ<br>ろ<br>ろ<br>ろ<br>つ<br>ろ<br>ろ<br>ろ<br>ろ<br>ろ<br>ろ<br>ろ<br>つ<br>ろ<br>ろ<br>ろ<br>ろ<br>ろ<br>ろ<br>ろ<br>ろ<br>ろ<br>ろ<br>ろ<br>ろ<br>ろ                                                                                                    |
| (注意事項)<br>フリーメールアドレス(無料でメールアカウンドキ<br>きるアドレス)は、第三者に原用されてしまう可能<br>りますので、登録はお違けください。<br>登録したログインID、ログインパスワード、確認<br>ードはおおれにならないようにご思えてさい。<br>ログインIDはパスワードととちに、お麦きまがご<br>ることを秘密するための重要のでは際です、第三者<br>ないために、生年月日・電話番号・青社名等にII<br>数学や文字の利用は違け、第三者に知られることづ<br>う感重に管理してください。<br>当行から、お取引に関係なく、電話や電子メールT<br>ねすることにも一切ありません。<br>代表口座情報                                                                               | を取得があ<br>用パスワ<br>本人規連しい<br>おたず<br>で別さたよ<br>ず                                                                                                    |
| フリーメールアドレス(無料マメールアカウンド)<br>きるアドレス(無)をご用きれてしまう可能<br>りますので、登録はお違けください。<br>登録したログインID、ログインパスワード、確認)<br>ードはあ忘れにならないようこに注意ください。<br>ログインIDはJ(スワードととちに、お客支まがご<br>ることを確認するための重め(近端です、第二者)<br>れないために、生年月日・現活番号・世社名美に<br>数学や文字の利用は違け、第三者に知られることの<br>う厳重に管理してください。<br>当行から、お取引に関係なく、電話や電子メールT<br>ねすることは一切ありません。<br>代表口座情報                                                                                           | を取得する ワ<br>をであ ワ<br>本 こ 推進した<br>よ<br>た ず<br>で<br>あ<br>さ<br>た<br>よ                                                                                                    |
| 登録したログインID、ログイン/スワート、確認<br>ードはあおにならないようにご注意ください。<br>ログインIDは/スワードとともに、お客さまがご<br>ることを報送するための重要な情報です。第三者<br>れないために、生年月日・電話書手。費社名等には<br>数字や文字の利用は違け、第二者に知られることの<br>う感面に管理してください。<br>当行から、お取引に関係なく、電話や電子メールで<br>ねすることは一切ありません。<br>代表口座情報                                                                                                    | 用バスワ<br>本人であ<br>こ推測した<br>りないよ<br>こおたず                                                                                                    |
| ログインロルはパスワードととちに、お客ませがご<br>ることを確認するための重要では解除です。第二者<br>れないために、生年月日・電話番号・貴社な等には<br>数字や文字の利用は違け、第三者に知られることの<br>う厳重に管理してください。<br>当行から、お取引に関係なく、電話や電子メール1<br>れまっとは一切ありません。<br>代表口座情報                                                                                                    | 本人であ<br>こ推測さ<br>関連した<br>りないよ<br>こおたず                                                                                                    |
| 当行から、お取引に関係なく、電話や電子メールで<br>ねすることは一切ありません。<br>代表口座情報                                                                                                    | でおたず                                                                                                    |
| 001                                                                                                    |                                                                                                    |
| 支店番号 001                                                                                                    |                                                                                                    |
| 科目    普通                                                                                                    |                                                                                                    |
| 口座番号 1234567                                                                                                    |                                                                                                    |
| 利用者情報                                                                                                    |                                                                                                    |
| 利用者名 広銀太郎                                                                                                    |                                                                                                    |
| メールアドレス hirogin@hirogin.co.                                                                                                    | jp                                                                                                    |
| ログインID hirogin01                                                                                                    |                                                                                                    |
| ログインパスワード ●●●●●●●●●                                                                                                    | ••                                                                                                    |
| 確認用バスワード ●●●●●●●●●                                                                                                    | ••                                                                                                    |
| 戻る登録                                                                                                    |                                                                                                    |
| 戻る                                                                                                    |                                                                                                    |

- **6.** サービス開始登録結果画面が表示されますので、登録結果をご確認ください。 「ログインへ」ボタンをクリックしてください。
- ▶▶ パソコン ◀◀

| 「広島釒                                        | <b>艮</b> 行                                                                                        | 20XX年06月08日 10時00590049<br>文字サイズ 🐠 🤤 ᄎ |  |
|---------------------------------------------|---------------------------------------------------------------------------------------------------|----------------------------------------|--|
| インID取得 サ                                    | ービス開始登録結果                                                                                         | BLIS008                                |  |
| цесхл 🔪 нявий                               | 編を入力 〉 入力内容を確認 ) サービス開始計算完了 )                                                                     |                                        |  |
| 下の内容でサービス開始<br>ダインIDはお忘れになら<br>録したログインIDでログ | 設御が完了しました。ご登録のメールアドレスへ構成メールを活信しますのでご確認ください。<br><b>ないようご注意ください。</b><br>インする場合は、「ログインへ」ボタンを押してください。 |                                        |  |
| 表口座情報                                       |                                                                                                   |                                        |  |
| 支店面可                                        | 001                                                                                               | 1                                      |  |
|                                             | 8.8                                                                                               |                                        |  |
|                                             | 1234567                                                                                           |                                        |  |
| 用者情報                                        |                                                                                                   |                                        |  |
| 和用者名                                        | (法副法治部                                                                                            |                                        |  |
|                                             | hirogin@hirogin.co.jp                                                                             |                                        |  |
|                                             | hirogin01                                                                                         |                                        |  |
|                                             | •••••                                                                                             |                                        |  |
|                                             |                                                                                                   |                                        |  |

#### ▶▶ スマートフォン ◀◀

| 広島銀行                      |                                                                                                    |  |
|---------------------------|----------------------------------------------------------------------------------------------------|--|
| ログイン I D車                 | <b>X得</b> SL15008                                                                                                    |  |
| 1 2                       | 3 サービス開始登録用了                                                                                                    |  |
| サービス開始登録                  | 結果                                                                                                    |  |
| 以下の内容でサービス<br>コグインIDはお忘れに | 開始登録が完了しました。<br>ならないようご注意ください。                                                                                                    |  |
| 代表口座情報                    |                                                                                                    |  |
| 支店番号                      | 001                                                                                                    |  |
| 料目                        | 普通                                                                                                    |  |
| 口磁鑽号                      | 1234567                                                                                                    |  |
| 利用者情報                     |                                                                                                    |  |
| 利用者名                      | 広銀太郎                                                                                                    |  |
| メールアドレス                   | hirogin@hirogin.co.jp                                                                                                    |  |
| ログインID                    | hirogin01                                                                                                    |  |
| ログインバスワード                 | *****                                                                                                    |  |
|                           | A PROPERTY OF A PROPERTY OF A |  |

→ 〈ひろぎん〉ビジネスポータルのログイン画面に遷移しますので(P15)の手順 2 へお進みください

ログイン

〈ひろぎん〉ビジネスポータルにログインします。

- **1.** 広島銀行ホームページ(<u>https://www.hirogin.co.jp/</u>)の法人のみなさま「ログイン」ボタンをクリックしてください。
- ▶▶ パソコン ◀◀

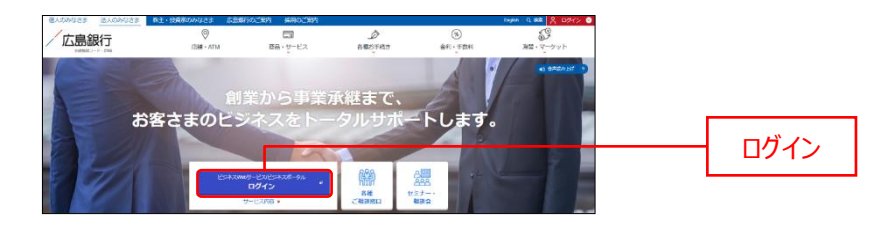

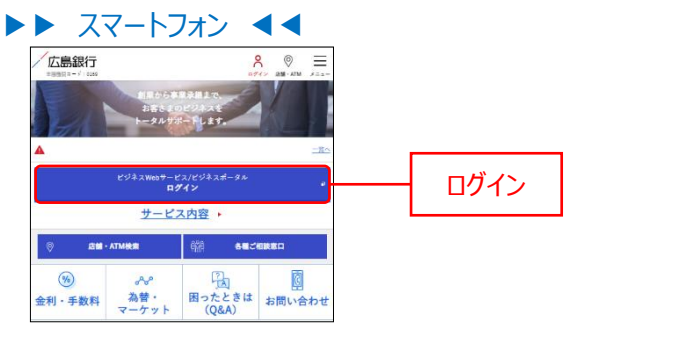

広島銀行ホームページ(https://www.hirogin.co.jp/)

2. ビジネス Web サービス/ビジネスポータル/でんさいサービスの「ログイン」ボタンをクリックしてください。

#### ▶▶ パソコン ◀◀

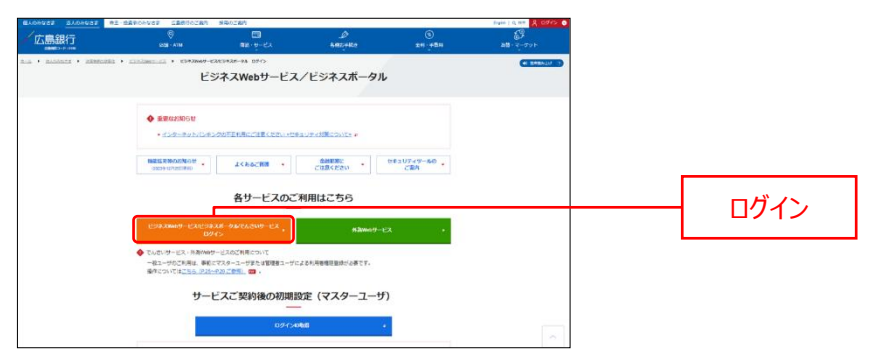

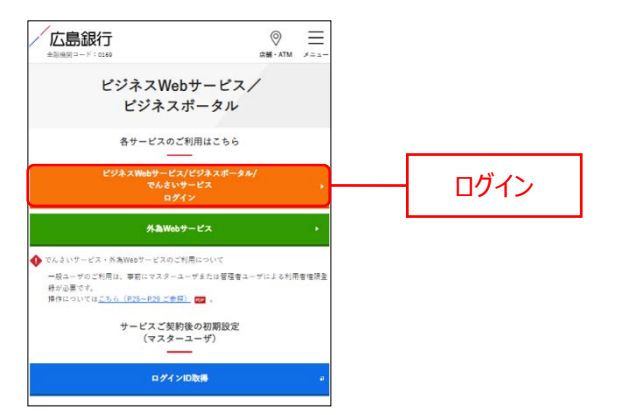

- **3.** ログイン画面よりログインを行います。 ログイン ID とログインパスワードを入力し「ログイン」ボタンをクリックしてく ださい。
- ▶▶ パソコン ◀◀

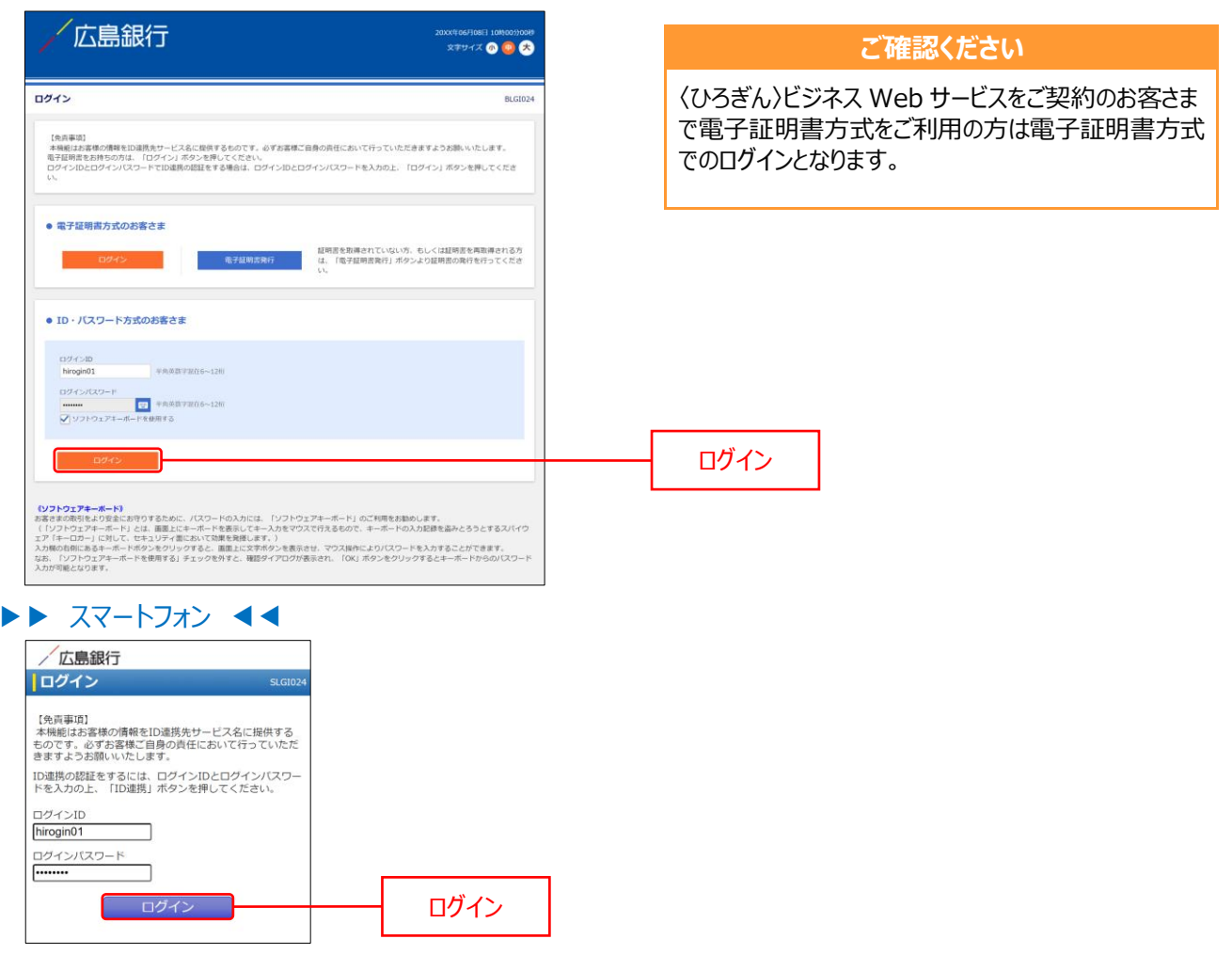

- 4. ログイン(情報提供認可)画面より「意思確認」エリアの「認可手続きを継続する」のチェックボックスをチェックのうえ、「認可する」ボタンをクリックして、ID連携サービス認証を認可します。
   ※2回目以降ログイン時にはログイン(情報提供認可)画面は表示されません。
- ▶▶ パソコン ◀◀

| /コン(18年83年1488-9)                                                                                                    | BLG1029                                             |            |
|----------------------------------------------------------------------------------------------------|-----------------------------------------------------|------------|
| (0-5年ん) ビジキスボータル(広都県町) 方法活動の清朝時代の市市を抱めています。<br>(0-5年ん)ビジキスボータル(広都県町) と (0-5者ん) ビジキスW a b マービスはそれぞわか)<br>後洋型用します。<br>以下の保守機構をご確認の上、「脳可する」ボタンを押してください。      | 和用規約とプライバシーボリシーに従って、この情                             |            |
| <b>提供情報</b>                                                                                                    |                                                     |            |
| 正式のFIT 正式のFIT 日本 (1997年1月1日)<br>ログイン10<br>メールアドレス<br>利用価格情報                                                                                               |                                                     |            |
| 意思確認                                                                                                    |                                                     |            |
| 「認何する」ボタンを押す前に、 (ひろぎん) ビジネスボータル (広都線行) のWebサイトを<br>ください。<br>(認何する) ボタンを用するとに トッチ まままけ (ひるまく) ビジスチェータル (広都線行)                                              | (個類できるかどうかをお客様自身の判断で確認して<br>の、利用規範のたと利用を続けることについます。 |            |
| ■ 取りする(加タンビヤトとしたな): 日本時時になっておけかしたのかープル Gabania<br>取りませんまする場合は「国内手続きを構成する」のチェックボックスを考えエックしてく<br>なお、本アプリケーションへのアクセスは、金融用用へ通路することでいつでも解除すること<br>■ 第二日本記を加減する | ができます。<br>ができます。                                    | <br>きを継続する |
|                                                                                                    |                                                     |            |

| 広島銀行                                                                                                    |                         |        |
|----------------------------------------------------------------------------------------------------|-------------------------|--------|
| ログイン                                                                                                    | SLG1029                 |        |
| ログイン(情報提供認可)                                                                                                    |                         |        |
| 〈ひろぎん〉ビジネスボータル(広島銀行)がお<br>報担供の許可を求めています。<br>〈ひろぎん〉ビジネスボータル(広島銀行)とく<br>〉ビジネスボータル(広島銀行)の利用規約とブ<br>ーポリシーに従って、この情報を使用します。 | ;客様の情<br>(ひろぎん<br>プライバシ |        |
| 提供情報                                                                                                    | 1                       |        |
| 企業情報                                                                                                    |                         |        |
| ログインID<br>メールアドレス                                                                                                    |                         |        |
| 利用権限情報                                                                                                    |                         |        |
| 意思確認                                                                                                    |                         |        |
| 「許可」ボタンを押す前に、〈ひろぎん〉」<br>ボータル(広島銀行)のWebサイトを信頼<br>かどうかをお客様自身の判断で確認してく〉                                                  | ビジネス<br>にできる<br>ださい。    |        |
| 「許可」ボタンを押すことによって、お客れ<br>ろぎん〉ビジネスボータル(広島銀行)のれ<br>のもと利用を続けることにかります                                                      | 種は(ひ利用規約                |        |
| 認可手続きを継続する場合は「認可手続き<br>る」のチェックボックスをチェックしてく                                                                            | を継続す<br>ださい。            |        |
| なお、本アプリケーションへのアクセスは、<br>関へ連絡することでいつでも解除することが                                                                          | 、金融機<br>ができま            | 「あって毛然 |
| <ul> <li>す。</li> <li>☑ 認可手続きを継続する</li> </ul>                                                                          |                         | 認可于於   |
| 60 80-5 5 W/C 24EW/C 9 65                                                                                             |                         |        |
| 認可しない 認可する                                                                                                    | 5                       | 認可する   |
|                                                                                                    | _                       |        |

### 初回利用登録

〈ひろぎん〉ビジネスポータルサービスに登録されている利用者の規約同意を行います。 一度同意いただきますと、次回以降本画面は表示されません。

初回利用登録画面の規約同意のご確認メッセージが表示されます。利用規約・反社会的勢力でないことの同意を行いますので、内容をご確認のうえすべてのチェックボックスをチェックのうえ、「同意する」ボタンをクリックしてください。

▶▶ パソコン ◀◀

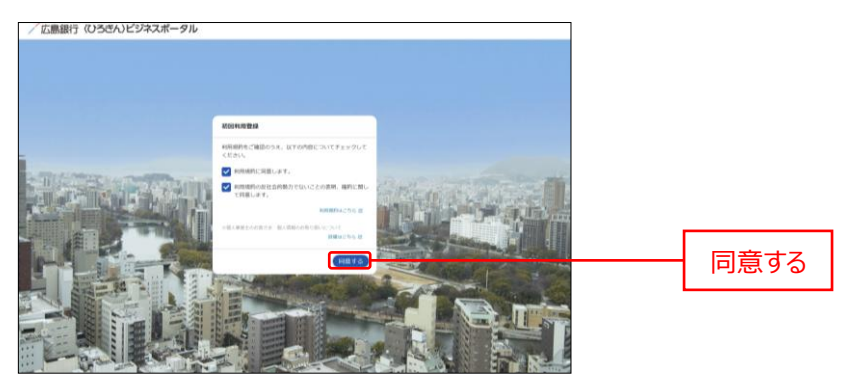

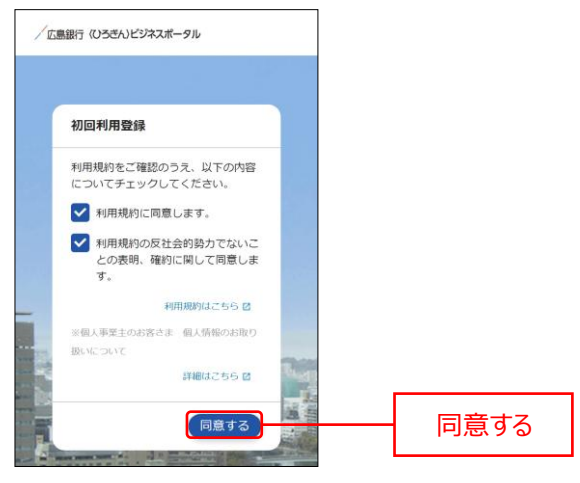

### API 連携認証

広島銀行が保有するお客さまの口座情報を〈ひろぎん〉ビジネスポータルに連携します。本認証を許可することにより、お客さまが保有する口座情報を表示することが可能となります。

一度許可いただきますと、次回以降は本操作は不要です。

1. 資金管理ダッシュボード画面の各口座残高にある「口座を設定する」ボタンをクリックしてください。

#### ▶▶ パソコン ◀◀ /広島銀行(いろきん)ビジネスボータル 4128. EBARG 🖉 0.57 ご確認ください (3) 資金管理ダッシュボード -残高照会権限が無い場合は、各口座残高エリアは メッセージ・お知らせ ------ 1000.00.00 2000.00.00 金融機関からのお知らせタイトル 非表示になります。 口座を設定しませんか? -------口座を設定する Contraction of the second second seco 0

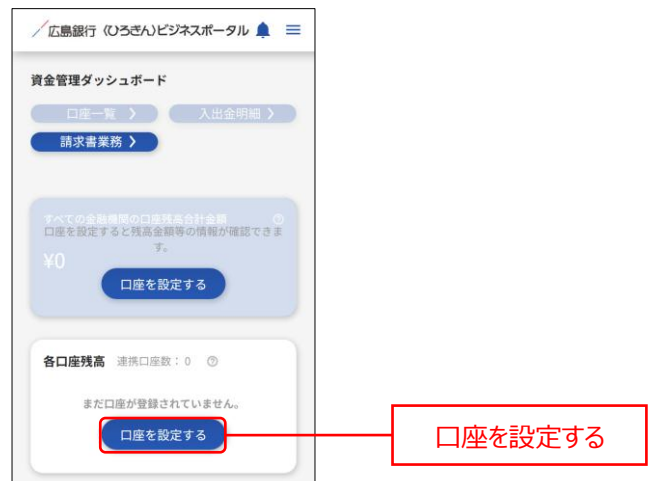

- 2. 広島銀行の「連携する」ボタンをクリックしてください。

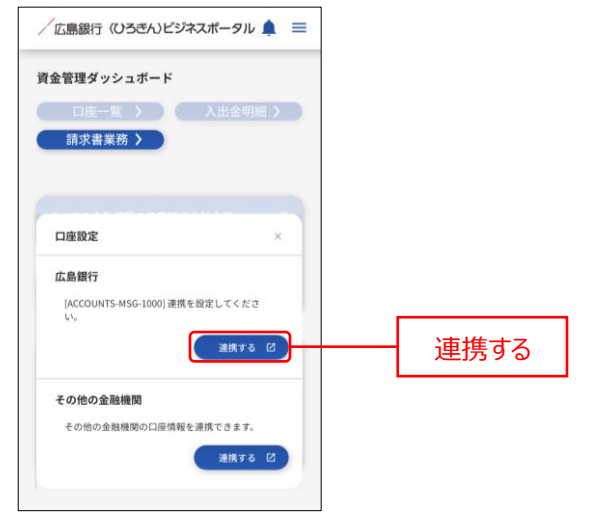

- 3. API 連携認証画面よりログインを行います。「ログイン」ボタンをクリックしてください。
- ドレンコン くく
   Constant Interest
   Constant Interest
   Constant Interest
   Constant Interest
   Constant Interest
   Constant Interest
   Constant Interest
   Constant Interest
   Constant Interest
   Constant Interest
   Constant Interest
   Constant Interest
   Constant Interest
   Constant Interest
   Constant Interest
   Constant Interest
   Constant Interest
   Constant Interest
   Constant Interest
   Constant Interest
   Constant Interest
   Constant Interest
   Constant Interest
   Constant Interest
   Constant Interest
   Constant Interest
   Constant Interest
   Constant Interest
   Constant Interest
   Constant Interest
   Constant Interest
   Constant Interest
   Constant Interest
   Constant Interest
   Constant Interest
   Constant Interest
   Constant Interest
   Constant Interest
   Constant Interest
   Constant Interest
   Constant Interest
   Constant Interest
   Constant Interest
   Constant Interest
   Constant Interest
   Constant Interest
   Constant Interest
   Constant Interest
   Constant Interest
   Constant Interest
   Constant Interest
   Constant Interest
   Constant Interest
   Constant Interest
   Constant Interest
   Constant Interest
   Constant Interest
   Constant Interest
   Constant Interest
   Constant Interest
   Constant Interest
   Constant Interest
   Constant Interest
   Constant Interest
   Constant Interest
   Constant Interest
   Constant Interest
   Constant Interest
   Constant Interest
   Constant Interest
   Constant Interest
   Constant Interest
   Constant Interest
   Constant Interest
   Constant Interest
   Constant Interest
   Constant Interest
   Constant Interest
   Constant Interest
   Constant Interest
   Constant Interest
   Constant Interest
   Constant Interest
   Constant Interest
   Constant Interest
   Constant Interest
   Constant Interest
   Constant Interest
   Constant Interest
   Constant Interest
   Constant Interest
   Constant Interest
   Co

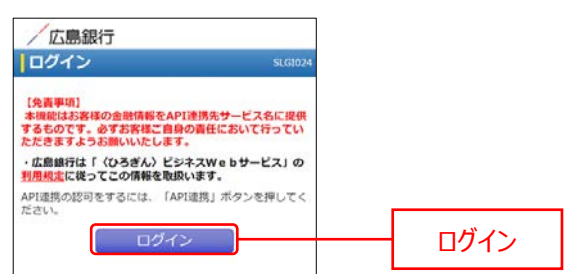

**4.** API 連携認証(認可業務選択)画面の「認可対象」より API 連携認可対象サービスのチェックボックスを チェックのうえ、「次へ」ボタンをクリックしてください。

▶▶ パソコン ◀◀

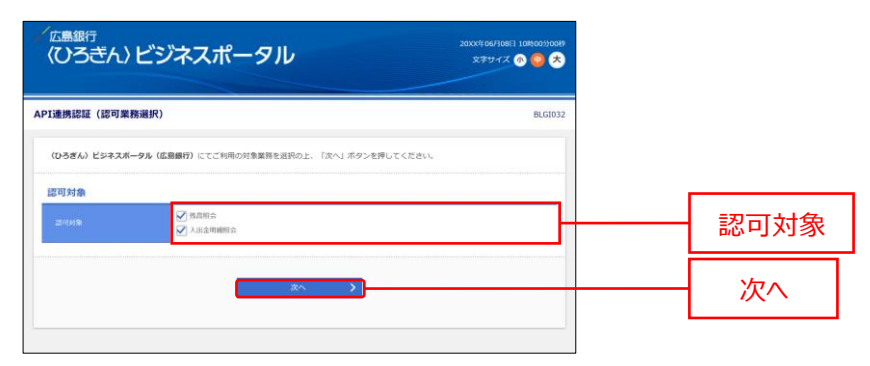

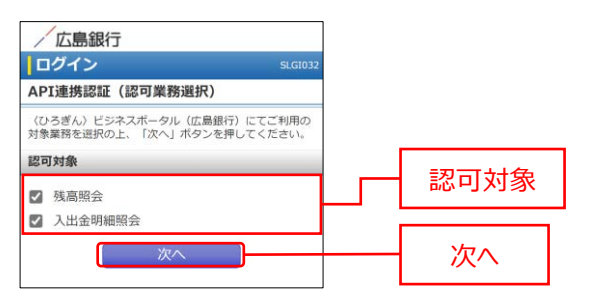

5. API 連携認証画面より「認可手続きを継続する」のチェックボックスをチェックのうえ「認可する」ボタンをクリック して、API 連携認証を認可します。

| 広島銀行<br>〈ひろぎん〉と                                                             | ごジネスポータル                                                                                                | 2000(4 069)0813 1080099089<br>X7747X 🚳 🥶 🛠 |            |
|-----------------------------------------------------------------------------|----------------------------------------------------------------------------------------------------|--------------------------------------------|------------|
| PI連携認証(最終確認書                                                                | 11m)                                                                                                    | BLG1029                                    |            |
| ・ご登録内容をご確認くださ                                                               | ι.,                                                                                                    |                                            |            |
| 認可対象                                                                        |                                                                                                    |                                            |            |
|                                                                             | 外周期自<br>入出金明細胞会                                                                                         |                                            |            |
| 認可期間                                                                        | <u></u>                                                                                                 |                                            |            |
| 25-0MB                                                                      | ATTRACT                                                                                                 |                                            |            |
| 意思確認                                                                        |                                                                                                    |                                            |            |
| 「認可する」ボタンモF<br>り、AP「違則します。<br>認可する場合は「認可す<br>認可しない場合は「認可<br>」<br>「認可手続きを継続す | PFFることにより( <b>ひろぎん)ビジネスボータル(広田田</b> 戸)に対し、<br>株式を組織する」のチェックボックスをチェックし、「田可する」ボイ<br>しない」ボクンを押してください。<br>る | 上記の認可対象のお客さま情報を認可制度に適<br>かとを使してください。       | 一認可手続きを継続す |
|                                                                             | × 取到しない 取可する                                                                                            | >                                          |            |

| 広島銀行                                                                                                    |              |
|----------------------------------------------------------------------------------------------------|--------------|
| ログイン SLG1029                                                                                                    |              |
| API連携認証(情報アクセス認可)                                                                                                    |              |
| (ひろぎん)ビジネスポータル(広島銀行)がお客様の口<br>座積後・街道情報へのアクセスの許可を求めています。<br>(ひろぎん)ビジネスポータル(広島銀行)と、ひろぎ<br>ん)ビジネスW e b サービスはそれぞれの利用規約とプラ<br>イパシーボリシーに起って、ごの舗を使用します。        |              |
| 認可対象                                                                                                    |              |
| 残高照会                                                                                                    |              |
| 入出金明細照会                                                                                                    |              |
| 認可期間                                                                                                    |              |
| 無期限                                                                                                    |              |
| 意思確認                                                                                                    |              |
| 「認可する」ボタンを押下することにより(ひろぎ<br>ん)ビジネスボータル(広島銀行)に対し、上記の<br>認可対象のお客さま情報を認可期間に限り、API<br>連携します。<br>認可する場合は「認可手続きを継続する」のチェッ<br>クボックスをチェックし、「認可する」ボタンを押<br>しててぎれ」 |              |
| 認可しない場合は「認可しない」ボタンを押してく<br>ださい。                                                                                                    | - 認可手続きを継続する |
| 120 応可手続きを継続する                                                                                                    |              |
|                                                                                                    |              |

6. API 連携した口座情報が資金管理ダッシュボード画面の各口座残高エリアに表示されます。

| Lange Cost | ビジネスボータル                                                |                                                | 4528. CBAR 0 🔿 ~57 |  |
|------------|---------------------------------------------------------|------------------------------------------------|--------------------|--|
| 8          | 資金管理ダッシュボード                                             | 08-R                                           | ) 入出会判定 (株式表案件 )   |  |
| SHOT       | TATORNMOCRNARTER                                        | 0 ×74-2-5864                                   | ERST-SOCIER        |  |
| - HERE     | ¥2,000,000                                              | <ul> <li>2000.00.01 金融機構からのお知らせタイトル</li> </ul> |                    |  |
| □ 040070tx |                                                         |                                                | 現在長年するお知らせはございません。 |  |
|            |                                                         |                                                |                    |  |
|            |                                                         | 6920                                           |                    |  |
|            | SORMS FROM : 0                                          |                                                |                    |  |
|            |                                                         | n<br>88<br>11111                               |                    |  |
|            | ¥1,000,000 > ¥1,                                        | 000,000 > EC                                   |                    |  |
| EXG SKA    | 81211 1 40 4 8121<br>8141 81411 1 2004 (0-0x1000) 81211 | 1 1 VO •<br>HETI 1 2006-06-08 2000             |                    |  |

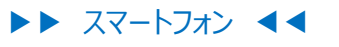

| <b>資金管理</b> | ダッシュボード                        |         |   |       |
|-------------|--------------------------------|---------|---|-------|
| 口           | 座一覧                            | 入出金明細 > |   |       |
| কশ্বর       | )金融機関の口座残高合言                   | 計金額  (  | ٥ |       |
| ¥2,0        | 000,000                        |         |   |       |
| おすすめ        | 6                              |         | - |       |
| 現在          | 王表示するお知らせはご                    | ざいません。  |   |       |
|             |                                |         |   |       |
| 各口座         | <b>残高</b> 連携口座数:1              | 0       | 1 |       |
|             | 広島銀行<br>本店営業部<br>普通 1234567    |         |   |       |
|             | ¥1,000,000                     | >       |   | 山/坐]F |
|             | 前日比:¥0 →<br>最終取得日:20XX-06-081( | 0:00    |   |       |
| 1           |                                |         | - |       |

### 他行口座照会サービス

他行口座照会サービスでは他行の口座を〈ひろぎん〉ビジネスポータルにご連携いただけます。口座を連携することで、口座一覧や入出金明細で連携した他行の口座情報を確認することができるようになります。

| ご確認ください                                                                          |  |
|----------------------------------------------------------------------------------|--|
| マスターユーザ、管理者ユーザは「口座の連携・解除」、「一括再取得」、「閲覧設定」をご利用いただけます。<br>一般ユーザは「一括再取得」のみご利用いただけます。 |  |

1. 資金管理ダッシュボード画面の各口座残高エリアにある「新しい口座を追加する」エリアをクリックしてください。

| _          | いビジネスボータル                                                                                                    |                                                                                     | 4528. EMAN (1) ~67 |                |
|------------|----------------------------------------------------------------------------------------------------|-------------------------------------------------------------------------------------|--------------------|----------------|
|            | 資金管理ダッシュボード                                                                                                    | R →                                                                                 |                    |                |
| 1817-EX-25 | т-тоевимосинденев 0                                                                                                    | ×94-9-21664                                                                         | EMBITP-SOCIEE      |                |
| 25H        | ¥2,000,000                                                                                                    | <ul> <li>100x.0x-03 金融機関からのメッセージタイトル</li> <li>200x.0x-03 金融機関からのお知らセタイトル</li> </ul> |                    |                |
| K>97082    |                                                                                                    |                                                                                     | 現在進行するお知らせはございません。 |                |
|            |                                                                                                    |                                                                                     |                    |                |
|            | 3                                                                                                    | 69266                                                                               |                    |                |
|            | SCIEME RADIES 0                                                                                                    |                                                                                     |                    |                |
|            | こあ時行     も広秋期日     も広秋期日     秋季年度改     秋季年度改     秋季年度改     秋季     秋季 |                                                                                     |                    |                |
|            |                                                                                                    |                                                                                     |                    | ──── 新しい口座を追加す |
| 03.284H-   | ¥1,000,000 > ¥1,000,000                                                                                                    | WLUCHERRY'S                                                                         |                    |                |

#### ▶▶ スマートフォン ◀◀

※各口座残高エリアにある「next」ボタンをタップすると、自行口座の後に「新しい口座を追加する」エリアが 表示されます。

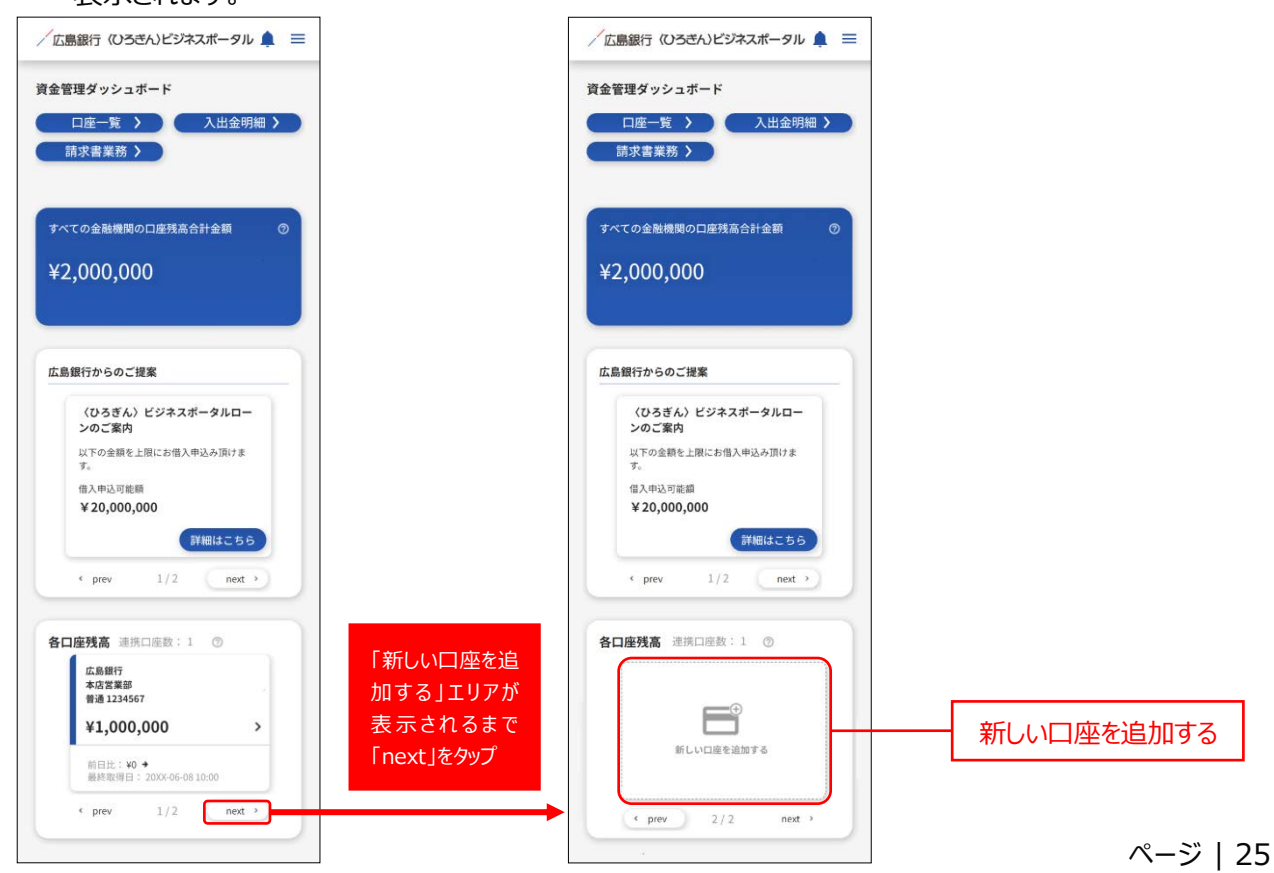

2. 口座設定ダイアログが表示されますので、その他の金融機関の「連携する」ボタンをクリックしてください。

ト パソコン くく
bockash
bockash
bockash
bockash
bockash
bockash
bockash
bockash
bockash
bockash
bockash
bockash
bockash
bockash
bockash
bockash
bockash
bockash
bockash
bockash
bockash
bockash
bockash
bockash
bockash
bockash
bockash
bockash
bockash
bockash
bockash
bockash
bockash
bockash
bockash
bockash
bockash
bockash
bockash
bockash
bockash
bockash
bockash
bockash
bockash
bockash
bockash
bockash
bockash
bockash
bockash
bockash
bockash
bockash
bockash
bockash
bockash
bockash
bockash
bockash
bockash
bockash
bockash
bockash
bockash
bockash
bockash
bockash
bockash
bockash
bockash
bockash
bockash
bockash
bockash
bockash
bockash
bockash
bockash
bockash
bockash
bockash
bockash
bockash
bockash
bockash
bockash
bockash
bockash
bockash
bockash
bockash
bockash
bockash
bockash
bockash
bockash
bockash
bockash
bockash
bockash
bockash
bockash
bockash
bockash
bockash
bockash
bockash
bockash
bockash
bockash
bockash
bockash
bockash
bockash
bockash
bockash
bockash
bockash
bockash
bockash
bockash
bockash
bockash
bockash
bockash
bockash
bockash
bockash
bockash
bockash
bockash
bockash
bockash
bockash
<p

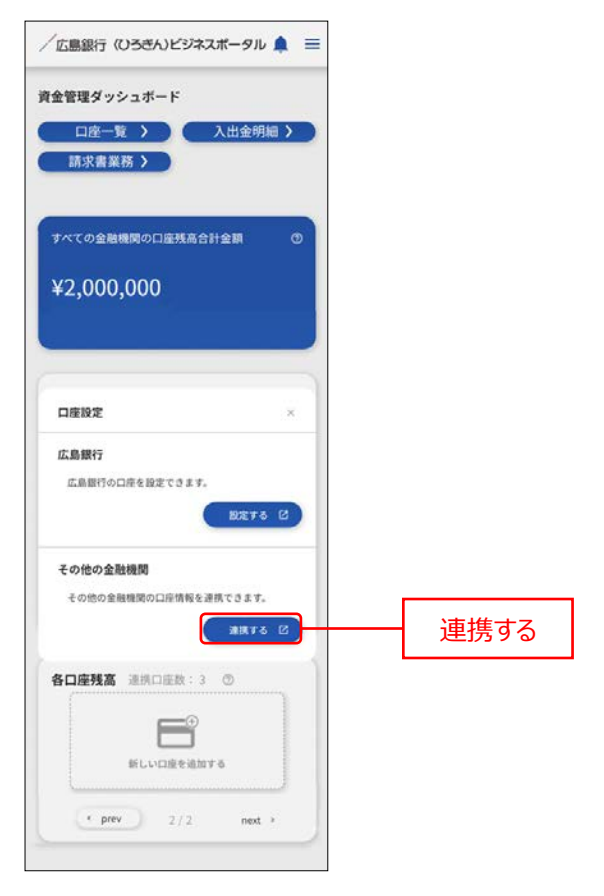

他行の口座連携にあたり、サービス提供元であるマネーフォワードエックス株式会社の規約に同意をいただく必要があります。「利用規約」と「個人情報保護方針」をご確認しチェックボックスをチェックのうえ、「同意して利用をはじめる」ボタンをクリックしてください。

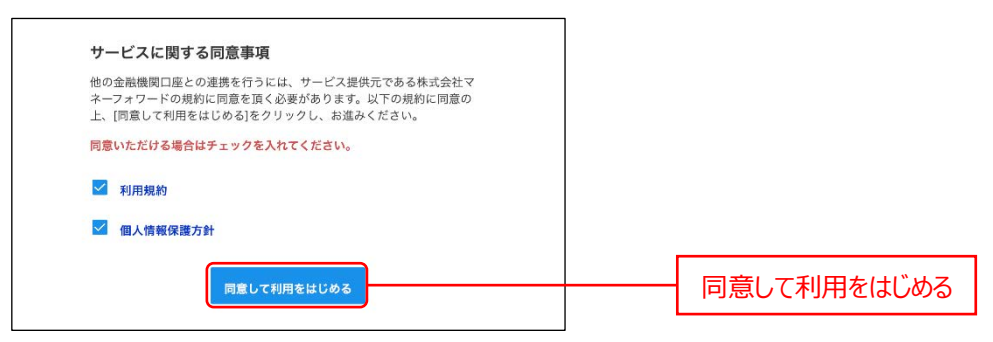

※スマートフォン表示も同様です。

4. サイドメニューの「連携一覧」を選択し、「新規連携」ボタンをクリックしてください。

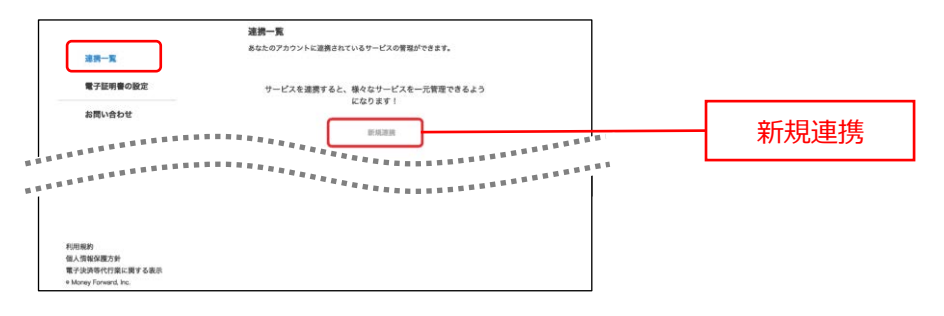

- ※スマートフォン表示も同様です。
- 5. (ひろぎん)ビジネスポータルへ連携する口座の金融機関を選択してください。 キーワードで探す場合は、絞り込み検索欄に連携したい口座の金融機関名を入力してください。 カテゴリーで探す場合は、連携したい口座の金融機関をカテゴリーから選択してください。

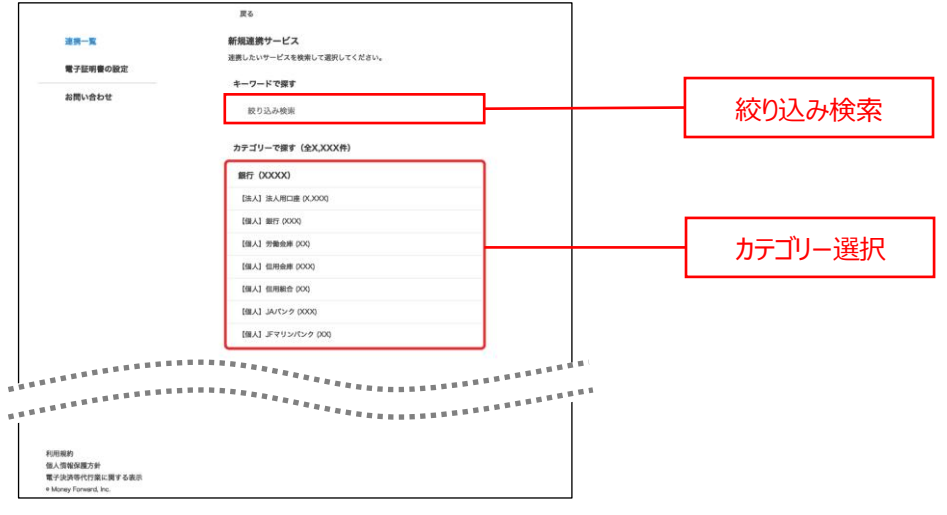

※スマートフォン表示も同様です。

6. 金融機関名が表示されますので、連携したい口座の金融機関を選択してください。

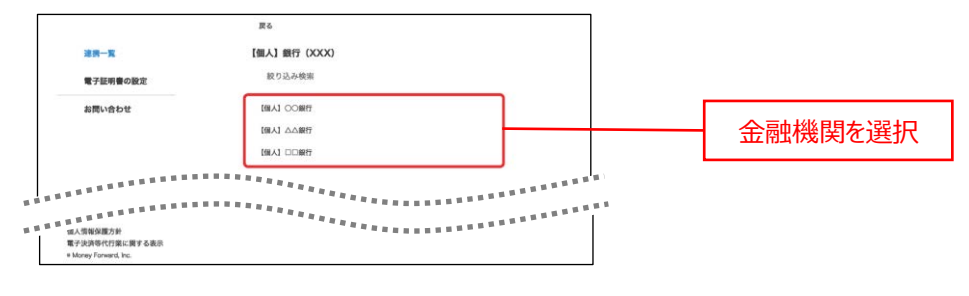

※スマートフォン表示も同様です。

7. 金融機関を選択すると、認証を開始します。選択した金融機関のインターネットバンキングへのログインに用いるログイン ID とログインパスワードを入力して、「連携」ボタンをクリックしてください。

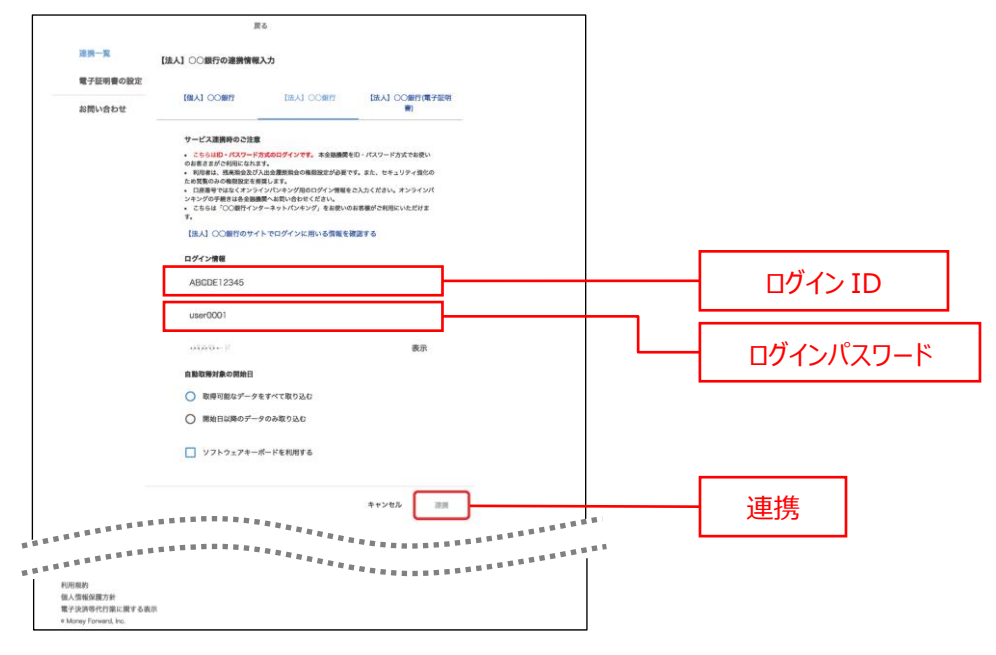

※スマートフォン表示も同様です。

8. 口座連携が完了すると〔取得成功〕と表示されます。

9. 連携した他行の口座情報が資金管理ダッシュボード画面の各口座残高エリアに表示されます。

|            | ビジネスポータル                     |                                                                                                    | 4528.00000 🕲 🗥 7                    |  |
|------------|------------------------------|----------------------------------------------------------------------------------------------------|-------------------------------------|--|
| 8          | 資金管理ダッシュボード                  | DR-R                                                                                                    |                                     |  |
| 88         | V-TORNAMODANARHAN 0          | メッセージ・お知らせ                                                                                                    | 広島銀行からのご建築                          |  |
| Q' ниян    | ¥2,500,000                   | <ul> <li>2000.05.01 金融機関からのメッセージタイトル</li> <li>2000.05.01 金融機関からのお知らせタイトル</li> </ul>                                                                                                    | (ひろぎん) ビジネスボータルロー<br>ンのご案内          |  |
| Q 94997983 |                              |                                                                                                    | 以下の意思を上部にお待人中点か防さま<br>て、<br>使人中心に能感 |  |
|            |                              |                                                                                                    | ¥2,000,000                          |  |
|            | 2                            | 6.7248                                                                                                    | 1/1                                 |  |
|            | BORNA HACHDIN O              |                                                                                                    |                                     |  |
|            |                              | 58.53 000H<br>00.923                                                                                                    | F                                   |  |
|            | ¥1,000,000 > ¥1,000,000      | > ¥500,000 >                                                                                                    | RLUCIRLERY&                         |  |
|            |                              |                                                                                                    | -11707 (11702)                      |  |
| C/82860-   | AMERICAN 1 2004 OF ON INCOME | ALCONTRACTOR AND A AND A |                                     |  |

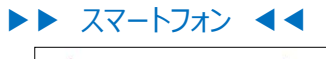

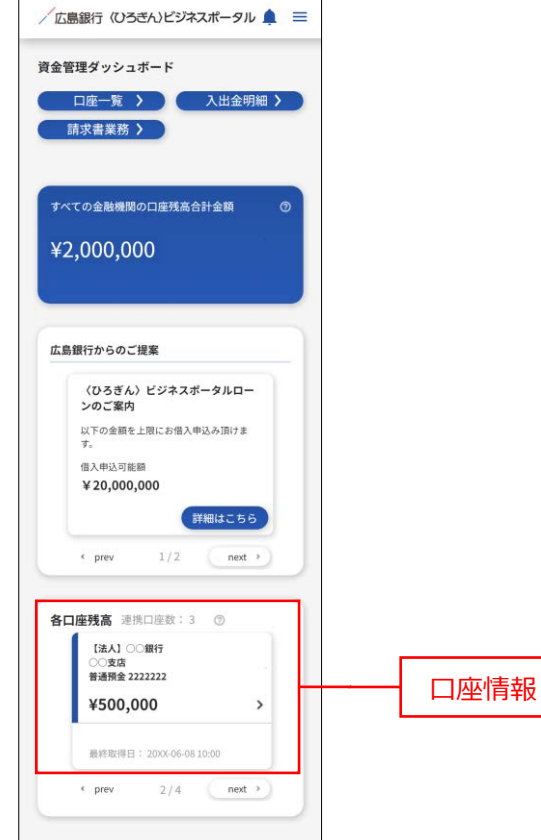

### 各口座残高(連携口座情報の確認・管理)

各口座残高では連携した口座情報の確認・管理や新規連携をご利用いただけます。

- 1. 資金管理ダッシュボード画面に連携した金融機関の口座情報が表示されます。
- ▶▶ パソコン ◀◀

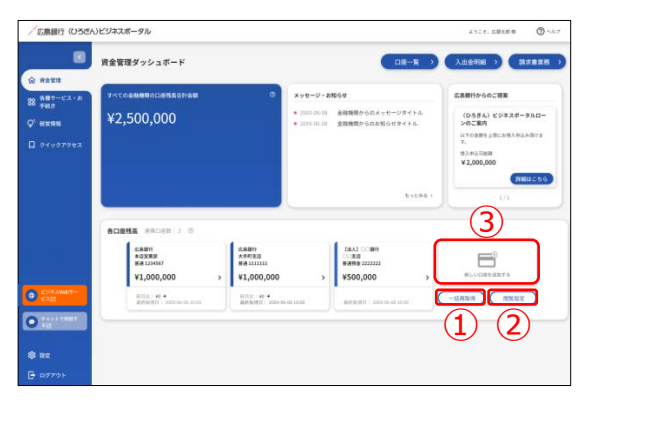

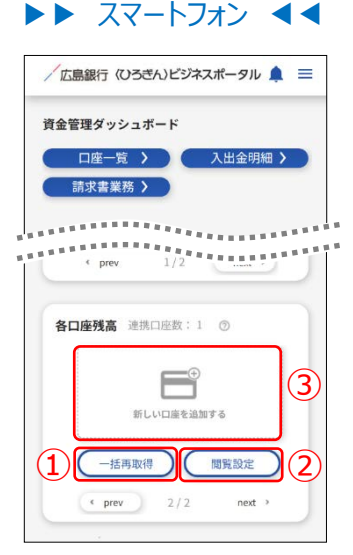

連携口座の最新情報取得

各口座残高の「一括再取得」ボタンをクリックします。

2一般権限での閲覧設定

各口座残高の「閲覧設定」ボタンをクリックして、閲覧設定画面にて設定を行います。

③他行口座の連携解除

各口座残高の「新しい口座を追加する」エリアをクリックします。

「連携一覧」メニューをクリックし、連携解除する口座の「: (メニュー)」ボタンをクリックのうえ、「連携解除」 ボタンをクリックしてください。確認メッセージが表示されますので、「はい」ボタンをクリックしてください。

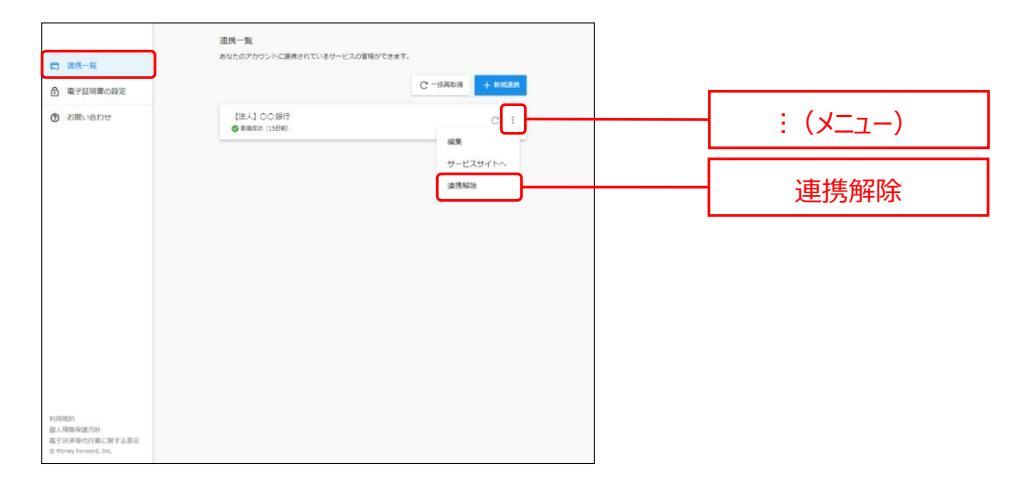

※スマートフォン表示も同様です。

## 共通機能

### 共通機能

共通機能ではヘッダーメニューやサイドメニューなどのログイン後の全画面に共通した機能をご利用いただけます。

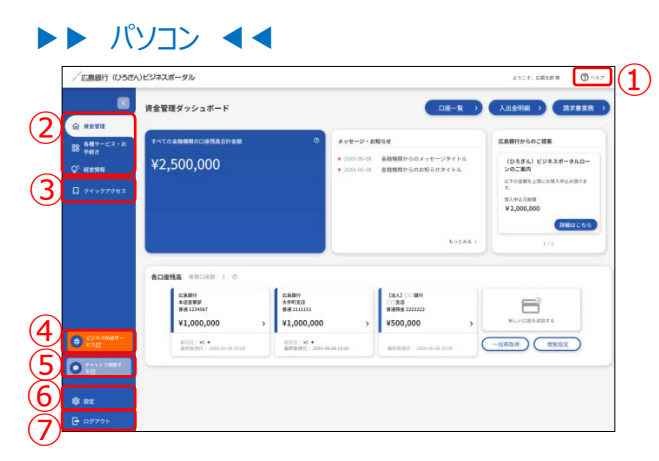

#### ①ヘルプメニュー

ヘッダーの「ヘルプ」メニューをクリックしてください。 「利用規約」、「よくある質問(FAQ)」、「マニュアル」の各メニューをご利用いただけます。

#### ②サービスメニュー

サイドメニューより、確認するサービスをクリックしてください。 資金管理、各種サービス・お手続き、経営情報の各サービスをご利用いただけます。 なおご利用権限を付与されていないサービスについては、サイドメニューには表示されません。

#### ③クイックアクセス

「クイックアクセス」メニューをクリックしてください。 表示されたリストの中から確認するサービス・関連サイトをクリックしてください。 各種サービス・お手続きでクイックアクセス表示登録したサービス・関連サイトをリスト表示して、 直接遷移いただけます。(P64 参照)

#### ④ビジネス Web サービス

「ビジネス Web サービス」ボタンをクリックしてください。 〈ひろぎん〉ビジネス Web サービスをご利用いただけます。

#### **⑤チャット**

「**チャットで相談する**」ボタンをクリックしてください。 チャットをご利用いただけます。

#### ⑥設定

「設定」メニューをクリックしてください。 企業情報や利用者情報、パスワードの変更などを行うことができます。

#### ⑦ログアウト

「**ログアウト**」ボタンをクリックしてください。 〈ひろぎん〉ビジネスポータルよりログアウトします。

#### ▶▶ スマートフォン ◀◀

ヘッダーにある三本線のアイコン「≡」をタップすると、メニューが開きます。

| / 広島銀行 (ひろきん)ビジネスポータル 🌲 📃 |                      | ×                                                                                                    |
|---------------------------|----------------------|----------------------------------------------------------------------------------------------------|
|                           | 1                    | <b>命</b> 資金管理                                                                                                    |
| 資金管理タッシュホード               |                      | 各種サービス・お手続き                                                                                                    |
| 山産一覧 入出金明細 > 請求書業務 >      |                      | Q <sup>*</sup> 经营情報                                                                                                    |
| ****************          | 2                    | ロ クイックアクセス                                                                                                    |
|                           |                      |                                                                                                    |
|                           | (3)                  | <b>珍</b> 般定                                                                                                    |
|                           | $\overset{\odot}{4}$ |                                                                                                    |
|                           |                      | ② ヘルプ ようこそ、広観太郎 様                                                                                                    |
|                           | 6                    | ぜジネスW bサービ     スピ     スピ     マ     マ |
|                           |                      |                                                                                                    |

#### **①サービスメニュー**

メニューより、確認するサービスをタップしてください。 資金管理、各種サービス・お手続き、経営情報の各サービスをご利用いただけます。 なおご利用権限を付与されていないサービスについては、メニューには表示されません。

#### ②クイックアクセス

「クイックアクセス」メニューをタップしてください。 表示されたリストの中から確認するサービス・関連サイトをタップしてください。 各種サービス・お手続きでクイックアクセス表示登録したサービス・関連サイトをリスト表示して、 直接遷移いただけます。(P64 参照)

#### ③設定

「設定」メニューをタップしてください。 企業情報や利用者情報、パスワードの変更などを行うことができます。

#### ④ログアウト

「**ログアウト**」ボタンをタップしてください。 〈ひろぎん〉ビジネスポータルよりログアウトします。

#### ⑤ヘルプメニュー

「ヘルプ」ボタンをタップしてください。 「利用規約」、「よくある質問(FAQ)」、「マニュアル」の各メニューをご利用いただけます。

| 命 資金管理                         | ×           |
|--------------------------------|-------------|
| 日常 各種サービス                      | ス・お手続き      |
| Q <sup>*</sup> 経営情報            |             |
| <b>口</b> クイックアク                | 7セス         |
|                                |             |
|                                |             |
|                                |             |
| 2 利用規約                         |             |
| ☑ よくある質問(FAQ)<br>☑ マニュアル       |             |
| ⑦ ヘルプ                          | ようこそ、広銀太郎 様 |
| CONTRACTOR OF A DESCRIPTION OF |             |

⑥ビジネス Web サービス

「ビジネス Web サービス」ボタンをタップしてください。 〈ひろぎん〉ビジネス Web サービスをご利用いただけます。

#### **⑦チャット**

「**チャットで相談する**」ボタンをタップしてください。 チャットをご利用いただけます。

### その他(チュートリアル)

チュートリアルでは各サービスの説明をご確認いただけます。 初回ログイン時およびログイン後の初回操作時などに表示されます。また、ヘッダーのヘルプメニューからもご確認い ただけます。

- チュートリアル画面が表示されます。
   チュートリアルを最終画面までご確認いただく場合は、手順2へお進みください。
   チュートリアルを中断される場合は、手順3へお進みください。
- 2. チュートリアルを最終画面までご確認いただく場合
- **2.1.** チュートリアルの内容をご確認いただき、最終画面まで「次へ」ボタンをクリックして手順 2.2 へお進みください。(チュートリアル画面が複数ある場合は最終画面まで同様に「次へ」ボタンをクリックしてしてください。)

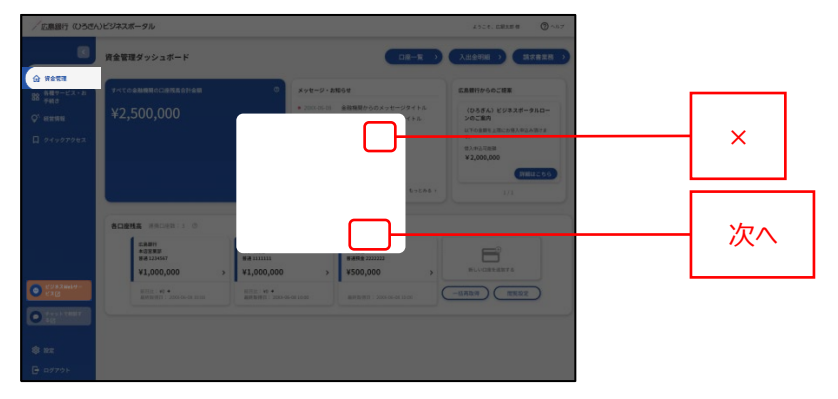

**2.2.** チュートリアル最終画面が表示されます。「はじめる」ボタンをクリックして法人ポータルへお進みください。本 手順によりご確認いただいたチュートリアルは既読となります。

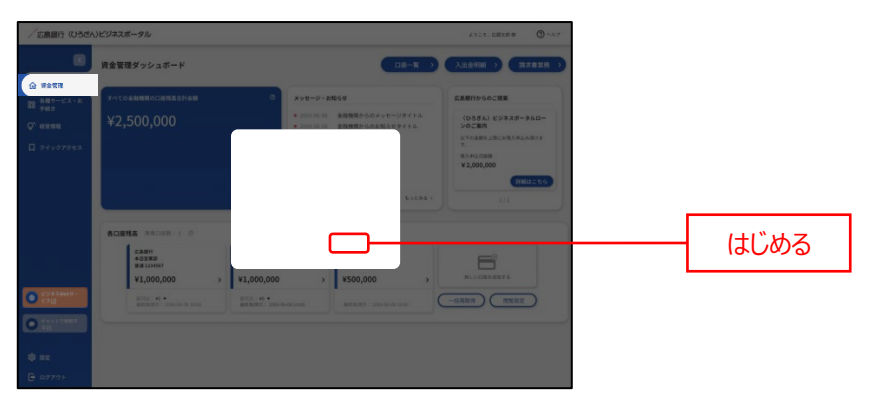
3. チュートリアルを中断される場合

3.1. チュートリアルを中断される場合は、「×」ボタンをクリックしてください。

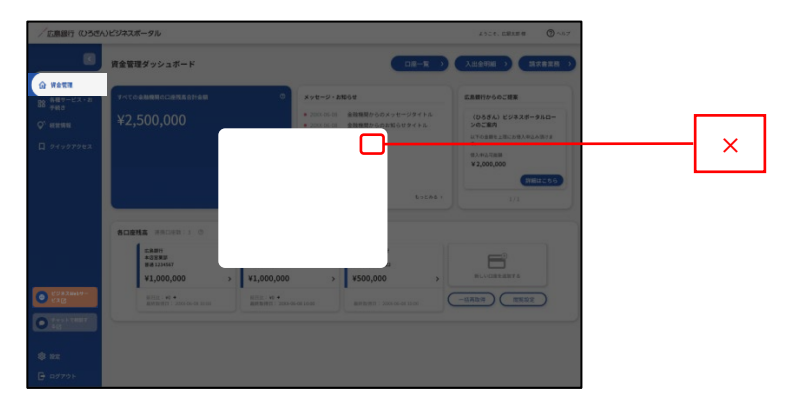

**3.2.** チュートリアル中断画面が表示されます。「利用を開始する」ボタンをクリックすることで、チュートリアルを中断できます。ただし、一度も手順 2.2 を実施していない未読のチュートリアルを中断した場合は、次回ログイン時にも当該チュートリアルが自動的に表示されます。

| / 広康銀行 (05さ)                                              | リビジネスボータル                                                                                                    |                                                                                                    | 4508. DRAM @ ~87                                                                                  |
|-----------------------------------------------------------|----------------------------------------------------------------------------------------------------|----------------------------------------------------------------------------------------------------|---------------------------------------------------------------------------------------------------|
|                                                           | 資金管理ダッシュボード                                                                                                    |                                                                                                    |                                                                                                   |
| <ul> <li>№ 4423</li> <li>№ 585 - С.2 × 0.</li></ul>       | ¥2,500,000                                                                                                    | 0 Ave-0-8800<br>* motos 48806-00-4-09716<br>* motos 48806-00-4-09716<br>* motos 48806-00-0000000000000000000000000000000 | CRUTTOPOCIES<br>(DASA) CURRAN-PAID<br>DESEM<br>UNDER ENCRANCEMENT<br>2.000,000<br>UNDER 50<br>271 |
| C 28.3 Mak4 -<br>C 3 2                                    | ALGENE         VALUESE         0           ALGENE         VALUESE         0           VALUESE         VALUESE         0           VALUESE         VALUESE         0           VALUESE         VALUESE         0 | 41,000,000 > 4500,000 > 4500,000 >                                                                                       | FLVCB12875                                                                                        |
| <ul> <li>2+1/1007</li> <li>8 82</li> <li>0/701</li> </ul> |                                                                                                    |                                                                                                    |                                                                                                   |

●ヘッダーの「ヘルプ」からも、チュートリアルをご確認いただけます。

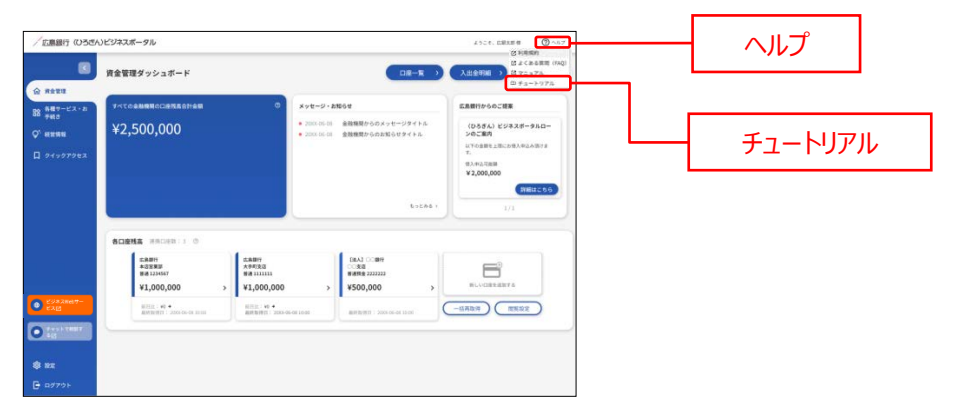

## 資金管理

## 資金管理

資金管理ではご利用口座の残高照会や入出金明細照会、請求書業務、各種お知らせのご確認などがご利用 いただけます。

▶▶ パソコン ◀◀

1. 「資金管理」メニューをクリックしてください。

| /広島銀行 (ひろさん                                                                               | )ビジネスポータル                                                                                                    |                                                                                 | 1928. EB388 @ ~67                                                                                | 资全管理 |
|-------------------------------------------------------------------------------------------|----------------------------------------------------------------------------------------------------|---------------------------------------------------------------------------------|--------------------------------------------------------------------------------------------------|------|
|                                                                                           | 資金管理ダッシュボード                                                                                                    | □# <b>-</b> ₩ →                                                                 |                                                                                                  | 貝亚日庄 |
| <ul> <li>№ язен</li> <li>№ явт-сх-л<br/>тиз</li> <li>№ изян</li> <li>0 чургурд</li> </ul> | ¥2,500,000                                                                                                    | X9七-9・AR6日<br>・ 20010日は 単雄観想からのメッセージタイトル<br>・ 2001日は 単雄観想からのお知らけタイトム<br>しょこれら 1 | САВИТО-О-СТЕВ<br>(Ф.55.) У (Э.2.К9.К.Б<br>(С. С. В.)<br>С. С. С. С. С. С. С. С. С. С. С. С. С. С |      |
| C/838027-                                                                                 | 600016 #80080 1 0                                                                                                    | (8.43 ○089<br>○338<br>₩### 22222<br>> ¥500,000 >                                | RLUCEREFS                                                                                        |      |
| © 100 100000<br>© 100 100000<br>© 100 100000                                              | RECEIVE AND A CONTRACT OF A CONTRACT OF A CO | BAR 1048                                                                        | -4809 ( 2892 )                                                                                   |      |
| B 07701                                                                                   |                                                                                                    |                                                                                 |                                                                                                  |      |

2. ご利用いただけるサービスと各種ご照会情報が表示されます。

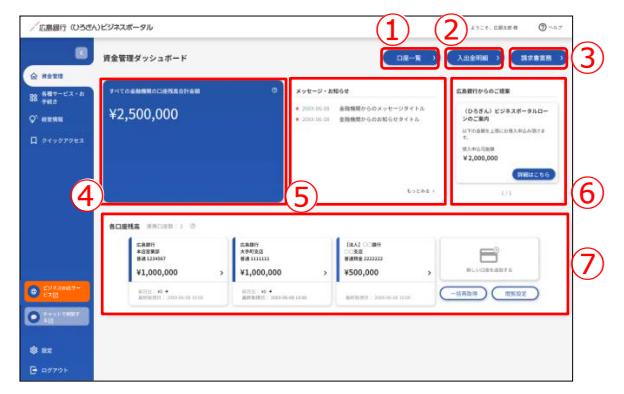

#### ①口座一覧

口座一覧では連携済口座の情報をご確認いただけます。また、残高情報、入出金明細情報を グラフでもご確認いただけます。(P42 参照)

#### ②入出金明細

入出金明細では連携済口座の入出金明細情報をご確認いただけます。(P45 参照)

#### ③請求書業務

請求書業務ではインボイス制度に伴う適格請求書をご作成いただけます。(P48 参照)

#### ④すべての金融機関の口座残高合計金額

すべての金融機関の口座残高合計金額では、すべての金融機関の現在の口座残高合計金額をご確認いただけます。

#### ⑤あなたへのメッセージ

あなたへのメッセージでは当行からお客さまへ向けた情報や各種ご案内をご確認いただけます。 (P60 参照)

#### ⑥あなたへのおすすめ

あなたへのおすすめでは当行からお客さまへ向けたおすすめ情報をご確認いただけます。

#### ⑦各口座残高

各口座残高では連携済口座情報の確認や一括再取得、閲覧設定、口座連携解除などを 行うことができます。(P30 参照)

## ▶▶ スマートフォン ◀◀

1. ヘッダーにある三本線のアイコン「≡」をタップすると、メニューが開きます。「資金管理」メニューをタップしてくださ

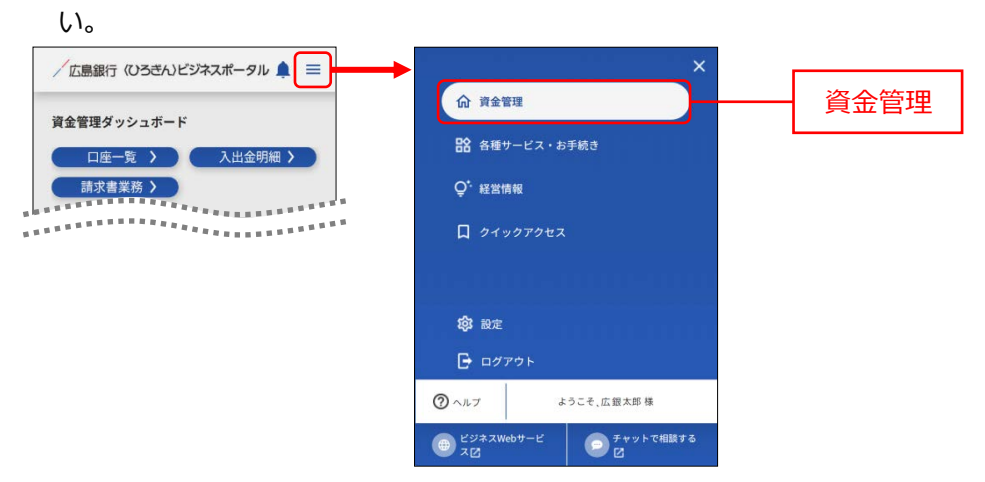

2. ご利用いただけるサービスと各種ご照会情報が表示されます。

|            | ∕広島銀行(ひろきん)ビジネスポータル                                                                                                    |                                                                                  |
|------------|----------------------------------------------------------------------------------------------------|----------------------------------------------------------------------------------|
| $\bigcirc$ | 資金管理ダッシュボード                                                                                                    | () () () () () () () () () () () () () (                                         |
| 4          |                                                                                                    | 各口座残高 連携口座数:1 ◎                                                                  |
| 5          | すべての金融機関の口座残高合計金額 ◎<br>¥2,000,000                                                                                            | 広島銀行<br>本改変異節<br>潜通 1234567<br>¥1,000,000 ><br>利日地: № +<br>最終取得日: 200×06-0810:00 |
| 6          | 広島銀行からのご提案<br>(ひろぎん)ビジネスボータルロー<br>ンのご案内<br>以下の全額を上限にお借入申込み頂けま<br>す。<br>個入申込可能簡<br>¥20,000,000<br>詳細はこちら<br>く prev 1/2 next > | <pre> 1/2 nex &gt;</pre>                                                         |
| اء<br>دە   | ***************************************                                                                                      | а —<br>4 й                                                                       |

#### ①あなたへのメッセージ

ヘッダーの「–」アイコンをタップすると、あなたへのメッセージを表示します。 当行からお客さまへ向けた情報や各種ご案内をご確認いただけます。(P60 参照)

#### ②口座一覧

口座一覧では連携済口座の情報をご確認いただけます。また、残高情報、入出金明細情報を グラフでもご確認いただけます。(P42 参照)

#### ③入出金明細

入出金明細では連携済口座の入出金明細情報をご確認いただけます。(P45参照)

#### ④請求書業務

請求書業務ではインボイス制度に伴う適格請求書をご作成いただけます。(P48 参照)

#### ⑤すべての金融機関の口座残高合計金額

すべての金融機関の口座残高合計金額では、すべての金融機関の現在の口座残高合計金額をご確認いただけます。

#### ⑥あなたへのおすすめ

あなたへのおすすめでは当行からお客さまへ向けたおすすめ情報をご確認いただけます。

#### ⑦各口座残高

各口座残高では連携済口座情報の確認や一括再取得、閲覧設定、口座連携解除などを 行うことができます。(P30 参照)

## 口座一覧

口座一覧では〈ひろぎん〉ビジネスポータル上で登録いただいた口座の情報が表示されます。また、表示可能な口座の残高情報、入出金明細情報を基にグラフを表示します。

1. 「資金管理」メニューをクリックし、「口座一覧」ボタンをクリックしてしてください。

### ▶▶ パソコン ◀◀

| / 広原銀行 (ひろざん                                               | ンビジネスボータル                                                                                                    |                                                                                                    |                                                                                                    | <br>資金管理 |  |
|------------------------------------------------------------|----------------------------------------------------------------------------------------------------|----------------------------------------------------------------------------------------------------|----------------------------------------------------------------------------------------------------|----------|--|
| ☆ 第金世道<br>第 希望ワービス・2<br>○ 40世第18<br>○ 40世第18<br>□ 9イックアクセス | натеруулан К<br>маанаалаанаа о<br>¥2,500,000                                                                                                    | CULL 1     CULL 1     CULL | Даржана         Даржана         )           ERRITY-0-0-CHE         (0.05%) (2/3/3/F-9/LD-)-0-CHE         )           Unvalue         (0.05%) (2/3/3/F-9/LD-)-0-CHE         )           Unvalue         (0.05%) (2/3/3/F-9/LD-)-0-CHE         )           Unvalue         (0.05%) (2/3/3/F-9/LD-)-0-CHE         )           Unvalue         (0.05%) (2/3/3/F-9/LD-)-0-CHE         )           Unvalue         (0.05%) (2/3/3/F-9/LD-)-0-CHE         ) | 口座一覧     |  |
|                                                            | BORNA HADRA:1 0                                                                                                    | 602861                                                                                                    | 1/1                                                                                                    |          |  |
| CU43M07-                                                   | に品類行<br>本意葉原語 (本語行<br>本等定義)<br>田市 134587 分析定義<br>田市 134587 分析定義<br>田市 134587 分析正義<br>田市 134587 分析正義<br>日本 134587 分析正義<br>日本 134587 分析正義<br>日本 134587 分析正義 | (BA3) ○: ##<br>○:38<br>#### 222222<br>0 → ¥500,000 →                                                                                                    | BL-CORRENTS                                                                                                    |          |  |
|                                                            | APRILITY MORE A RUN                                                                                                    | NEW OF LOAD                                                                                                    |                                                                                                    |          |  |
| B 97721                                                    |                                                                                                    |                                                                                                    |                                                                                                    |          |  |

#### ▶▶ スマートフォン ◀◀

ヘッダーにある三本線のアイコン「≡」をタップすると、メニューが開きます。「資金管理」メニューをタップしてください。

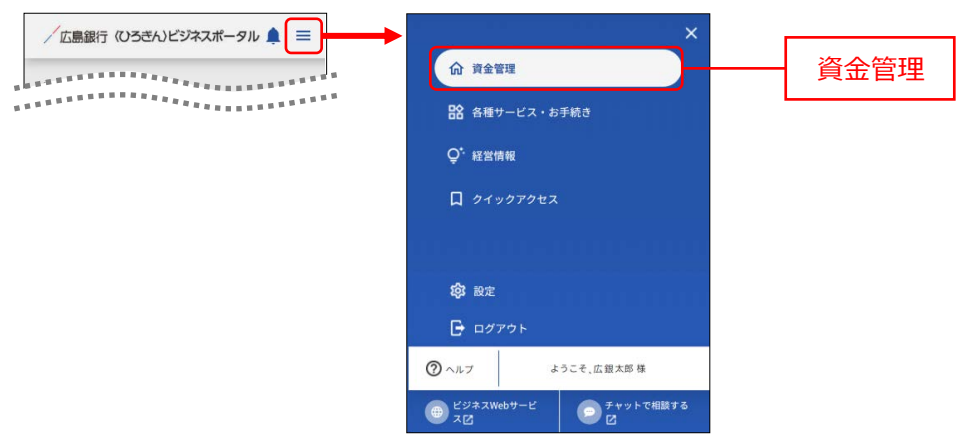

資金管理ダッシュボード画面が表示されますので、「口座一覧」ボタンをタップしてしてください。

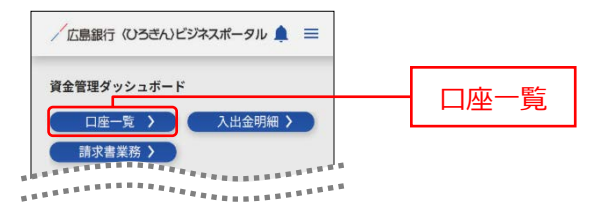

 口座一覧画面に表示する残高種類、口座、グラフを選択し、「設定する」ボタンをクリックします。 なお、自行または他行のどちらかが未選択の状態にて「設定する」ボタンをクリックした場合、未選択だった口 座は資金管理ダッシュボード画面では全て(最大9口座)表示されます。

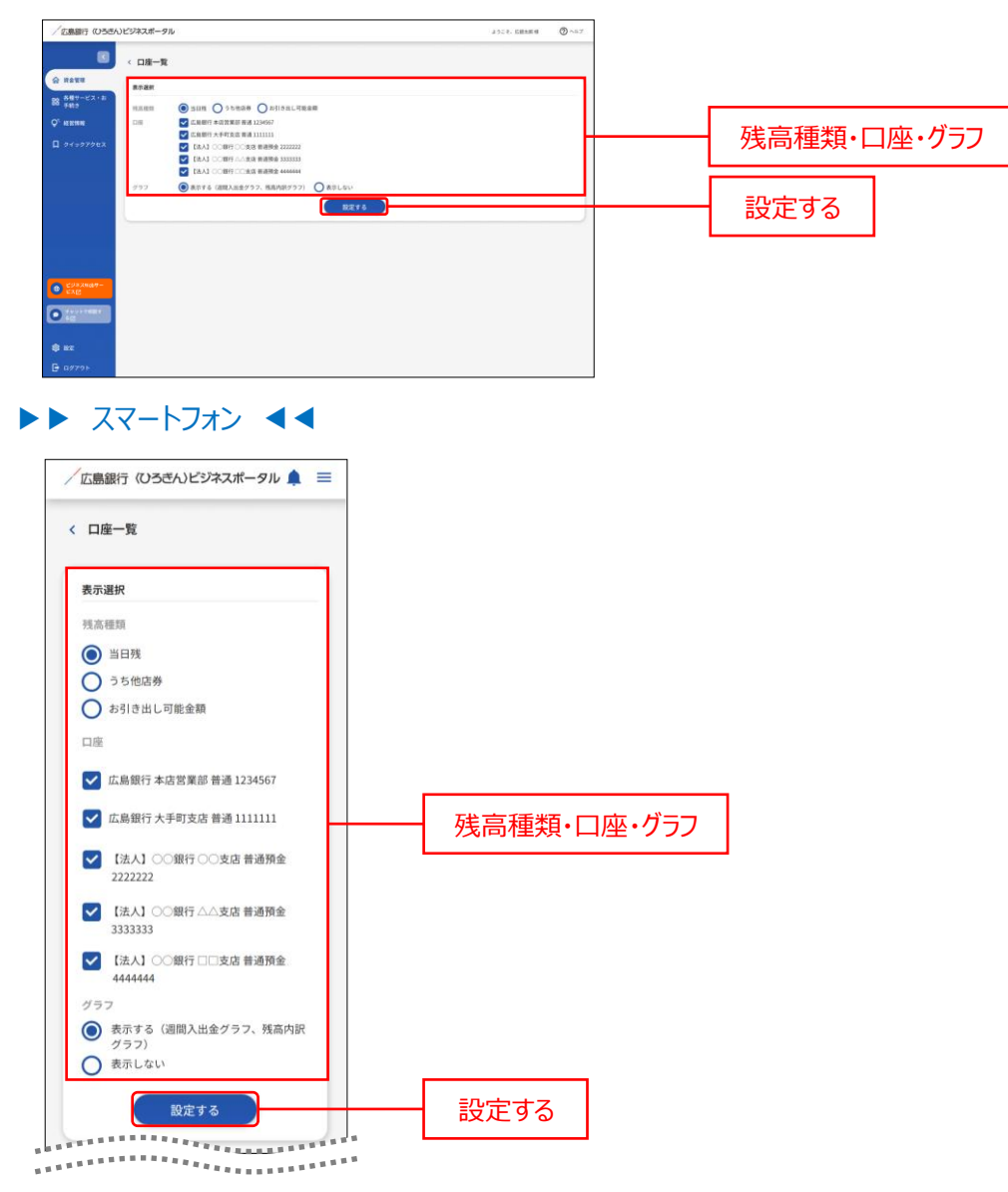

- 3. 口座一覧画面に選択した口座の「全口座の残高合計金額」、「入出金額の推移グラフ」、「残高内訳グラフ」 が表示され、各口座残高エリアにも選択した口座の情報が表示されます。
- ▶▶ パソコン ◀◀

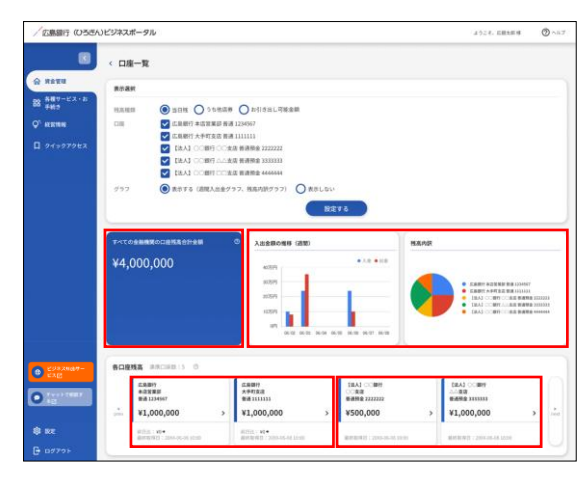

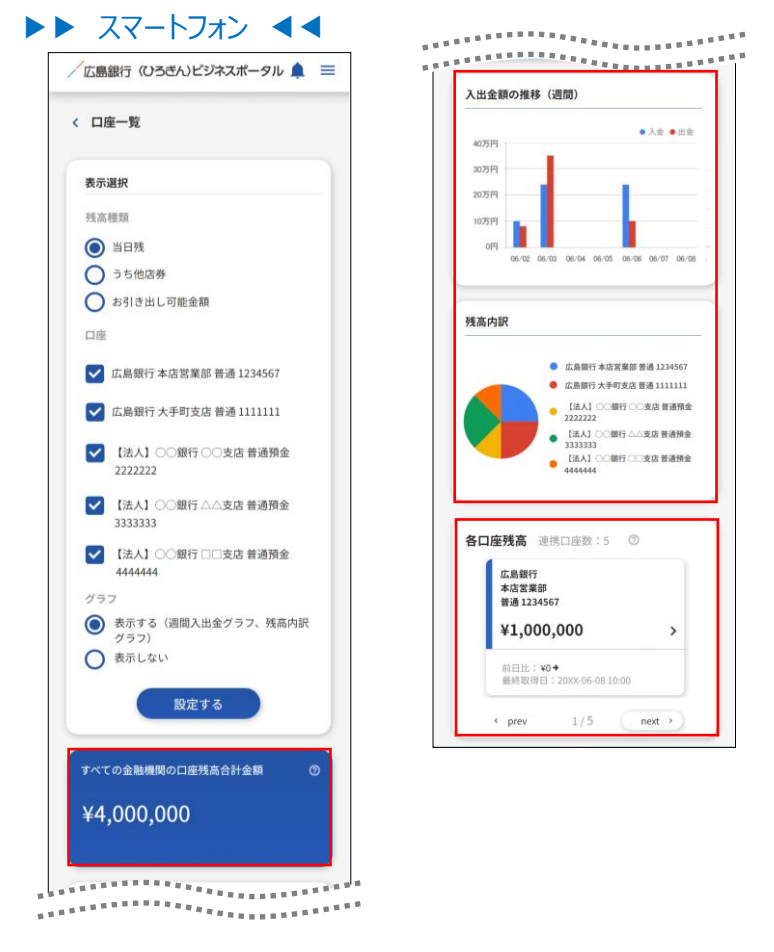

各口座残高エリアの対象口座情報のボタンをクリックすると、当該口座の入出金明細を確認することができます。(P45参照)

## 入出金明細

入出金明細ではユーザが確認可能な口座の入出金明細情報を検索、表示させます。

ご確認ください

入出金明細照会利用権限がない場合は「入出金明細」ボタンは表示されません。

1. 「資金管理」メニューをクリックし、「入出金明細」ボタンをクリックしてください。

▶▶ パソコン ◀◀

| EMBIT (USDA                                                                                | )ビジネスポータル<br>資金管理ダッシュボード                                                                                                    |                                                                                                    | 2524、GRAME ③ へ57<br>入出会判回 〕 【読衣書業長 〕 〕                                                                                                 | <br>資金管理 |
|--------------------------------------------------------------------------------------------|----------------------------------------------------------------------------------------------------|----------------------------------------------------------------------------------------------------|----------------------------------------------------------------------------------------------------|----------|
| <ul> <li>☆ 月会世1</li> <li>第 希腊ワービス・お<br/>テ州ス</li> <li>♥ 純末期第</li> <li>□ ウイックアウセス</li> </ul> | Г+ссанияссаяхартан ©<br>¥2,500,000                                                                                                    | メッセージ・ANGらせ<br>・ 2000 日本 ANAMAR A ANAMAR A ANA                                                                                                    | СВЯТИ-9-6-СЯК<br>(0-54,6) (292,87,87-9-9.6.0-<br>)-0-СЯЛ<br>10-9-088 (202,87,87-9-9.6.0-<br>10-9-0.00)<br>(2012,2.5.5)<br>(2012,2.5.5) | 入出金明細    |
|                                                                                            | 6слема: инстип. н. о         сами<br>сами<br>излин?<br>излин?<br>и<br>излин?<br>и<br>и<br>излин?<br>и<br>и<br>и<br>и<br>и<br>и<br>и<br>и<br>и<br>и<br>и<br>и<br>и<br>и<br>и<br>и<br>и<br>и | LIEA3 ()000<br>(IEA3 ()000<br>()000<br>()000 |                                                                                                    |          |
| CURAN67-<br>ERB                                                                            | 10日日: 40 ・     10日日: 10 ・     10日日: 10 ・     10日日: 10 ・     10日日: 10 ・     10日日: 10日: 10日: 10日: 10日: 10日: 10日:                                                                                                    | 6-06 Local                                                                                                    | -11809 (1892                                                                                                    |          |
| O fers k trent t                                                                           |                                                                                                    |                                                                                                    |                                                                                                    |          |
| 8 mz                                                                                       |                                                                                                    |                                                                                                    |                                                                                                    |          |
| - a770F                                                                                    |                                                                                                    |                                                                                                    |                                                                                                    |          |

### ▶▶ スマートフォン ◀◀

ヘッダーにある三本線のアイコン「≡」をタップすると、メニューが開きます。「資金管理」メニューをタップしてください。

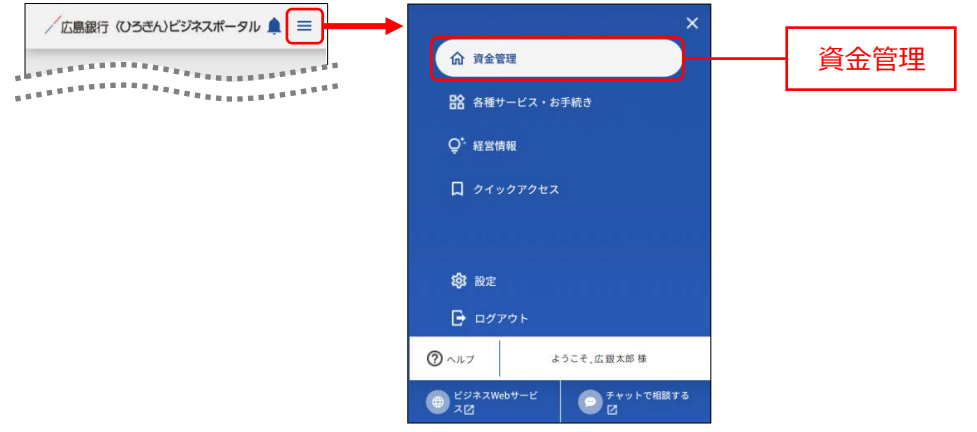

資金管理ダッシュボード画面が表示されますので、「入出金明細」ボタンをタップしてしてください。

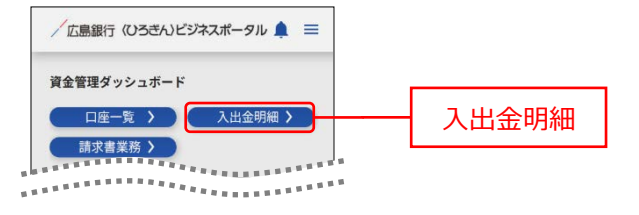

2. 検索する口座と期間を選択します。期間指定は、期間(当月など)と日付指定(from-to)で選択できます。他行の口座情報の期間指定は日付指定(from-to)のみ選択できます。

▶▶ パソコン ◀◀

|                                      | 入出金明 | 8          |             |                    |     |  |           |
|--------------------------------------|------|------------|-------------|--------------------|-----|--|-----------|
| -                                    | 使家条件 |            |             |                    |     |  | + 本志々 //+ |
| 887-EX-8                             |      | 二品原行 本记时来年 | 818 1234567 |                    | . 4 |  | 快糸余什      |
| -                                    | 1.1  |            | Record      |                    | *   |  |           |
| 94=97922                             |      |            |             |                    |     |  |           |
|                                      |      | 1.7        |             | OMERGINE / TRUE F. |     |  | 1         |
| _                                    |      |            |             |                    |     |  |           |
|                                      |      |            |             | RETO               |     |  | 検索する      |
|                                      |      |            |             | RR75               |     |  | 検索する      |
|                                      |      |            |             | RETS               |     |  | 検索する      |
|                                      |      |            |             | ##76               |     |  | 検索する      |
|                                      |      |            |             | HR76               |     |  | 検索する      |
|                                      |      |            |             | 18875              |     |  | 検索する      |
|                                      |      |            |             | RETO               |     |  | 検索する      |
|                                      |      |            |             | 税業する               |     |  | 検索する      |
|                                      |      |            |             | HRT6               |     |  | 検索する      |
| 6/93,2007-<br>528                    |      |            |             | HETS               |     |  | 検索する      |
| C/#23407-<br>EXE                     |      |            |             | HRTS               |     |  | 検索する      |
| <u>دیمیر</u><br>دری<br>دری           |      |            |             |                    |     |  | 検索する      |
| 275.3447-<br>648<br>492              |      |            |             | ###T6              |     |  | <br>検索する  |
| 275.3647-<br>262<br>7492<br>82<br>82 |      |            |             | #875               |     |  | 検索する      |

| 検索条件                        |           |     |      |
|-----------------------------|-----------|-----|------|
| 口座                          |           | _   |      |
| 広島銀行 本店営業部 普                | 通 1234567 | *   |      |
| 期間<br>() 期間で指定              |           |     | 検索条件 |
| 最近1週間                       |           | · • |      |
| <ul> <li>日付範囲で指定</li> </ul> |           |     |      |
|                             |           |     |      |

- 3. 入出金明細が表示されます。
  - ●明細右端の「▼」アイコンをクリックすると、明細の詳細情報が表示されます。
  - ●「csv ダウンロード」ボタンをクリックすると、表示している入出金明細情報を csv 形式でダウンロードできま す。(「csv ダウンロード」ボタンは〈ひろぎん〉ビジネス Web サービスご契約の場合のみ表示されます。)

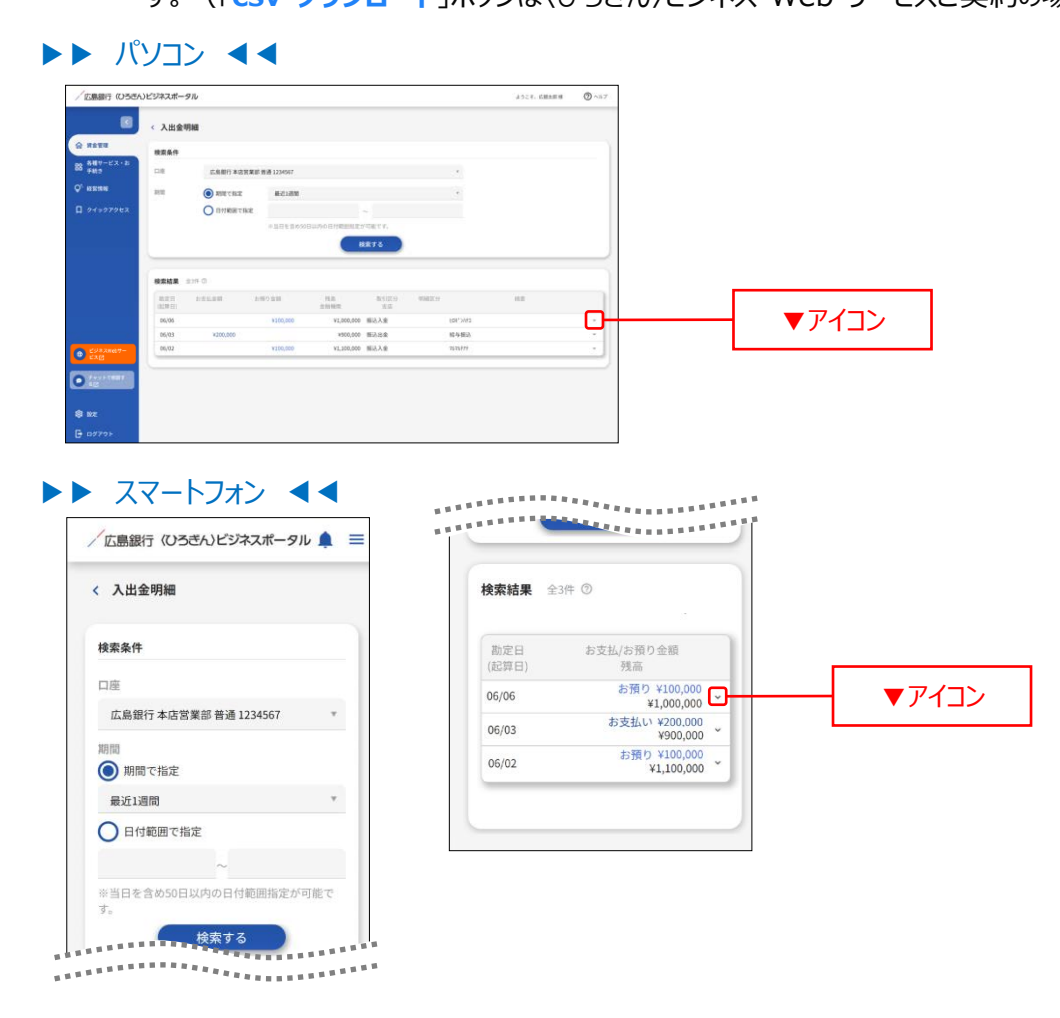

## 請求書業務

請求書業務では、インボイス制度に伴う適格請求書をご作成いただけます。

1. 「資金管理」メニューをクリックし、「請求書業務」ボタンをクリックしてください。

#### ▶▶ パソコン ◀◀

| / 広原銀行 (ひろさん)                                | ビジネスボータル                                    | 28-9% 2111 ERINE () AF                                                                                    |                                                                                        |       |
|----------------------------------------------|---------------------------------------------|----------------------------------------------------------------------------------------------------|----------------------------------------------------------------------------------------|-------|
| A 2011                                       | 資金管理ダッシュボード                                 |                                                                                                    | 入出金明細う 二部次書業務 う                                                                        |       |
| 88 新羅マービス・20<br>デ443<br>♥ 秋田明知<br>□ 9イックアクセス | ¥2,500,000                                  | <ul> <li>メッセージ・ARG6日</li> <li>2000.05.01 金融機関からのメッセージタイトム</li> <li>2000.05.01 金融機関からのARG6日タイトム</li> </ul> | E.BETTからのご留果<br>(0554.)とジネスポータルロー<br>ンのご思約<br>いての意味し加たたからみのよかがす<br>で、のよれにご用<br>の、のない思想 | 請求書業務 |
|                                              |                                             | 6×286 -                                                                                                   | ¥3,006,000<br>(NEI3C 5.5)<br>3/3                                                       |       |
|                                              | BORNA HACKSII O                             | 1 million                                                                                                 |                                                                                        |       |
|                                              | налин<br>налин<br>¥1,000,000 > ¥1,000       | iii 00380<br>₩#### 2222223<br>,000 > ¥500,000 >                                                           | NUVERNER A                                                                             |       |
| CSPARENT-<br>CAR                             | 新日田: 10 ・<br>和外型の第11、2004 On-DA 2010 和田市の第1 | *                                                                                                    | -11AD3                                                                                 |       |
| 0                                            |                                             |                                                                                                    |                                                                                        |       |
| \$ nz                                        |                                             |                                                                                                    |                                                                                        |       |
| D 07791                                      |                                             |                                                                                                    |                                                                                        |       |

#### ▶▶ スマートフォン ◀◀

ヘッダーにある三本線のアイコン「≡」をタップすると、メニューが開きます。「資金管理」メニューをタップしてくださ

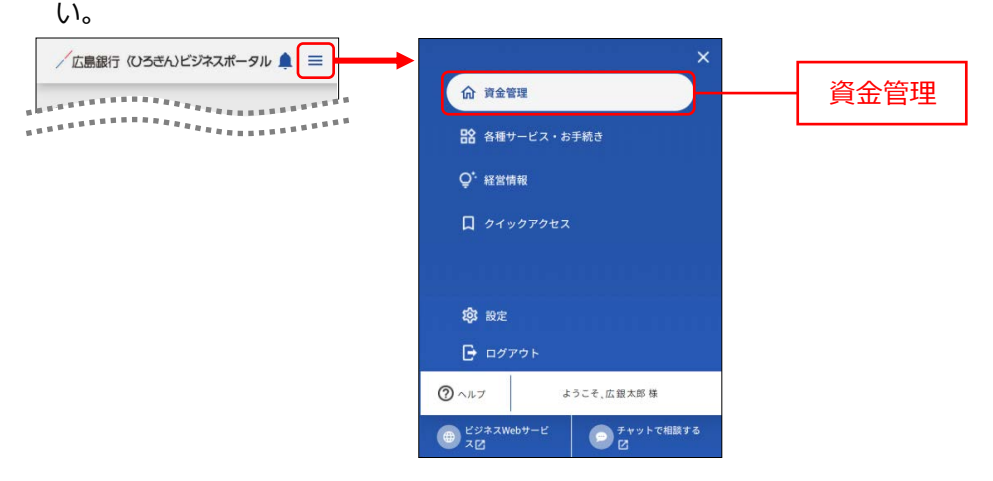

資金管理ダッシュボード画面が表示されますので、「請求書業務」ボタンをタップしてしてください。

| /広島銀行 《ひろきん)ビジネスポータル 🌲 ☰ |       |
|--------------------------|-------|
| 資金管理ダッシュボード              |       |
| 口座一覧 > 入出金明細 >           |       |
| 請求書業務 >                  | 請求書業務 |
| *************            | 明水目未初 |
| ****************         |       |

- ➡ 請求書を作成する場合は、2.1 をご参照ください
- → 請求書を編集する場合は、2.2 をご参照ください
- → 請求書を複製する場合は、2.3 をご参照ください
- → 請求書を削除する場合は、2.4 をご参照ください

2. 請求書の作成・編集・複製・削除を行うことができます。

- **2.1.** 請求書を作成する場合
- 2.1.1. 請求書を作成する場合は「請求書作成」ボタン、または「請求書を作成する」ボタンをクリックしてください。
- ▶▶ パソコン ◀◀

| 画銀行(U5さん)ビジネスボータル                                                                                                    | ANCE, CHEANN 🕥 | ~67      |          |
|----------------------------------------------------------------------------------------------------|----------------|----------|----------|
| < 請求書業務                                                                                                    | ( 清泉県行成        | <b>)</b> | 請求書作成    |
| 1212年<br>第末一覧 200 〇<br>1217-12:43                                                                                      |                | 1        |          |
| NEO<br>122012 122012 122012 122012 122012 122012 122012 122012 122012 122012 122012 122012 122012 122012 122012 122012 |                |          |          |
| Pro979ex                                                                                                    |                | _        |          |
|                                                                                                    |                |          | 請求書を作成する |
|                                                                                                    |                |          |          |
|                                                                                                    |                |          |          |
|                                                                                                    |                |          |          |
| 594.7.mb7-                                                                                                    |                |          |          |
| <u>2×2</u>                                                                                                    |                |          |          |
|                                                                                                    |                |          |          |
|                                                                                                    |                |          |          |

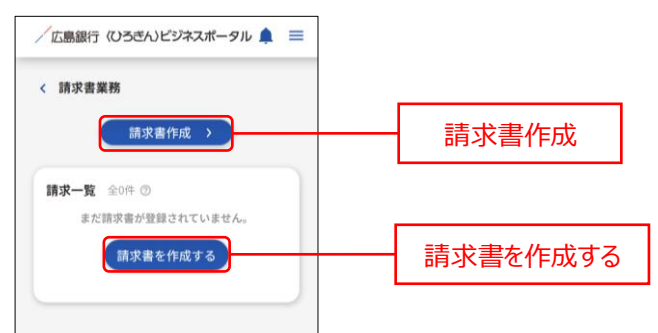

### 2.1.2. 送付先情報、依頼主情報、取引情報を入力し、新規作成または複製の場合は「この内容で作成す る」ボタンをクリックしてください。

※PDF プレビュー画面が表示されます。

※セッションタイマは 30 分になっています。取引情報の入力に時間がかかる場合はご注意ください。 なお、「追加」ボタンをクリックすることで 30 分延長することができます。

#### ▶▶ パソコン ◀◀

PDF プレビュー 請求書サンプル

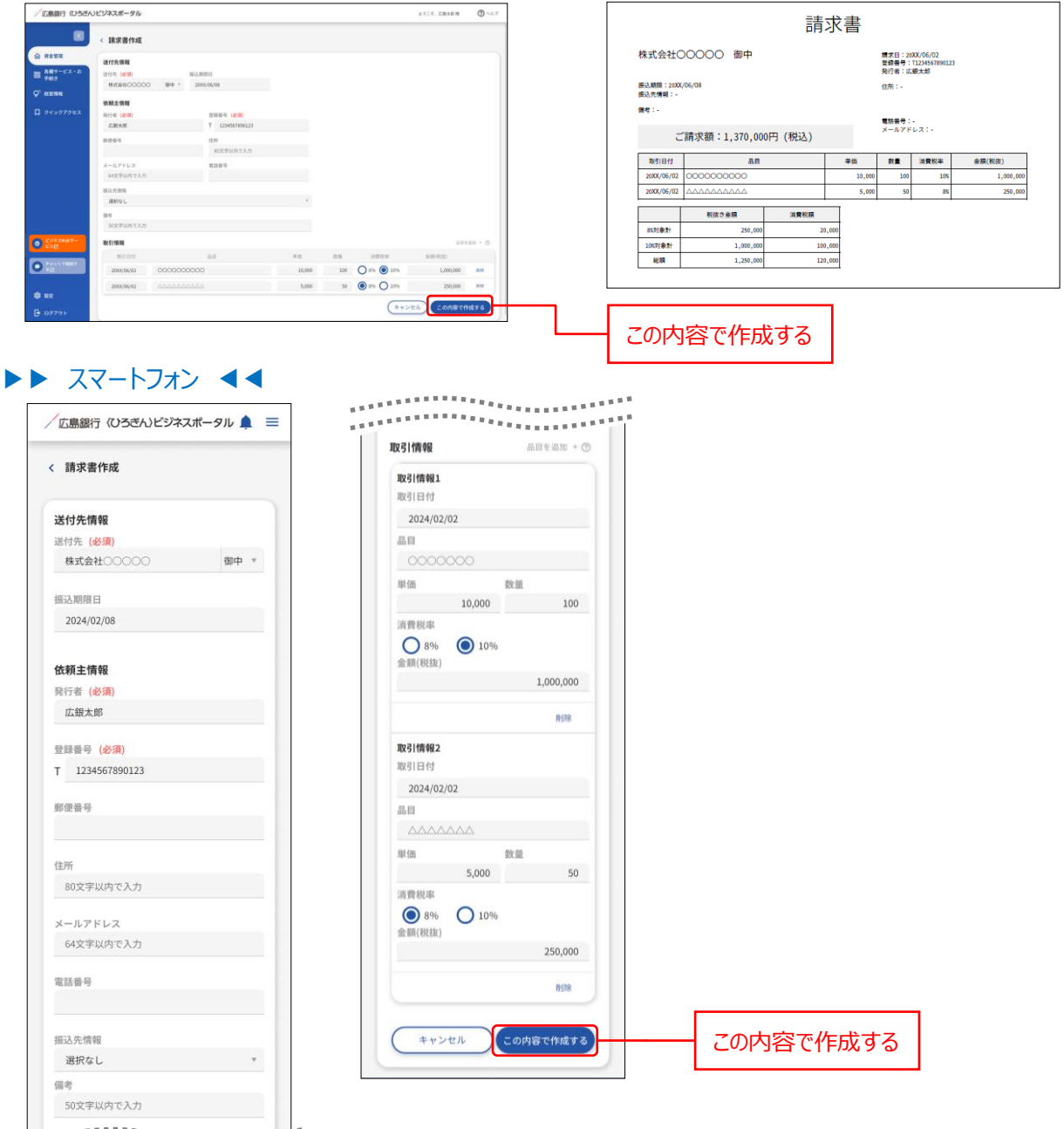

## ▶▶ 入力の際の注意点 ◀◀

|            | 入力項目    | 入力内容                                                     |
|------------|---------|----------------------------------------------------------|
|            | 送付先     | 30 文字以内で入力してください。                                        |
| 情付報        | 敬称      | 御中 または 様を選択してください。                                       |
| "无         | 振込期限日   | YYYY/MM/DD 形式で入力してください。                                  |
|            | 発行者     | 30 文字以内で入力してください。                                        |
|            | 登録番号    | 半角数字 13 桁以内で入力してください。                                    |
|            | 郵便番号    | XXX-XXXX 形式で入力してください。                                    |
| 依          | 住所      | 80 文字以内で入力してください。                                        |
| ■ 頼<br>■ 主 | メールアドレス | 半角英数字記号 4 文字以上 64 文字以内で入力してください。                         |
| 情報         | 電話番号    | "-"(ハイフン)有で入力してください                                      |
| TK         | 振込先情報   | リストから選択してください。<br>※口座未連携の場合は口座連携することにより振込先情報が表示されま<br>す。 |
|            | 備考      | 50 文字以内で入力してください。                                        |
|            | 取引日     | YYYY/MM/DD 形式で入力してください。                                  |
| -          | 品目      | 40 文字以内で入力してください。                                        |
| 取引         | 単価      | 半角数字9桁以内で入力してください。                                       |
| 情報         | 数量      | 半角数字 5 桁以内で入力してください。                                     |
| TIA        | 消費税率    | 税率を選択してください。                                             |
|            | 金額(税抜)  | 単価×数量の自動計算した金額が表示されます。                                   |

※「削除」ボタンをクリックすると当該取引情報を削除することができます。

※請求先編集画面では、「削除する」ボタンをクリックすると当該請求書情報を削除することができます。

- 2.1.3. 作成した請求書が表示されます。過去3か月の作成済請求書を表示します。 作成済請求書を閲覧・保存する場合は「PDF」をクリックしてしてください。PDF がダウンロードされます。
- ▶▶ パソコン ◀◀

| /広島銀行 (ひろきん                           | <b>ンビジネスボータル</b> | ビジネスボータル |     |            | NE 8 🖉 A 11 7 |     |
|---------------------------------------|------------------|----------|-----|------------|---------------|-----|
|                                       | < 請求書業務          |          |     |            | BRRANK >      |     |
| @ ## <b>#</b> #                       |                  |          |     |            |               |     |
| 58 FM10                               | nan ann          |          | mae | 1210       | 8827755       |     |
| Q <sup>1</sup> NEWS                   | 0202 株式会社000000  | 広観大郎     |     | ¥1,371,000 | 90F= 1        |     |
| D 94997983                            |                  |          |     |            |               | PDF |
|                                       |                  |          |     |            |               |     |
|                                       |                  |          |     |            |               |     |
|                                       |                  |          |     |            |               |     |
|                                       |                  |          |     |            |               |     |
|                                       |                  |          |     |            |               |     |
|                                       |                  |          |     |            |               |     |
| CORANDOT-                             |                  |          |     |            |               |     |
| A A A A A A A A A A A A A A A A A A A |                  |          |     |            |               |     |
|                                       |                  |          |     |            |               |     |
| 8 NZ                                  |                  |          |     |            |               |     |
| G 07796                               |                  |          |     |            |               |     |

| ∕広島銀行 (ひろざん)ビジネスポータル 🌲 😑                                              |                                       |
|-----------------------------------------------------------------------|---------------------------------------|
| 完了しました。<br>請求書作成 >                                                    |                                       |
| 請求一覧 全1件 ③<br>06(02 行意格式会社○○○○○<br>近期末期<br>年1,9710,000<br>PDF ② 祝梨 編集 | PDF                                   |
|                                                                       | ご確認ください                               |
| ウンロードされた PDF ファイルの                                                    | 保存場所、開き方に関しては、携帯電話会社、アプリ提供元へお問合せください。 |

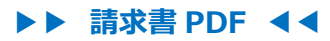

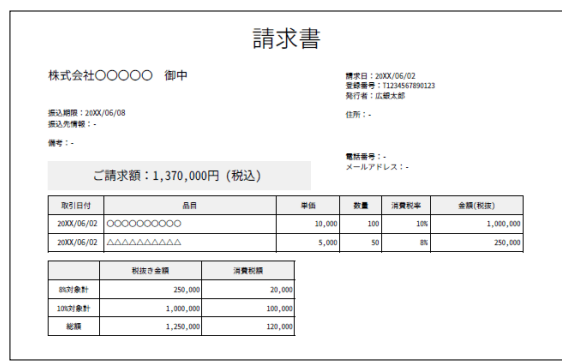

2.2.1. 請求書を編集する場合は、「:(メニュー)」ボタンをクリックし、「編集」をクリックしてください。

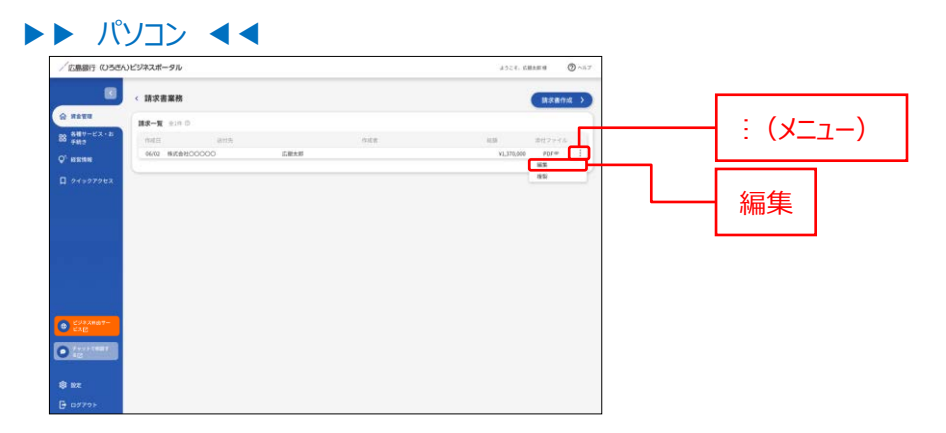

#### ▶▶ スマートフォン ◀◀

請求一覧エリアにある「編集」をタップしてください。

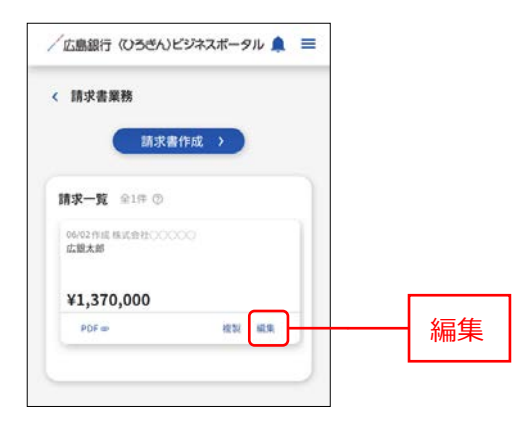

## **2.2.2.** 請求書編集画面に内容を編集のうえ「この内容を保存する」ボタンをクリックしてください。 ※PDF プレビュー画面が表示されます。

▶▶ パソコン ◀◀

| 「「「「「「「「「「」」」                                                                                                    |                                                                                                    |             |
|----------------------------------------------------------------------------------------------------|----------------------------------------------------------------------------------------------------|-------------|
| ite                                                                                                    |                                                                                                    |             |
| 通行内情報<br>第17-ビス・20<br>四代先 (後期) 新込用時日                                                                                                    |                                                                                                    |             |
| Hist&H00000 800 - 20000408                                                                                                    |                                                                                                    |             |
|                                                                                                    |                                                                                                    |             |
| 108-58 T 1234557860123                                                                                                    |                                                                                                    |             |
| NET AN AN AN AN AN AN AN AN AN AN AN AN AN                                                                                                    |                                                                                                    |             |
| メールアドレス 電話影响<br>4027年2月73人が                                                                                                    |                                                                                                    |             |
| <b>新动作物</b> 解                                                                                                    |                                                                                                    |             |
| -<br>-<br>-<br>-<br>-<br>-<br>-<br>-<br>-<br>-                                                                                                    |                                                                                                    |             |
| 5027 (Factor C ). 21                                                                                                    |                                                                                                    |             |
| ALC AND AD AD                                                                                                    | ARTIC CONTRACTOR                                                                                                    |             |
| 2000/06/02 2000/06/02 2000/06/02                                                                                                    | 103 O 8% 🖲 10% 1,000,000 #5%                                                                                                    |             |
| 2000/96/92 AAAAAAAAA 5,000                                                                                                    | 50 🛞 8% 🔿 10% 250,000 mill                                                                                                    |             |
| 777+                                                                                                    | 2000818878 C000816878                                                                                                    | - この内容を保存する |
| スマートフオン ◀◀                                                                                                    |                                                                                                    |             |
| < 請求書編集                                                                                                    | ALC TIME TRANSPORT                                                                                                    |             |
|                                                                                                    | 取引情報1                                                                                                    |             |
|                                                                                                    | 取引日付                                                                                                    |             |
| 送付先情報                                                                                                    | 2024/02/02                                                                                                    |             |
| 送付先(必須)                                                                                                    | 品目                                                                                                    |             |
| 株式会社00000 御中 *                                                                                                    | 0000000                                                                                                    |             |
|                                                                                                    | 単価数量                                                                                                    |             |
| 振込期限日                                                                                                    | 10,000 100                                                                                                    |             |
| 2024/02/08                                                                                                    | 消費税率                                                                                                    |             |
|                                                                                                    | 0 8% 0 10%                                                                                                    |             |
| 14 + 7 10 + 10                                                                                                    | 金額(税抜)                                                                                                    |             |
| 1公則王1育殺                                                                                                    |                                                                                                    |             |
| 102.親王17月90<br>発行者(必須)                                                                                                    | 1,000,000                                                                                                    |             |
| 10.7利王简章<br>発行者 (必須)<br>広島太郎                                                                                                    | 1,000,000                                                                                                    |             |
| 10.7月上1月9日<br>発行者 (必須)<br>広島太郎                                                                                                    | 1,000,000                                                                                                    |             |
| 1537月上前1982<br>発行者(必須)<br>広島太郎<br>登録番号(必須)                                                                                                    | 1,000,000                                                                                                    |             |
| 1437年上前798<br>発行者(必須)<br>広島太郎<br>登録番号(必須)<br>T 1234567890123                                                                                                    | 1,000,000<br><sup>前除</sup><br>取引情報2<br>取引日付                                                                                                    |             |
| 143初王1冊報<br>発行者 (必須)<br>広島太郎<br>登録音号 (必須)<br>T 1234567890123                                                                                                    | 1,000,000<br>用標<br><b>IRG1情報2</b><br>取引目付<br>2024/02/02                                                                                                    |             |
| 14.秋日王明朝<br>発行者 (必須)<br>広島太郎<br>登録音号 (必須)<br>丁 1234567890123<br>郵便音号                                                                                                    | 1,000,000<br>約錄<br><b>取引情報2</b><br>取引日付<br>2024/02/02                                                                                                    |             |
| 14.秋日王明朝<br>発行者 (必須)<br>広島太郎<br>登録音号 (必須)<br>丁 1234567890123<br>郵便番号                                                                                                    | 1,000,000<br>前線<br>取引情報2<br>取引日付<br>2024/02/02<br>品目<br>〇〇〇〇〇〇〇                                                                                                 |             |
| <b>14.利主 (参須)</b><br>広島太郎<br>登録番号 (参須)<br>T 1234567890123<br>郵便番号                                                                                                    | 1,000,000<br>所除<br>取引情報2<br>取引日付<br>2024/02/02<br>品目<br>人人人人人人                                                                                                  |             |
| 14.11日1月19年<br>発行者 (必須)<br>立島大郎<br>登録番号 (必須)<br>T 1234567890123<br>郵便番号<br>住所                                                                                                    | 1,000,000<br>形除<br>取引情報2<br>取引目付<br>2024/02/02<br>品目<br>本本本本本本本<br>単価 放量<br>5.000 50                                                                            |             |
| KNULTEINING     KON     KON        | 1,000,000<br>形計算<br>取引情報2<br>取引目付<br>2024/02/02<br>品目<br><u>人へへへへへ</u><br>単価<br><u>5000</u><br>50                                                               |             |
| KX利益 (新聞)     K和 (新聞)     K利益 (新聞)     K和 (新聞)     Set 1                                                                                                    | 1,000,000<br>用除<br>取引情報2<br>取引日付<br>2024/02/02<br>品目<br>                                                                                                    |             |
| KX利益 (新聞)     K和益 (新聞)     K和益 (新聞)     K和益 (新聞)     State (新聞)     State (\pi)     State (\pi)     State ( | 1,000,000<br>用除<br>取引情報2<br>取引目付<br>2024/02/02<br>品目<br>人へへへへへ<br>単価 設置<br>5,000 50<br>消費税率<br>④ 約 ① 10%                                                        |             |
| 株式目前998<br>発行者(必須)<br>広島太郎<br>登録番号(必須)<br>T 1234567890123<br>郵優番号<br>住所<br>80文字以内で入力<br>メールアドレス<br>64文字以内で入力                                                                                                    | 1,000,000<br>用除<br>取引目程<br>2024/02/02<br>品目<br>へへへへへへ<br>単価 数量<br>5,000 50<br>消費税率<br>金額(税抜) 250,000                                                            |             |
| KNULTEINING     KON     KON        | 1,000,000<br>形誌<br>取引 信句<br>2024/02/02<br>品目<br>本価のののの<br>第数単<br>多00<br>第数単<br>多00<br>第数単<br>を調整<br>を調整<br>を調整<br>を調整<br>の<br>250,000                           |             |
| な利止(1998)<br>発行者(必須)<br>立為太郎<br>登録番号(必須)<br>T 1234567890123<br>郵便番号<br>住所<br>80文字以内で入力<br>メールアドレス<br>64文字以内で入力<br>電話番号                                                                                                    | 1,000,000<br>#除<br>取引情報2<br>取引日付<br>2024/02/02<br>品目<br><u>人人人人人人</u><br>繁 数量<br><u>5,000</u> 50<br>消費税率<br>企業額(税款)<br><u>250,000</u>                           |             |
| KNULTENTING     KNULTENTING     KNULTE     | 1,000,000<br>形計<br>取引情報2<br>取引日付<br>2024/02/02<br>品目<br>本価本本本本<br>写(数定)<br>第数型<br>5,000 50<br>消費税率<br>④ 8% ① 1%6<br>金額(税数)<br>250,000                           |             |
| KNULLINE     KNULLINE       | 1,000,000<br>用除<br>取引情報2<br>取引目付<br>2024/02/02<br>品目<br>人人人人人人<br>單值 放量<br>5,000 50<br>消費税率<br>④ 8% ① 10%<br>金額(税法) 250,000                                     |             |
| KNH 上 [1998                                                                                                    | 1,000,000<br>用除<br>取引情報2<br>取引情報2<br>2024/02/02<br>品目<br>人へへへへへ<br>単価 放量<br>5,000 50<br>消費税率<br>金額(税款) 250,000<br>所除<br>250,000                                 | この内容を保存す    |
| Kv利止(前物)     Kv利止(前物)     Kv利止(前物)     Kv利止(前物)     Kv利止(前物)     Kv利止(市物)     Kv利止(市利加)     Kv利止(市利加)     Kv利     Kv利止(市利加)     Kv利止(市利加)     Kv利     Kv利止(市利加)     Kv利止(市利加)     Kv利止(市利加)     Kv利止(市利加)     Kv利止(市利加)     Kv利止(市利加)     Kv利止(市利加)     Kv利止(市利加)     Kv利止(市利加)     Kv利止(市利加)     Kv利止(市利加)     Kv利止(市利加)     Kv利止(市利加)     Kv利止(市利加)     Kv利止(市利加)     Kv利止(市利加)     Kv利止(市利加)     Kv利止(市利加)     Kv利止(市利加)     Kv利止(市利加)     Kv利加)     Kv利加     Kv利加     Kv1     Kv1     Kv1     Kv1     Kv1     Kv1     Kv1     Kv1     Kv1     Kv1     Kv1     Kv1     Kv1     Kv1     Kv1     Kv1     Kv1     Kv1     Kv1     Kv1     Kv1     Kv1     Kv1     Kv1     Kv1     Kv1     Kv1     Kv1     Kv1     Kv1     Kv1      | 1,000,000<br>周線<br>取引旧役<br>2024/02/02<br>品目<br>AAAAAAA<br>単値 放量<br>5,000 50<br>消費税率<br>全額(税抜)<br>250,000<br>前除<br>たの内容を削除する<br>この内容を削除する<br>この内容を保存する           | この内容を保存す    |
| 取利日期98   発行者(必須)   広島太郎   登録音号(必須)   T   1234567890123   部受音号   信所   80文字以内で入力   メールアドレス   64文字以内で入力   ギレージャン   64文字以内で入力                                                                                                    | 1,000,000<br>用除<br>取引情報2<br>取引日付<br>2024/02/02<br>品目<br>小小小小小小<br>単価 数量<br>5,000 50<br>消費税率<br>④ 8% ① 10%6<br>金額(税抜)<br>250,000<br>用除<br>この内容を削除する<br>この内容を削除する | この内容を保存す    |

ご確認ください

ダウンロードされた PDF ファイルの保存場所、開き方に関しては、携帯電話会社、アプリ提供元へお問合せください。

2.3.1. 請求書を複製する場合は、「: (メニュー)」ボタンをクリックし、「複製」をクリックしてください。

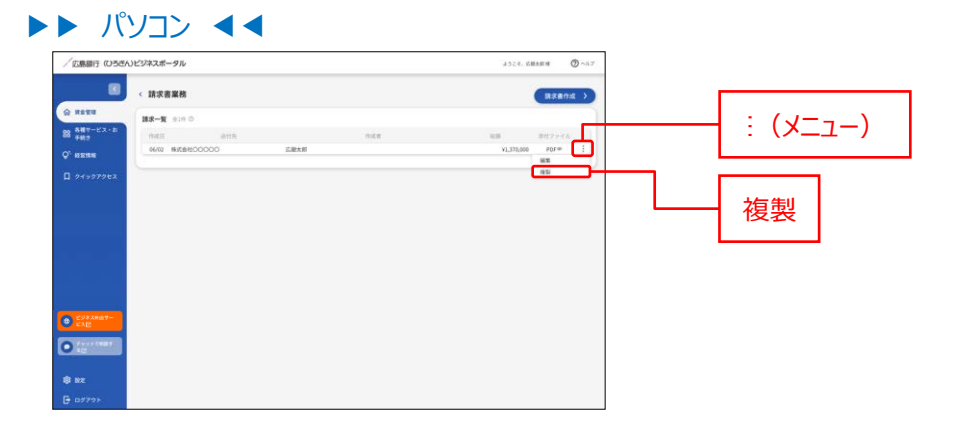

#### ▶▶ スマートフォン ◀◀

請求一覧エリアにある「複製」をタップしてください。

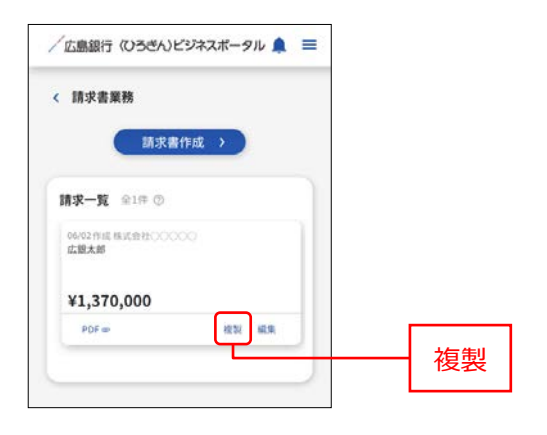

## 2.3.2. 請求書の内容が複製されますので、内容を編集のうえ「この内容で作成する」ボタンをクリックしてくださ

い。

※PDF プレビュー画面が表示されます。

| 「広島銀行 (USEA)ビ                             | ジネスポータル             |                                                                                                    |        |     |            | 2312, 2848 <b>8</b> | O ~57  |  |
|-------------------------------------------|---------------------|----------------------------------------------------------------------------------------------------|--------|-----|------------|---------------------|--------|--|
|                                           | 請求書作成               |                                                                                                    |        |     |            |                     |        |  |
| 2 HATE                                    | 进行先情報               |                                                                                                    |        |     |            |                     |        |  |
| お種サービス・お                                  | 进行先 ( <b>10</b> 7年) | 162,000.0                                                                                                    |        |     |            |                     |        |  |
| 1002                                      | ## 000000Hatel      | - 2000,06/08                                                                                                   |        |     |            |                     |        |  |
| RETER                                     |                     |                                                                                                    |        |     |            |                     |        |  |
| 4                                         | STARL STAR          | in second second second second second second second second second second second second second second second se |        |     |            |                     |        |  |
|                                           | NITH (414)          | Enne (cs)                                                                                                    |        |     |            |                     |        |  |
|                                           | 108.5.0             | 1 DEPENDENT                                                                                                    |        |     |            |                     |        |  |
|                                           | R044                | 住所                                                                                                    |        |     |            |                     |        |  |
|                                           |                     | MIXTERTAN                                                                                                    |        |     |            |                     |        |  |
|                                           | メールアドレス             | 第25日号                                                                                                    |        |     |            |                     |        |  |
|                                           | 研究室園内で入方            |                                                                                                    |        |     |            |                     |        |  |
|                                           | <b>建运</b> 先情報       |                                                                                                    |        |     |            |                     |        |  |
|                                           | 選択なし                |                                                                                                    |        |     |            |                     |        |  |
|                                           | 9.0                 |                                                                                                    |        |     |            |                     |        |  |
|                                           | 别父平如外で入力            |                                                                                                    |        |     |            |                     |        |  |
| 2947.0007-<br>23.07                       | 取引情報                |                                                                                                    |        |     |            | 1.01                | 11 · 0 |  |
|                                           | wither .            | 4.0                                                                                                    | 10     | 110 | 1000       | 0.000000            |        |  |
| 12 10 10 10 10 10 10 10 10 10 10 10 10 10 | 2000/06/02 00000    | 000000                                                                                                    | 10,606 | 100 | O 8% 💿 10% | 1,000,000           | 100    |  |
|                                           | 2000/96/92 0.0.0.0  |                                                                                                    | 5,000  | 50  | ● 8% ○ 10% | 250,000             | 879    |  |
| i ne                                      |                     |                                                                                                    |        |     | _          |                     |        |  |
| → D272 -                                  |                     |                                                                                                    |        |     | (**>       | 200581              | IETS . |  |

### ▶▶ スマートフォン ◀◀

| 、 請求書作成                                                      |                 |        |  |  |
|--------------------------------------------------------------|-----------------|--------|--|--|
| 送付先情報                                                        |                 |        |  |  |
| 送付先 (必須)                                                     |                 |        |  |  |
| 株式会社00000                                                    | 御中 *            |        |  |  |
| ARX'S 400.000 P1                                             |                 |        |  |  |
| <b>振达期限</b> 日                                                |                 |        |  |  |
| 2024/02/08                                                   |                 |        |  |  |
|                                                              |                 |        |  |  |
| <b>依頼主情報</b><br>■ = = = = = = = = = = = = = = = =<br>= = = = | *********       | #<br># |  |  |
| <b>依頼主情報</b><br>************************************         | 250,000         | #<br># |  |  |
| <b>依頼主情報</b><br>● 8% ○ 10%<br>金額(稅抜)                         | 250,000<br>N338 | 5<br>5 |  |  |

## ご確認ください

ダウンロードされた PDF ファイルの保存場所、開き方に関しては、携帯電話会社、アプリ提供元へお問合せください。

2.4.1. 請求書を削除したい場合は、「: (メニュー)」ボタンをクリックし、「編集」をクリックしてください。

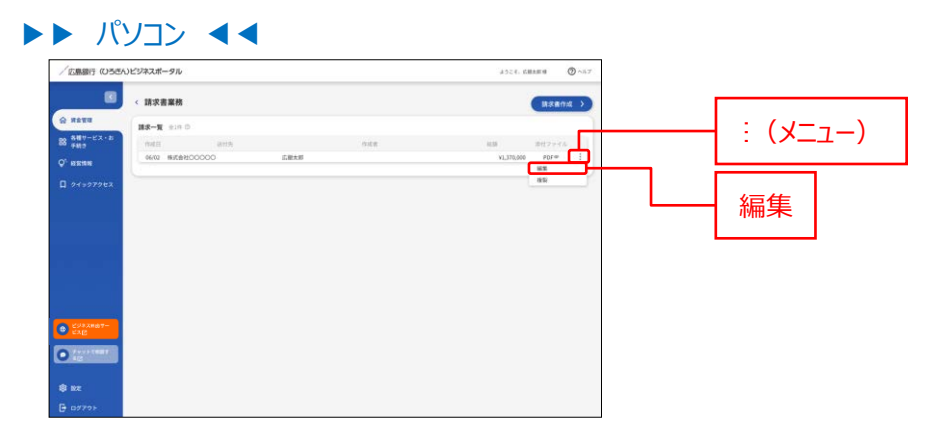

#### ▶▶ スマートフォン ◀◀

請求一覧エリアにある「編集」をタップしてください。

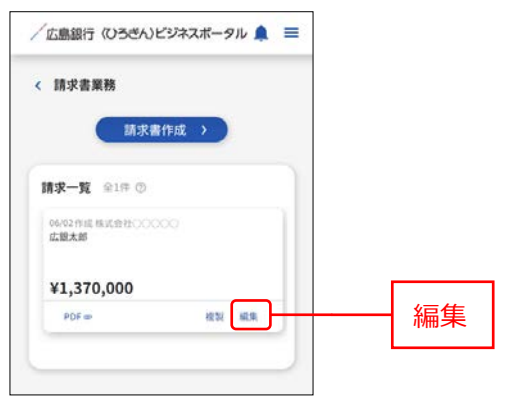

## 2.4.2. 請求書編集画面にて「この内容を削除する」ボタンをクリックしてください。

| (広島銀行 (ひろさん                                | <b>しビジネスボータル</b>                            |                                        |        |                                 | 2528. EBAR 8 🔿 🗠           | 7 |          |
|--------------------------------------------|---------------------------------------------|----------------------------------------|--------|---------------------------------|----------------------------|---|----------|
|                                            | < 請求書編集                                     |                                        |        |                                 |                            |   |          |
| о нати<br>8 <del>50</del> 7-23-2<br>7 ексн | (2012年1月日日日日日日日日日日日日日日日日日日日日日日日日日日日日日日日日日日日 | 3000/36/38                             |        |                                 |                            |   |          |
|                                            | RUE (RUE)<br>GREAM                          | 00000000000000000000000000000000000000 |        |                                 |                            |   |          |
|                                            | ポールアドレス<br>442年10月下入力<br>個以介信明              | 228 V                                  |        |                                 |                            |   |          |
|                                            | 減れなし<br>毎年<br>SOZTFURT入力                    |                                        | •      |                                 |                            |   |          |
| CYAXNO7-                                   | 82311646                                    |                                        |        |                                 | ansas + @                  |   |          |
| ) (c) (c) (c) (c) (c) (c) (c) (c) (c) (c   | 200056/02 00000C                            | an<br>00000                            | 10,000 | 118 2 R 11 R<br>202 0 8% () 20% | 1000,000 em                |   |          |
| 8 82<br>G 19770                            | 300696/03                                   | 00000                                  | 5,000  | 58 ⑧ 8% 〇 10%                   | 250,000 #18<br>250,000 #18 |   | この内容を削除す |

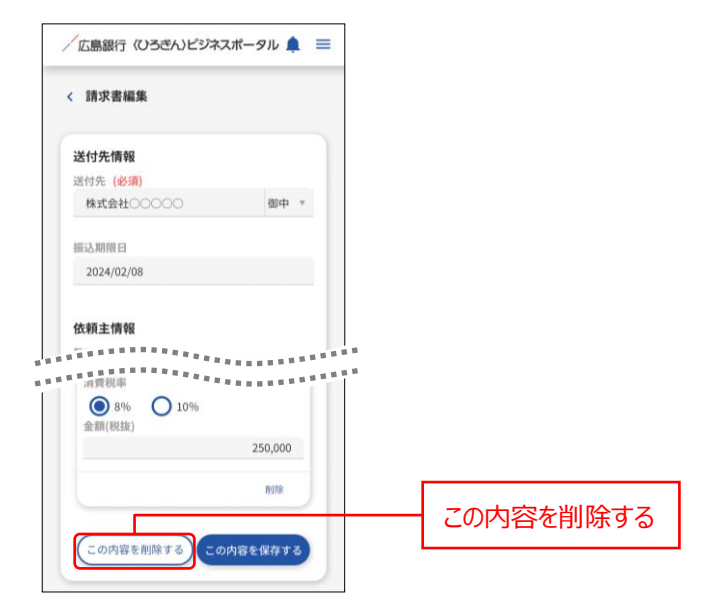

## 2.4.3. 削除ダイアログが表示されますので「削除する」ボタンをクリックしてください。

|                                                                                                    | 、ビジネスボータル                                                                                                    |                                                    |            |            | 2324. DBAEN | O and  |      |
|----------------------------------------------------------------------------------------------------|----------------------------------------------------------------------------------------------------|----------------------------------------------------|------------|------------|-------------|--------|------|
|                                                                                                    | < 請求書編集                                                                                                    |                                                    |            |            |             |        |      |
| ● <b>月1日日</b><br>● <b>月日日</b><br>■ 月日<br>■ 月日<br>● 日本日<br>● 日本日<br>● 日 |                                                                                                    | دیک میں میں کی کی کی کی کی کی کی کی کی کی کی کی کی | ×          |            |             |        |      |
|                                                                                                    | <ul> <li>総合成準約</li> <li>第月なし</li> <li>第月</li> <li>第月</li></ul> | ー通用的した説き部外的は地方することで<br>取ください。<br>用いしない             | 10934A. CB | <br>       |             | -      | 削除する |
| VIII TRAT-                                                                                                    | 202148.02                                                                                                    |                                                    |            | in many in |             | 0.4 22 | -    |
| 294,2887-<br>2315                                                                                                    | ACTION ACTION                                                                                                    |                                                    | 100.000    |            |             |        |      |

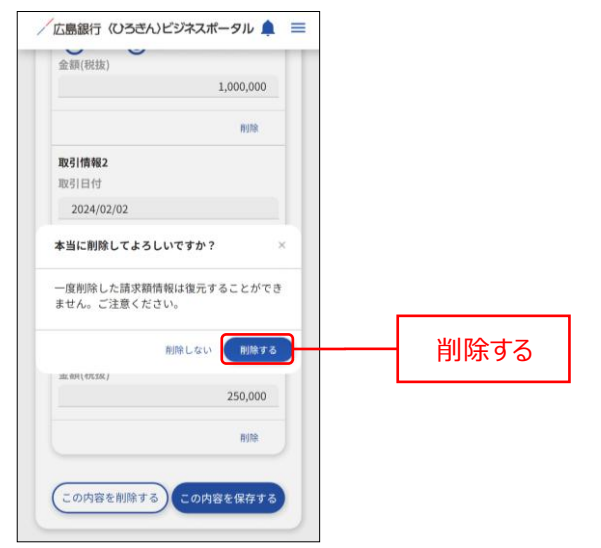

## メッセージ・お知らせ

メッセージ・お知らせでは当行からお客さまへ向けた情報や各種ご案内をご確認いただけます。

- 「資金管理」メニューをクリックし、資金管理ダッシュボード画面のあなたへのメッセージエリアの「もっとみる」リン クをクリックしてください。
- ▶▶ パソコン ◀◀

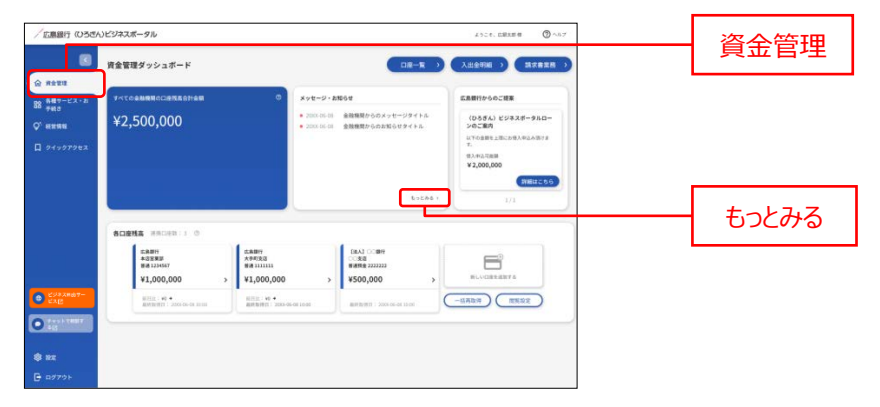

トト スマートフォン <<

ヘッダーの「–」アイコンをタップすると、あなたへのメッセージを表示します。

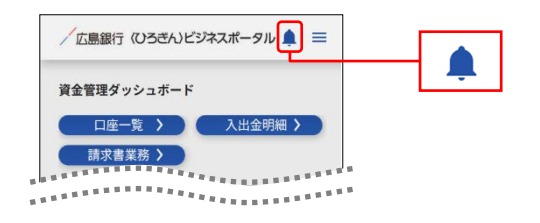

- 2. あなたへのメッセージ画面が表示されますので、一覧より詳細表示したい対象のメッセージまたはお知らせをクリックしてください。
- ▶▶ パソコン ◀◀

| /広島銀行 (ひちきん)どう                                                                                                    | <i>?</i> ネスポータル                                                                                    |                                                                                                    |                                       | 1.527. EBAR ( 🔿 🗠 | 7         |   |         |                       |
|----------------------------------------------------------------------------------------------------|----------------------------------------------------------------------------------------------------|----------------------------------------------------------------------------------------------------|---------------------------------------|-------------------|-----------|---|---------|-----------------------|
| . 3                                                                                                    | メッセージ・お知らせ                                                                                         |                                                                                                    |                                       |                   | _         |   | が象な     | ッセージ                  |
| 92 SHY-EX-2                                                                                                    | xyt-9 210                                                                                          |                                                                                                    |                                       |                   |           |   |         |                       |
| 00 ≠8.9<br>0° икян                                                                                                    | <ul> <li>2000/01/01 金融機関からのメッセージタイトル</li> </ul>                                                    | 2                                                                                                    |                                       | 5                 |           |   |         |                       |
| □ 94+970tz                                                                                                    |                                                                                                    |                                                                                                    |                                       |                   | 5         |   |         |                       |
|                                                                                                    | <ul> <li>3000.05.01 金明線開からのお知らせタイトル。</li> </ul>                                                    |                                                                                                    |                                       |                   |           |   | 対象お     | 生<br>T<br>に<br>士<br>士 |
| e e e e e e e                                                                                                    |                                                                                                    |                                                                                                    |                                       |                   |           |   | VJ 3(0) |                       |
| <ul> <li>Субахнат-<br/>субахнат-<br/>субахнат</li> <li>технатичит</li> <li>вид</li> <li>жд</li> <li>жд</li> <li>вид торь</li> </ul> |                                                                                                    |                                                                                                    |                                       |                   |           |   |         |                       |
| ► <b>ス</b> マ                                                                                                    | ートフォン ・                                                                                            |                                                                                                    |                                       |                   |           |   |         |                       |
| <ul> <li>スマ</li> <li>/広島銀行</li> <li>&lt; メッセー</li> </ul>                                                                            | <sup>7</sup> ートフオン ・<br>(いろきん)ビジネスポータ)<br>ジ・お知らせ                                                   | • •                                                                                                    |                                       |                   |           |   |         |                       |
| <ul> <li>スマ</li> <li>広島銀行</li> <li>メッセージ</li> </ul>                                                                                 | <sup>7</sup> ートフオン ◆<br>(05€ん)ビジネスポータ)<br>・ジ・お知らせ<br>全1件                                           | <ul> <li>▲</li> <li></li> <li>&lt;</li></ul>                                                                                                   |                                       |                   |           | - |         |                       |
| <ul> <li>スマ</li> <li>広島銀行</li> <li>メッセージ</li> <li>20XX-4</li> </ul>                                                                 | パートフォン ◆<br>((ひろきん)ビジネスポータ)<br>・ジ・お知らせ<br>・<br>全1年<br>06-06                                        | <ul> <li></li> <li></li> <li><!--</td--><td><del>1</del></td><td>+兔 \w+</td><td></td><td>7</td><td></td><td></td></li></ul>                    | <del>1</del>                          | +兔 \w+            |           | 7 |         |                       |
| <ul> <li>スマ</li> <li>広島銀行</li> <li>メッセージ</li> <li>20XX-1</li> <li>金融機関:</li> </ul>                                                  | パートフォン ◆<br>(ひろきん)ビジネスポータ)<br>ジ・お知らせ<br>1 金1件<br>06:08<br>からのメッセージタイトル                             | <ul> <li></li> <li></li> <li></li> <li></li> </ul>                                                                                                    | · · · · · · · · · · · · · · · · · · · | t象メッセ             | _<br>ジ    | ] |         |                       |
| <ul> <li>スマ</li> <li>広島銀行</li> <li>メッセージ</li> <li>20XX-<br/>金融機関;</li> </ul>                                                        | パートフォン ◆<br>(ひろきん)ビジネスポータ)<br>・ジ・お知らせ<br>・ 金1件<br>06-08<br>からのメッセージタイトル                            | <ul> <li></li> <li></li> <li></li> <li></li> </ul>                                                                                                    | ·文                                    | t象メッセ             | _<br>ジ    | ] |         |                       |
| <ul> <li>スマ</li> <li>広島銀行</li> <li>メッセージ</li> <li>20X×</li> <li>金融機関</li> <li>お知らせ</li> </ul>                                       |                                                                                                    | <ul> <li></li> <li></li> <li></li> <li></li> </ul>                                                                                                    | <u>یخ</u>                             | İ象メッセ             |           | ] |         |                       |
| <ul> <li>スマ</li> <li>広勘銀行</li> <li>メッセージ</li> <li>20Xx-</li> <li>金融機関:</li> <li>お知らせ</li> </ul>                                     | パートフォン ◆<br>(ひろきん)ビジネスポータ)<br>ジ・お知らせ<br>↓ 金1件<br>の6-00<br>からのメッセージタイトル<br>金1件                      |                                                                                                    | 交                                     | 象Xyt              |           | ] |         |                       |
| <ul> <li>スマ</li> <li>広島銀行</li> <li>メッセージ</li> <li>シッセージ</li> <li>20XX-4</li> <li>金融機関;</li> <li>お知らせ</li> <li>20XX-6-00</li> </ul>  | パートフォン ◆<br>(ひろきん)ビジネスポータ)<br>・ジ・お知らせ<br>・ 金1件<br>66-08<br>からのメッセージタイトル<br>金1件<br>8                | <ul> <li></li> <li></li> <li><!--</td--><td>·文</td><td></td><td></td><td>]</td><td></td><td></td></li></ul>                                    | ·文                                    |                   |           | ] |         |                       |
| <ul> <li>スマ</li> <li>広島銀行</li> <li>メッセージ</li> <li>20XX-<br/>金融機関:</li> <li>お知らせ</li> <li>20XX-06-0<br/>金融機関:</li> </ul>             | パートフォン ◆<br>(ひろきへ)ビジネスポータ)<br>・ジ・お知らせ<br>パ 金1件<br>06-08<br>からのメッセージタイトル<br>金1件<br>6<br>P5のお知らせタイトル | <ul> <li></li> <li></li> <li><!--</td--><td>×<br/>文<br/></td><td>†象メッセ<br/>す象お知</td><td><br/>ジ<br/></td><td>]</td><td></td><td></td></li></ul> | ×<br>文<br>                            | †象メッセ<br>す象お知     | <br>ジ<br> | ] |         |                       |

※新着のメッセージ・お知らせがある場合は、ヘッダーの「臭」アイコンが「隼」アイコンになります。

- 3. メッセージ・お知らせ内容画面が表示されます。「詳細はこちら」ボタンをクリックしていただくと、メッセージ・お知らせの詳細情報をご確認いただけます。
- ▶▶ パソコン ◀◀

| / 辺島銀行(いうさん)ビジネスボータル                                                                                                    | 4528. 1.1821 8 🔘 ^4.7 |  |
|----------------------------------------------------------------------------------------------------|-----------------------|--|
| (金融機関からのメッセージタイトル     (金融機関からのメッセージタイトル     (金融機関     (金融機関     (金融機関     (金融機関     ))     (金融機関     ))     (金融機関     ))     (金融機関     ))     (金融機関     ))     (金融機関     ))     (金融機関     ))     (金融     ))     (金融     ))     (金融     ))     (金融     ))     (金融     ))     (金融     ))     (金融     ))     (金融     ))     (金融     ))     (金融     ))     (金融     ))     (金融     ))     (金融     ))     (金融     ))     (金融     ))     (金融     ))     (金融     ))     (金融     ))     (金融     ))     ((金融     ))     ((金融     ))     (((\Delta m     ))     (((\Delta m     ))     (((\Delta m     )))     (((\Delta m     )))     (((\Delta m     )))     (((\Delta m     )))     ((((\Delta m     )))     ((((\Delta m     ))))     (((((((((((((((((((((((( |                       |  |
| ここには無確認からのメッセーンが発行されます。<br>2005年4月                                                                                                    |                       |  |
| © HEENE<br>□ 94+9279±x                                                                                                    | (BHILLSS II)          |  |
|                                                                                                    |                       |  |
|                                                                                                    |                       |  |
|                                                                                                    |                       |  |
|                                                                                                    |                       |  |
|                                                                                                    |                       |  |
|                                                                                                    |                       |  |
|                                                                                                    |                       |  |
| φ κα<br>Γ α77⊃≻                                                                                                    |                       |  |
|                                                                                                    |                       |  |
| ▶ スマートフォン ◀◀                                                                                                    |                       |  |
| /広島銀行 (いろきん)ビジネスポータル 🏚 🚍                                                                                                    |                       |  |
|                                                                                                    |                       |  |
| < 金融機関からのメッセージタイトル                                                                                                    |                       |  |
|                                                                                                    |                       |  |
| ここに金融機関からのメッセージが表示されま<br>す。                                                                                                    |                       |  |
| 20XX-06-08                                                                                                    |                       |  |
|                                                                                                    |                       |  |
|                                                                                                    | ■羊细(ナマカら              |  |
| SHAMIGE 55                                                                                                    | 一 計和はとうう              |  |

# 各種サービス・お手続き

## 各種サービス・お手続き

各種サービス・お手続きでは〈ひろぎん〉ビジネスポータルと連携している各種サービスをご利用いただけます。

1. 「各種サービス・お手続き」メニューをクリックしてください。

#### ▶▶ パソコン ◀◀

| / 広島銀行 (いろさん | <i>しビジネスポータル</i>                                      |                                                                                     | 2528. DRAM ( ) \57                                                  |             |
|--------------|-------------------------------------------------------|-------------------------------------------------------------------------------------|---------------------------------------------------------------------|-------------|
|              | 資金管理ダッシュボード                                           |                                                                                     | 入出金明細 ン 国文務定務 >                                                     |             |
| 6 R423       | TATORNARICORNECTOR 0                                  | メッセージ・お知らせ                                                                          | 広島銀行からのご提案                                                          |             |
| Q, 8888      | ¥2,500,000                                            | <ul> <li>2000-06-01 金融機関からのメッセージタイトル</li> <li>2000-06-01 金融機関からのお知らせタイトル</li> </ul> | (ひろぎん) ビジネスボータルロー<br>ンのご案内                                          | 合性リーレス・のナ杭さ |
| 0 949979ez   |                                                       | 6+2.86 s                                                                            | U/10888.882.087.482.482.9<br>72.<br>92.442.788<br>92.005.000<br>I/1 |             |
|              | BORNA HADRA:1 0                                       |                                                                                     |                                                                     |             |
|              | LABY<br>433887<br>88125457<br>¥1,000,000 > ¥1,000,000 | БКАЗ ОСВИ<br>ООВО<br>НИНКЯ 222222<br>> ¥500,000 >                                   | EL-VORTERT &                                                        |             |
| CAR CAR      | ■21日:W・<br>単列型目1:200-06-01.01日<br>■対型目1:200-06-01.01日 | 96-08 10:00 BUT (0,00-08 10:00)                                                     | -1170.9 (119.22)                                                    |             |
| 0            |                                                       |                                                                                     |                                                                     |             |
| \$ 8X        |                                                       |                                                                                     |                                                                     |             |
| D 07701      |                                                       |                                                                                     |                                                                     |             |

#### ▶▶ スマートフォン ◀◀

ヘッダーにある三本線のアイコン「≡」をタップすると、メニューが開きます。「各種サービス・お手続き」メニューを タップしてください。

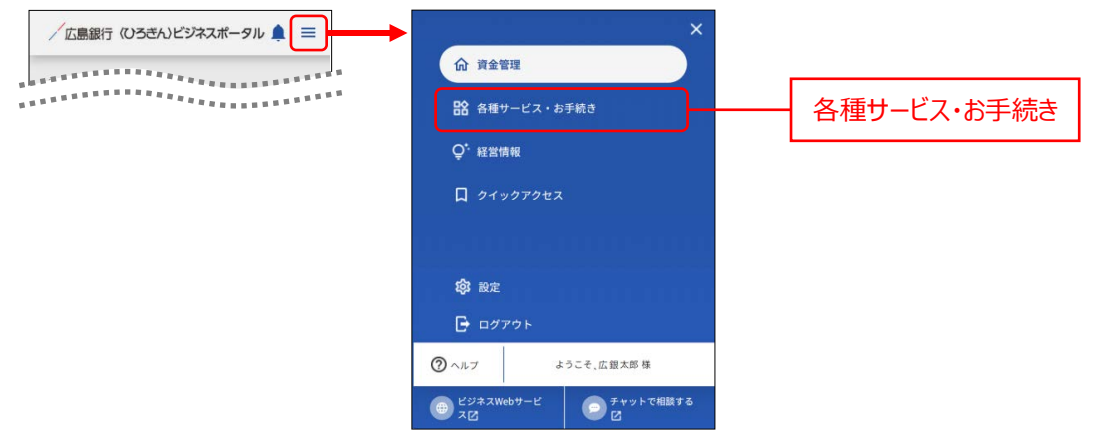

- 2. ご利用いただけるサービスと関連サイトが表示されます。
- ▶▶ パソコン ◀◀

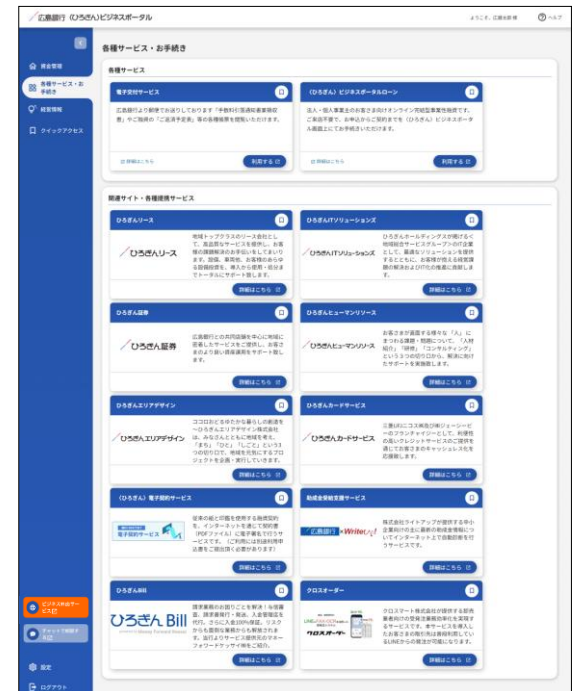

### ▶▶ スマートフォン ◀◀

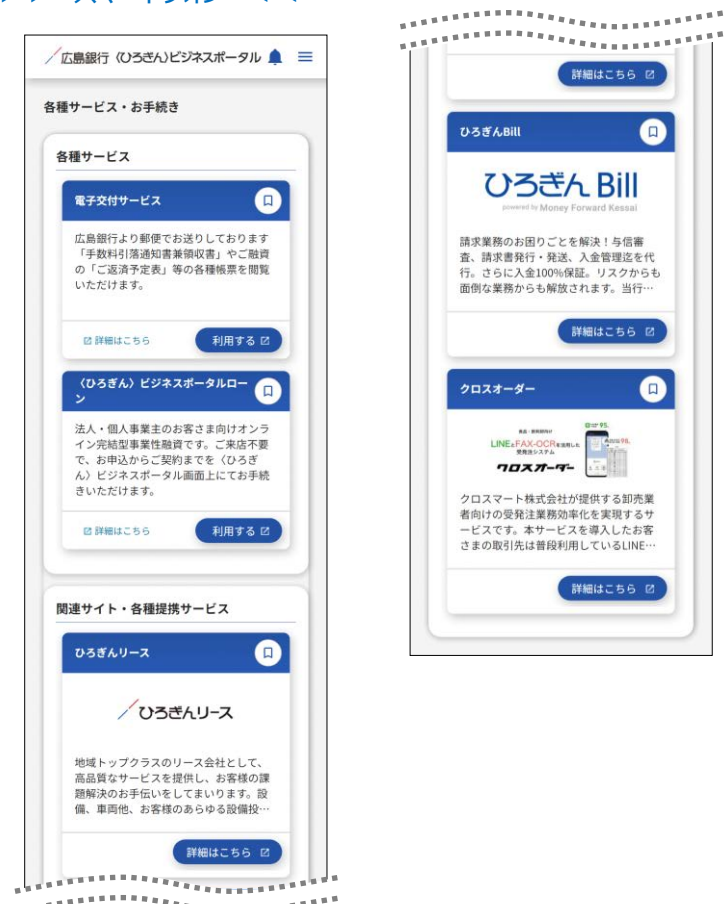

※「クイックアクセス」アイコンをクリックすると、当該サービスへのリンクを「クイックアクセス」のリストに追加するこ とができます。

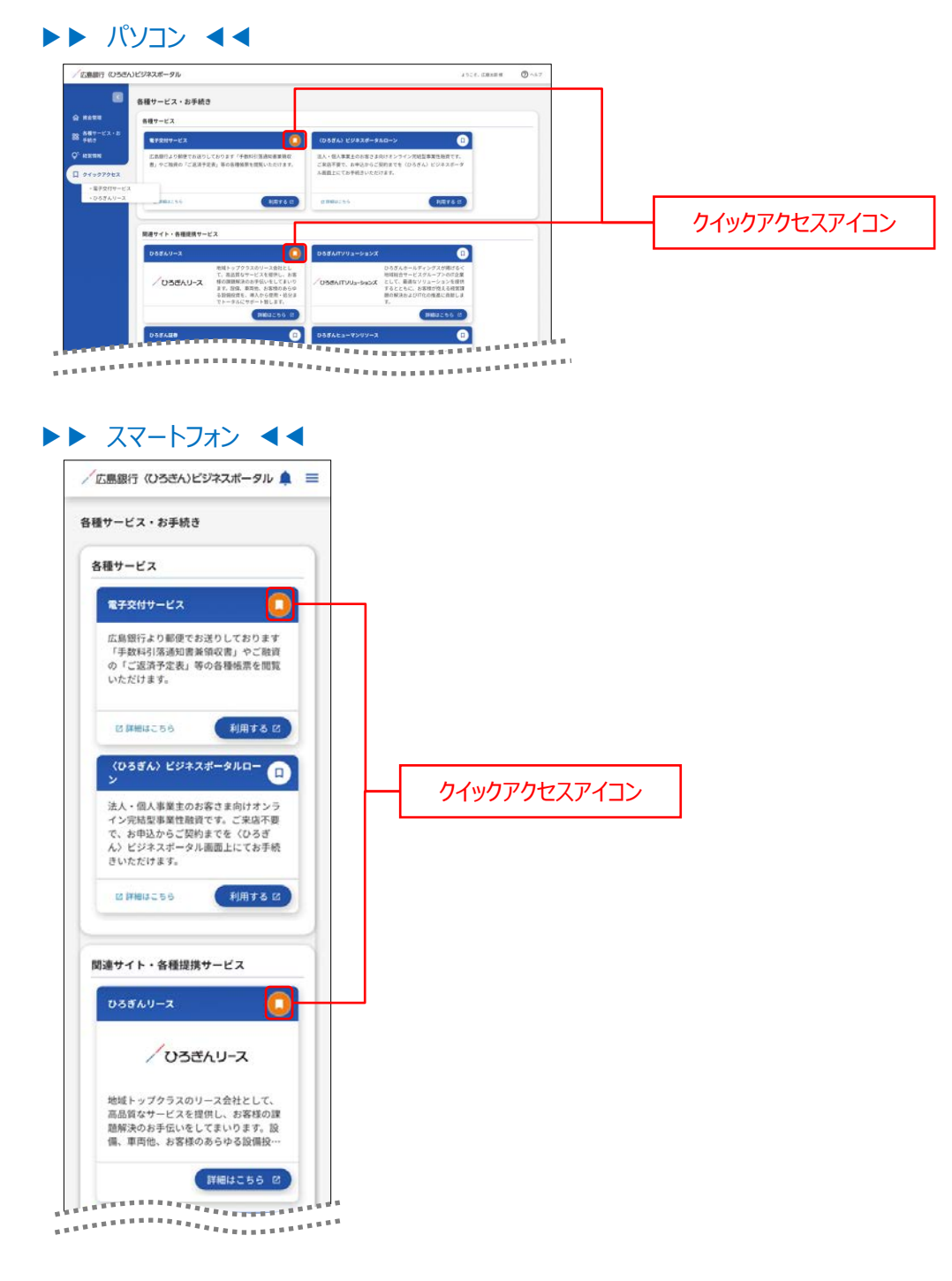

## 電子交付サービス

電子交付サービスでは、「手数料引落通知書兼領収書」やご融資の「ご返済予定表」などの各種帳票を画面上でご閲覧いただけます。

- 1. 「各種サービス・お手続き」メニューをクリックしてください。
- ▶▶ パソコン ◀◀

| / 広島銀行 (いろさん | いビジネスボータル                                     |                                                    |                                                   | 2528. DRX88 🕲 🖓 A67                              |             |
|--------------|-----------------------------------------------|----------------------------------------------------|---------------------------------------------------|--------------------------------------------------|-------------|
|              | 資金管理ダッシュボード                                   |                                                    | 08-R )                                            | 入出金明細 う 調次者業務 う                                  |             |
| 6 860-EX-2   | *                                             | 0 xyt-9-5%                                         | 64                                                | 広島銀行からのご提案                                       |             |
| Q' सप्तवध    | ¥2,500,000                                    | <ul> <li>2000-06-08</li> <li>2000-06-08</li> </ul> | 金融機関からのメッセージタイトル<br>金融機関からのお知らせタイトル               | くひろぎん) ビジネスボータルロー<br>ンのご能作<br>以下の意味を上部にかき人々の人物です | 合性リーレス・のナ杭さ |
| D 94997982   |                                               |                                                    | 1.02A6 1                                          | т.<br>9.443.7008<br>¥2,000,000<br>ПМШ2.06<br>1/1 |             |
|              | SORNA MACHINI 0                               |                                                    |                                                   |                                                  |             |
|              | に発明日<br>本交変形部<br>時度 1234587<br>¥1,000,000 > ¥ | amy<br>94923<br>a 111111<br>1,000,000 >            | 08.43 ○089<br>○368<br>₩4888 2222222<br>¥500,000 > | RLACEREERY &                                     |             |
| CAR          | NULL : 0 .<br>ANNEXT: 200-00-00 mm            | HE: 10 +<br>HE: 10 +                               | MIN 10 (11) 1 2004 04-04 10-04                    | -11.810.9                                        |             |
| C Technet    |                                               |                                                    |                                                   |                                                  |             |
| 8 nz         |                                               |                                                    |                                                   |                                                  |             |
| 97721        |                                               |                                                    |                                                   |                                                  |             |

## ▶▶ スマートフォン ◀◀

ヘッダーにある三本線のアイコン「≡」をタップすると、メニューが開きます。「各種サービス・お手続き」メニューを タップしてください。

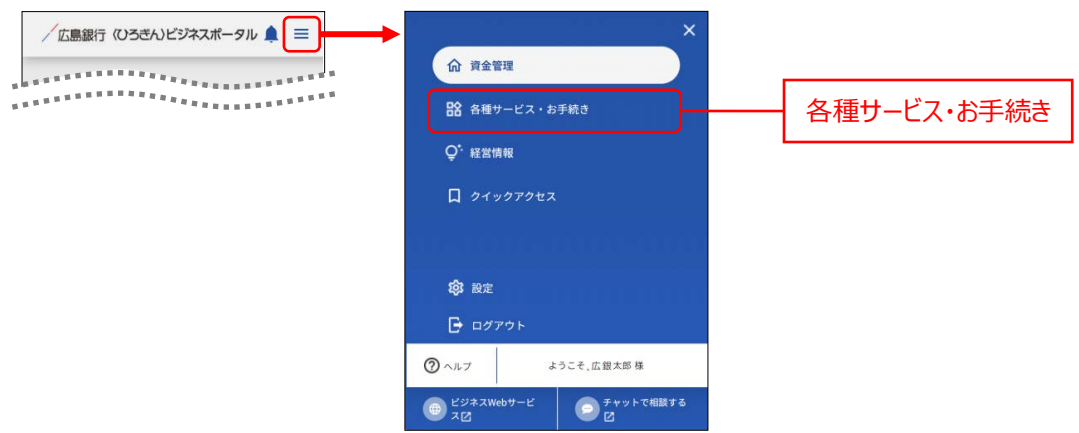

## 2. 電子交付サービスエリアの「利用する」ボタンをクリックしてください。

| ◎ 各種サービス・お手続き                                                                                                    |                                                                   |           |           |
|----------------------------------------------------------------------------------------------------|-------------------------------------------------------------------|-----------|-----------|
| 会社市 各種サービス                                                                                                    |                                                                   |           |           |
| 87-22-2<br>89 875847-22 0 (0586) 2282                                                                                                    | #-980-> (D                                                        |           |           |
| 第四級 広気銀行より動使でお送りしております「予数形式活動装備装備の 送人・包入事業主のか<br>者」やご協調の「ご混消予定表」等の各種装置も営業いただけます。 ご来访不要で、お申込                                                                                                    | 客さま向けオンライン完結型事業性絶費です。<br>からご開約までを(ひろさん)ビジネスポータ                    |           |           |
| イックアクセス み後期上にてお芋焼き                                                                                                    | いただけます。                                                           |           |           |
| BARALING BARALING BARALING                                                                                                    | NETS I                                                            |           | 利田する      |
| 第二十二人、本語の第十二人で                                                                                                    |                                                                   | -         | 2 6 11 11 |
|                                                                                                    |                                                                   | -         |           |
|                                                                                                    | IN CONCESSION OF THE R. P. S. S. S. S. S. S. S. S. S. S. S. S. S. | 1000      |           |
| ***************************************                                                                                                    |                                                                   | CONTRACT. |           |
|                                                                                                    |                                                                   |           |           |
|                                                                                                    |                                                                   |           |           |
|                                                                                                    |                                                                   |           |           |
|                                                                                                    |                                                                   |           |           |
|                                                                                                    |                                                                   |           |           |
|                                                                                                    |                                                                   |           |           |
| スマートフォン ◀                                                                                                    |                                                                   |           |           |
| スマートフォン ◀                                                                                                    |                                                                   |           |           |
| スマートフォン ◀                                                                                                    |                                                                   |           |           |
|                                                                                                    |                                                                   |           |           |
| スマートフォン <<                                                                                                    |                                                                   |           |           |
| スマートフォン  く                                                                                                    |                                                                   |           |           |
| スマートフォン <<                                                                                                    |                                                                   |           |           |
| スマートフォン<br>広島銀行 (いろきん)ビジネスポータル<br>章<br>発行サービス・お手続き                                                                                                    |                                                                   |           |           |
| スマートフォン <                                                                                                    |                                                                   |           |           |
| スマートフォン <                                                                                                    |                                                                   |           |           |
| スマートフォン ◀◀<br>広島銀行 (いろきん)ビジネスポータル ▲ 三<br>4種サービス・お手続き<br>各種サービス                                                                                                    |                                                                   |           |           |
| スマートフォン ◀◀<br>広島銀行 (ひろきん)ビジネスポータル ▲ 三<br>福サービス・お手続き<br>各種サービス                                                                                                    |                                                                   |           |           |
| スマートフォン ▲▲<br>広島銀行 (ひろきん)ビジネスポータル ▲ 三<br>種サービス・お手続き<br>各種サービス                                                                                                    |                                                                   |           |           |
| スマートフォン ◀◀<br>広島銀行 (ひろきん)ビジネスポータル ▲ 三<br>経想サービス・お手続き<br>各種サービス<br>電子交付サービス □                                                                                                    |                                                                   |           |           |
| スマートフォン ▲▲<br>広島銀行 (いろざん)ビジネスボータル ▲ 三<br>種サービス・お手続き<br>各種サービス<br>電子交付サービス                                                                                                    |                                                                   |           |           |
| スマートフオン ▲▲<br>広島銀行 (いろきん)ビジネスポータル ▲ 三<br>番目サービス・お手続き<br>番目サービス<br>電子文付サービス<br>広島銀行より影像でお送りしております                                                                                                   |                                                                   |           |           |
| スマートフオン くく                                                                                                    |                                                                   |           |           |
| スマートフオン ▲▲<br>広島銀行 (いろきん)ビジネスポータル ▲ ■<br>番種サービス・お手続き<br>番種サービス<br>ロ<br>エ<br>広島銀行より影像でお送りしております<br>「本数料引落漁街東美翁の(東)」や「読賀」                                                                            |                                                                   |           |           |
| スマートフオン くく<br>広島銀行 (ひろさん)ビジネスポータル ▲ Ξ<br>種サービス・お手続き<br>各種サービス<br>な品銀行より影響でお送りしております<br>「手数料引落通道電差領収置」をご融資<br>いただけます。                                                                               |                                                                   |           |           |
| スマートフォン ▲▲<br>広島銀行 (ひろきん)ビジネスポータル ▲<br>■<br>番サービス・お手続き<br>各種サービス<br>各種サービス<br>して<br>こ<br>こ<br>こ<br>こ<br>こ<br>こ<br>こ<br>こ<br>こ<br>こ<br>こ<br>こ<br>こ                                                  |                                                                   |           |           |
| スマートフオン ▲▲<br>広島銀行 (ひろきん)ビジネスポータル ▲ ■<br>確サービス・お手続き<br>各種サービス<br>な品額行とり影響でも送りしております<br>「手数料引落通知言著領収書」をご融資<br>りて返済予定者」等の各種帳票を閲覧<br>いただけます。                                                          |                                                                   |           |           |
| スマートフオン ▲▲<br>広島銀行 (ひろさん)ビジネスポータル ▲<br>産サービス・お手続き<br>各種サービス<br>各種サービス<br>全種サービス<br>全種サービス<br>全種サービス<br>全種サービス<br>の<br>に<br>の<br>に<br>の<br>の<br>の<br>の<br>の<br>の<br>の<br>の<br>の<br>の<br>の<br>の<br>の |                                                                   |           |           |
| スマートフオン ▲▲<br>広島銀行 (ひろきん)ビジネスポータル ▲<br>田田<br>田田<br>田田<br>田田<br>田田<br>田田<br>田田<br>田田<br>田田<br>田                                                                                                    | 利用する                                                              |           |           |
| スマートフオン ▲▲<br>広島銀行 (ひろきん)ビジネスポータル ▲<br>種サービス・お手続き<br>各種サービス<br>各種サービス<br>し<br>な島銀行より影響でも送りしております<br>「手発行]汚過加書集領収度」、やご融資<br>の「返済予定表」等の各種様示を閲覧<br>いただけます。<br>と 3 解糾にちら 利用する (2)                      | 利用する                                                              |           |           |

3. 電子交付サービストップページが表示されます。操作日当日に公開された帳票が表示されますので、帳票の PDF ファイルをクリックして PDF ファイルを閲覧・保存してください。

過去に公開された帳票を閲覧・ダウンロードする場合は検索条件を指定して「検索」ボタンをクリックしてください。

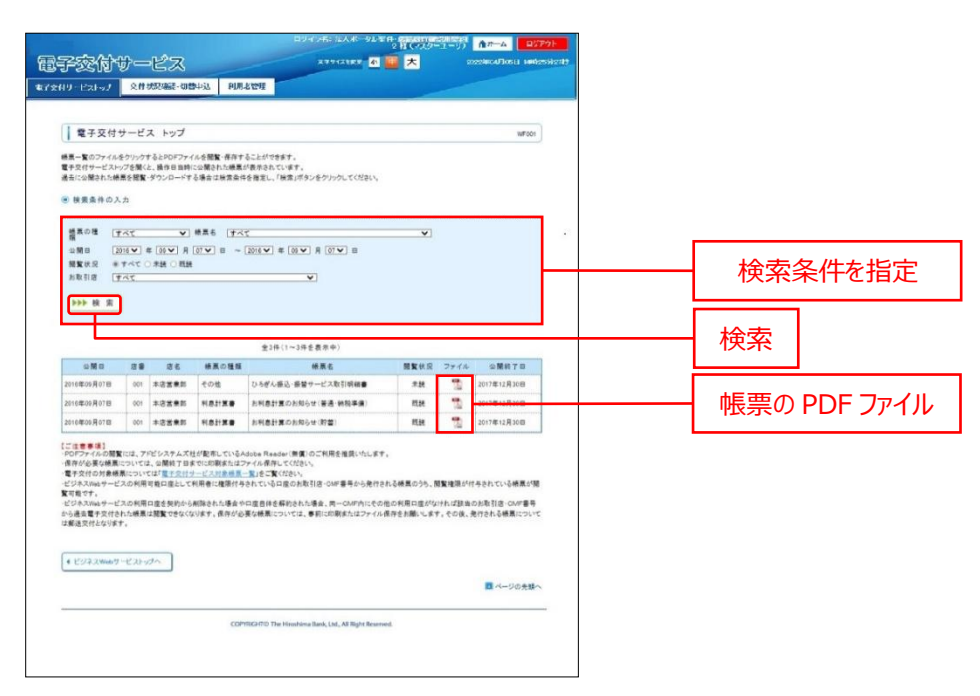

※スマートフォン表示も同様です。

ご確認ください

電子交付サービスのマニュアルは以下からもご確認いただけます。 https://www.hirogin.co.jp/bizweb/manual/bizweb\_9.pdf

## <ひろぎん>ビジクル

〈ひろぎん〉ビジクルとは、DX 推進や営業力強化などの経営課題の解決に最適なソリューションを紹介するサービスです。ビジネスに役立つ記事の閲覧や経営課題診断、他社の成功事例を検索することができます。 ※利用権限を付与されていない管理者ユーザ・一般ユーザは表示されません。 ※管理者ユーザ・一般ユーザに表示する場合は、マスターユーザにより権限付与を行ってください。

### 1. 「各種サービス・お手続き」メニューをクリックしてください。

#### ▶▶ パソコン ◀◀

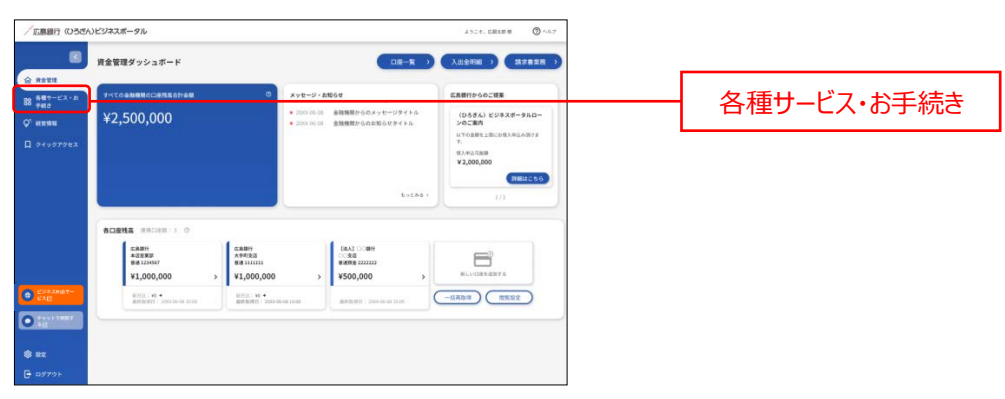

## ▶▶ スマートフォン ◀◀

ヘッダーにある三本線のアイコン「≡」をタップすると、メニューが開きます。「**各種サービス・お手続き**」メニューをタッ プしてください。

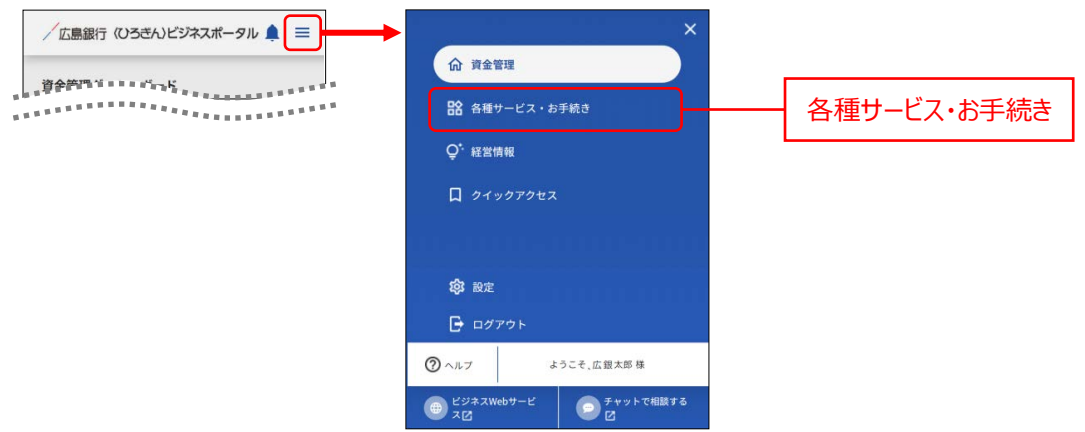

## 2. 〈ひろぎん〉ビジクルサービスエリアの「利用する」ボタンをクリックしてください。

### ▶▶ パソコン ◀◀

| 各種          | サービス・お手続き                                                                                       |                                                                                           |  |
|-------------|-------------------------------------------------------------------------------------------------|-------------------------------------------------------------------------------------------|--|
| 61          | サービス                                                                                            |                                                                                           |  |
|             | 872N9-EX                                                                                        | (いろぎん) ビジネスポータルローン (二)                                                                    |  |
| 6<br>48509  | 二歳低行より加坡でお送りしております「予算料号信通知業業務長<br>町、中ご開発の「ご協議予定表」等の各種接景を対義いただけます。                               | は人・個人尊美生の力部とさす約1オンシイン特に起尊美国意見です。<br>ご言葉が寄せ、おやしかでした別的までを(ひとぎん)とシネスボーク<br>川本町したてきが最小しただけます。 |  |
| 07962       | e ####200 ##### 8 @                                                                             | Restation tests to                                                                        |  |
|             | (ひちぎん) ビジクル 🔲                                                                                   |                                                                                           |  |
| C<br>F<br>B | XX後遣や苦美力強化などの信言連想解決に算過なソリューションを将<br>1するサービスです。ビジネスに改立つ起事の簡易や自社の相互理趣<br>286、減配金の検索・申請をすることもできます。 |                                                                                           |  |
| M07-E       | 8 MB 3 2 5 5                                                                                    |                                                                                           |  |

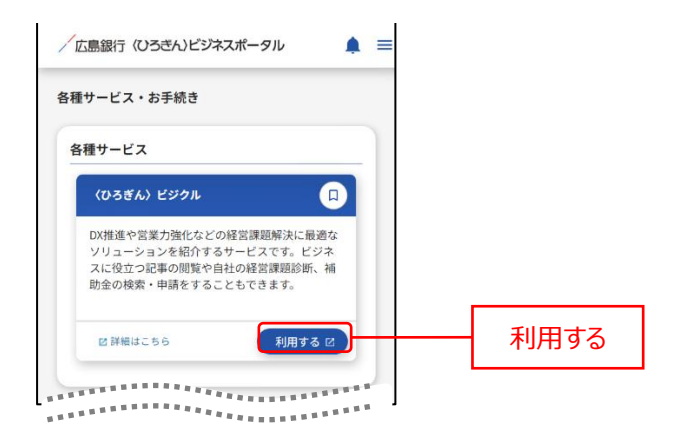

3. 「〈ひろぎん〉ビジクル」の規定同意画面が表示されます。

内容を確認し、「同意する」にチェックし、「始める」をクリックすると「〈ひろぎん〉ビジクル」のサービスページが表示されます。

規定同意は、初回利用時のみ表示されます。

#### ▶▶ パソコン ◀◀ (ひろきん)ビージャル (055) Q (B 10074) (2) 本サービスは、株式会社BusinessTechが株式会社広島銀行と臆扬し、「〈ひろさん〉ビジクル」の名称で問題解決プラットフォームを提供するものです。 自行 同意して始める 解; 転転 全部 あい思える時に、急をし対応であることが知らてある年の分子の と「のちろん」と20月1日には、町空時間の時からである「いう」10月1日、20月8日で10月58日(クリース・ と「のちろん」と20月1日には、町空時間の時からである「いう」10月1日、20月8日で10月58日(クリース・ とうしに見んしていた。「のちろん」と20月2日により、「ひろうふ田町ですがいくなくマリューロックを使いた年にある公式のあり時(いん」になる 19月1日である」とつうふことがいた自己などの目的をしいます。ない、新潟品人には毎日が明確に忙しいであんたなどであるでき その私人れたえて、 Γi ×16875 \$1065 > 利用する -1 and A state TTELES ESTERATION TO LAND は世界社な場合したい方 診断で課題を知る 課題解決のヒントを 見つける

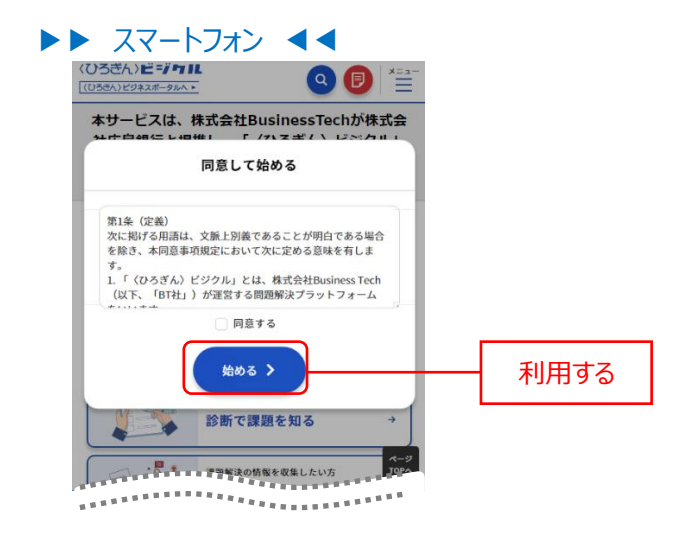

「〈ひろぎん〉ビジクル」ログイン後の操作方法、記載内容および商談内容に関するお問い合わせは、 「〈ひろぎん〉ビジクル」サイト内の「サポート・Q&A」の「お問い合せフォーム」からお問い合せください。

## 〈ひろぎん〉ビジネスポータルローン

〈ひろぎん〉ビジネスポータルローンとは、法人・個人事業主のお客さま向けオンライン完結型事業性融資です。ご 来店不要で、お申込からご契約までを〈ひろぎん〉ビジネスポータル画面上にてお手続きいただけるサービスです。

1. 対象のお客さまの資金管理ダッシュボード画面の、広島銀行からのご提案エリアに、〈ひろぎん〉ビジネスポータ ルローンのご案内が表示されます。「詳細はこちら」ボタンをクリックしてください。

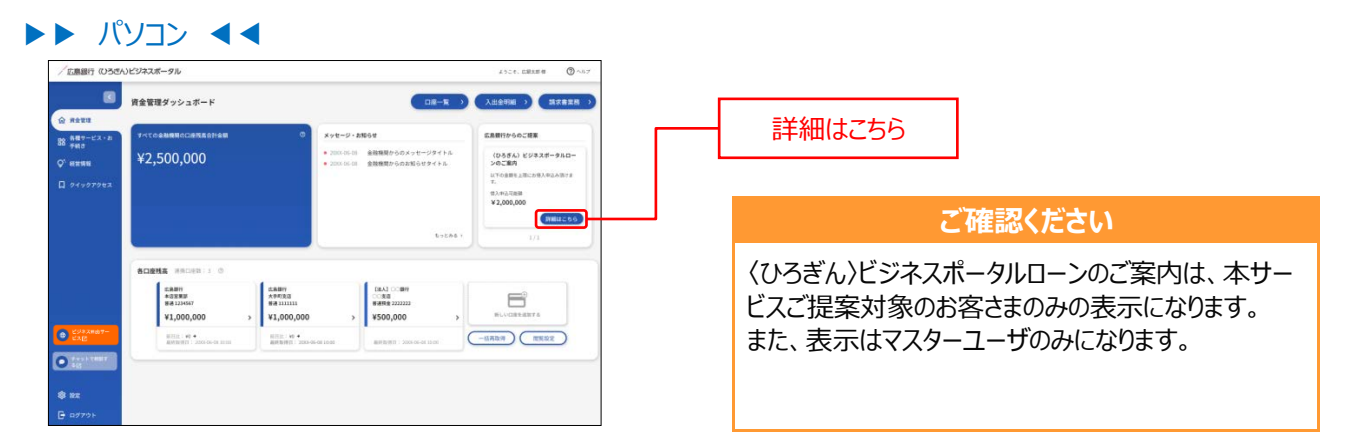

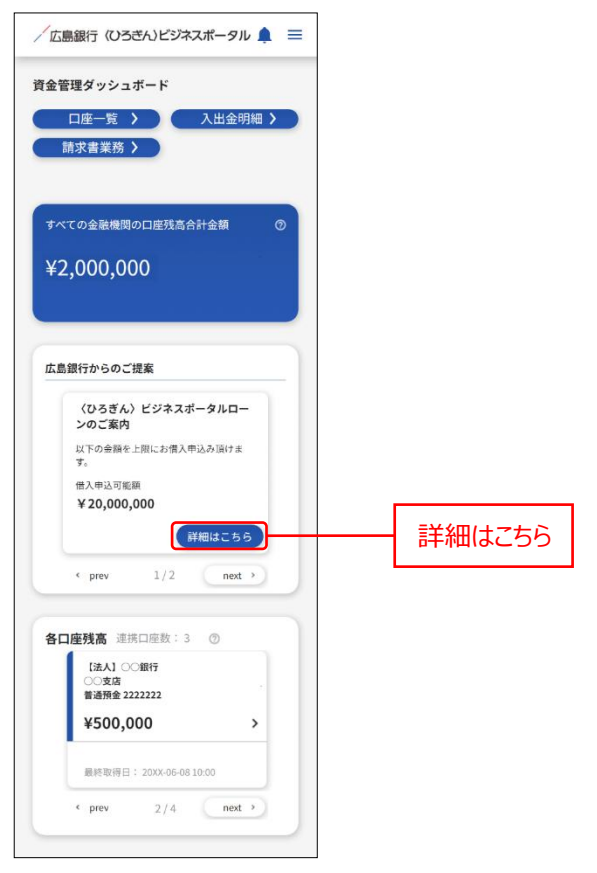
2. 融資のご案内(借入申込可能額・借入利率)が表示されます。「お申込み」ボタンをクリックしてください。

#### ▶▶ パソコン ◀◀

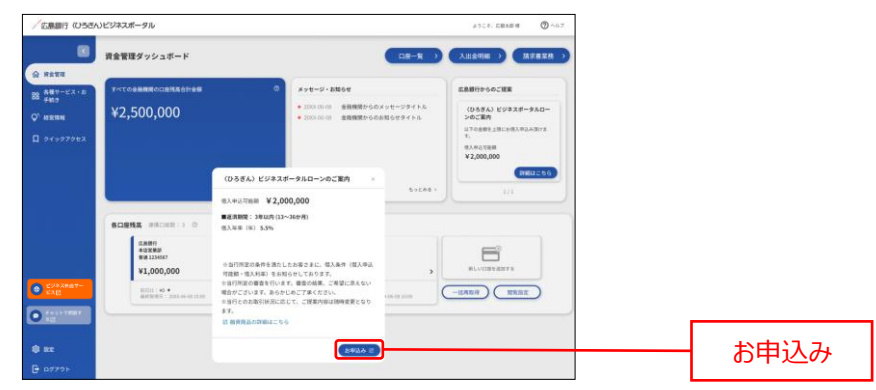

#### ▶▶ スマートフォン ◀◀

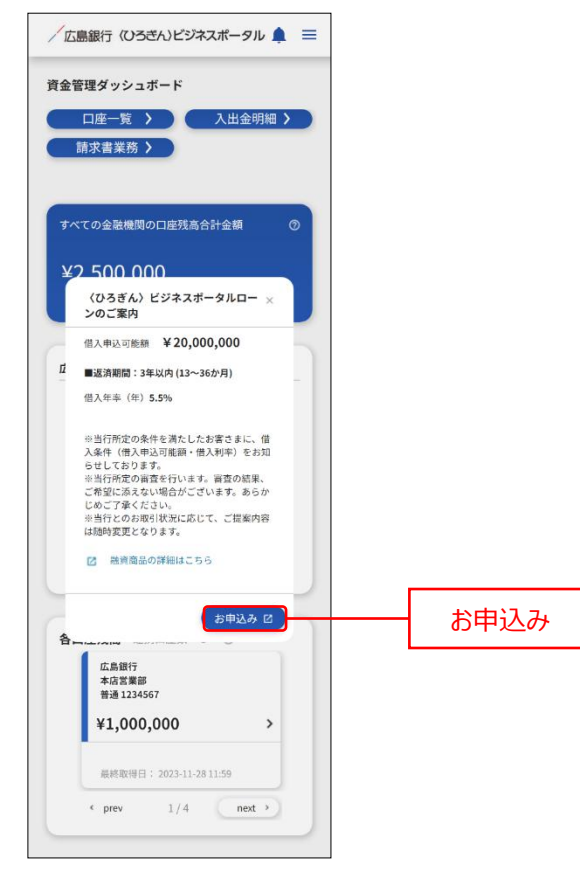

※以下の方法でも〈ひろぎん〉ビジネスポータルローンにログインできます。「各種サービス・お手続き」メニューを クリックしてください。ご利用可能なサービスが表示されますので、〈ひろぎん〉ビジネスポータルローンの「利用 する」ボタンをクリックしてください。

|                                                                                                    | 2-528, CBRER ( 2015)                                                                       |   |
|----------------------------------------------------------------------------------------------------|--------------------------------------------------------------------------------------------|---|
| ● 各種サービス・お手続き                                                                                                    |                                                                                            |   |
| 各種サービス                                                                                                    |                                                                                            |   |
| X-8 87289-62                                                                                                    | (0556) 29838-980-> D                                                                       |   |
| 「広島銀行より続きでお送りしております「千数計(道路所着軍勝政<br>者」やご取得の「ご泥油子定長」等の各種協興を問題いただけます。<br>少に又                                                                                                    | (国人・個人尊重なのか言と言わけオンライン学校監事業性能度です。<br>ご案部等者で、お申込みらご説的までき(D0ろすん)ビンキスポータ<br>入機能上にており等待さいただけます。 |   |
| 2 882259 (NITES)                                                                                                    | grilling 15                                                                                | ₹ |
| 開通サイト・各種提携サービス                                                                                                    |                                                                                            |   |
|                                                                                                    | 088ATYV3=685X                                                                              |   |
|                                                                                                    | ***************************************                                                    |   |
|                                                                                                    |                                                                                            |   |
|                                                                                                    |                                                                                            |   |
|                                                                                                    |                                                                                            |   |
|                                                                                                    |                                                                                            |   |
|                                                                                                    |                                                                                            |   |
| スマート オン 可                                                                                                    |                                                                                            |   |
|                                                                                                    |                                                                                            |   |
|                                                                                                    |                                                                                            |   |
|                                                                                                    |                                                                                            |   |
|                                                                                                    |                                                                                            |   |
| 鼎銀行 (ひろぎん)ビジネスポータル 🛕                                                                                                    |                                                                                            |   |
|                                                                                                    |                                                                                            |   |
|                                                                                                    |                                                                                            |   |
|                                                                                                    |                                                                                            |   |
|                                                                                                    |                                                                                            |   |
| サーヒス・お手続き                                                                                                    |                                                                                            |   |
|                                                                                                    |                                                                                            |   |
|                                                                                                    |                                                                                            |   |
|                                                                                                    |                                                                                            |   |
|                                                                                                    |                                                                                            |   |
| 重サービス                                                                                                    |                                                                                            |   |
| 重サービス                                                                                                    |                                                                                            |   |
| 重サービス                                                                                                    |                                                                                            |   |
|                                                                                                    |                                                                                            |   |
| 種サービス<br>電子交付サービス ロ                                                                                                    |                                                                                            |   |
| 種サービス<br>電子交付サービス ロ                                                                                                    |                                                                                            |   |
| 種サービス 電子交付サービス                                                                                                    |                                                                                            |   |
| 種サービス<br>電子交付サービス ロ<br>広島銀行より郵便でお送りしております                                                                                                    |                                                                                            |   |
| ●サービス ■サービス □ 広島銀行より郵便でお送りしております<br>「手数料引落通知書兼領収測」やご融資                                                                                                    |                                                                                            |   |
| 優サービス<br>電子交付サービス<br>広島銀行より郵便でお送りしております<br>「手数料引落透知言兼領収費」やご融資<br>の「ご返済予定表」等の各機械長を閲覧                                                                                                    |                                                                                            |   |
| 歴サービス<br>電子交付サービス 広島銀行より郵便でお送りしております<br>「手数料引落通知書兼領収書」やご融資<br>の「ご返済予定表」等の各種機景を閲覧<br>いただけます。                                                                                                    |                                                                                            |   |
| 優サービス ロ<br>電子交付サービス ロ<br>広島銀行より郵便でお送りしております<br>「手数料引落透知實兼領収置」やご融資<br>の「ご返済予定3」等の各種機禁を閲覧<br>いただけます。                                                                                                    |                                                                                            |   |
| 種サービス<br>電子交付サービス<br>広島銀行より郵便でお送りしております<br>「手数料引落添加書兼領収書」やご融資<br>の「ご返済予定表」等の各種帳票を閲覧<br>いただけます。                                                                                                    |                                                                                            |   |
| 種サービス<br>電子交付サービス<br>広島銀行より郵便でお送りしております<br>「手数料引添添加胃兼領収費」やご融資<br>の「ご送済予定表」等の各種機禁を閲覧<br>いただけます。                                                                                                    |                                                                                            |   |
| ■サービス<br>電子交付サービス<br>広島銀行より部使でお送りしております<br>「手数料引洗添加書美領収書」やご融資 の「ご返済予定表」等の各種帳景を開覧 いただけます。                                                                                                    |                                                                                            |   |
| 種サービス ロン・・・・・・・・・・・・・・・・・・・・・・・・・・・・・・・・・・・・                                                                                                    |                                                                                            |   |
| 掛サービス 電子交付サービス □ 広島銀行より郵便でお送りしておりまず<br>「手数料引活感知恵兼領収度」やご融資<br>の「ご滋済予定表」等の各種機景を開覧<br>いただけます。 ② 詳細はこちら 利用する ピ                                                                                                    |                                                                                            |   |
| <ul> <li>         番サービス         <ul> <li>             の子交付サービス             の             は島銀行より郵便でお送りしております             「手数料引蒸透知言兼領収置」やご酸資             の「ご返済予会」等の各種機禁を閲覧             いただけます。         </li></ul> <li>             的 詳細はこちら         <ul> <li>             が用する ピ         </li> </ul> </li> </li></ul>                                                                                                    |                                                                                            |   |
| 種サービス           電子交付サービス         □           広島銀行より夢便でお送りしております<br>「手数料引落透知實兼領収度」やご融資<br>の「ご送済予定表」等の各種傾景を閲覧<br>いただけます。           ピ算補目にちら         利用する ピ           (ひろざん) ビジネスボータルロー                                                                                                    |                                                                                            |   |
| <ul> <li>● サービス</li> <li>■ ままままでは、していたいでは、またのでは、またのでは、また000000000000000000000000000000000000</li></ul>                                                                                                    |                                                                                            |   |
| 種サービス 電子交付サービス □ 広島銀行より夢嗄でお送りしております<br>「手数料引落通知書兼領收定」やご勘資<br>の「ご送済予定表」等の各種總景を閲覧<br>いただけます。 2 詳細はこちら 利用する ピ (ひろぎん) ビジネスボータルロー □                                                                                                    |                                                                                            |   |
| <ul> <li>         番サービス              金子交付サービス</li></ul>                                                                                                    |                                                                                            |   |
| <ul> <li>         番サービス         <ul> <li>             電子交付サービス             <ul></ul></li></ul></li></ul>                                                                                                    |                                                                                            |   |
| <ul> <li>●サービス</li> <li>■ な子交付サービス</li> <li>□ 広島銀行より部使でお送りしております<br/>「手校料引落焼加書美領収査」よります<br/>の「ご返済予定支」等の各種帳景を開覧<br/>いただけます。</li> <li>● 詳細はこちら</li> <li>利用する 2</li> <li>○ 詳細はこちら</li> <li>○ 詳細はこちら</li> <li>○ 詳細はこちら</li> <li>○ 詳細はこちら</li> <li>○ 計画はこちら</li> <li>○ 計画は二日の</li> <li>○ 二、○ 二、○ 二、○ 二、○ 二、○ 二、○ 二、○ 二、○ 二、○ 二、</li></ul>                                                                                                    |                                                                                            |   |
| 田サービス     電子交付サービス     エ     コ     エ     コ     エ     コ     コ |                                                                                            |   |
| ●サービス ● サービス □ 広島銀行より部使でお送りしております<br>「手校料引送券加店美領収査」へご勘写<br>の「ご返済予定表」等の各種帳景を開覧<br>いただけます。 ○ 詳細はこちら 利用する ビ ○ 詳細はこちら 利用する ビ ○ ごろざん) ビジネスボータルロー □ ン こ、2005年メージューク・ こ、40人名人希望主のお客さま向けオンラ<br>イン完成日常素性助賞です。ご本店不要<br>て、お申込からご契約までをいろきず                                                                                                    |                                                                                            |   |
| <ul> <li>         番サービス         <ul> <li>             電子交付サービス             へのののです。             は、ののののののです。             ならいののののののののののののののののののののののののの</li></ul></li></ul>                                                                                                    |                                                                                            |   |
| ●サービス ● サービス ■サービス ■ こののでは、「「「「「「」」」」                                                                                                    |                                                                                            |   |
| <ul> <li>●サービス</li> <li>■ 電子交付サービス</li> <li>■ 広島銀行より郵便でお送りしております<br/>「手扱料目落通知直義領収度」やご差資<br/>の「ご送済予定法、等の各種編集を開覧<br/>いただけます。</li> <li>● 詳細はこちら</li> <li>● 利用する ビ</li> <li>● (354) ビジネスボータルロー</li> <li>● (354) ビジネスボータルロー</li> <li>● (354) ビジネスボータルロー</li> <li>● (354) ビジネスボータルロー</li> <li>● (354) ビジネスボータルの</li> </ul>                                                                                                    |                                                                                            |   |
| ■サービス                                                                                                    |                                                                                            |   |
| <ul> <li>●サービス</li> <li>         電子交付サービス         <ul> <li>             ム島銀行より郵便でお送りしております             「手換料引落通知言兼領収度」やご整資             いただけます。             </li> <li>             図 詳細に55             利用する ビ             (             ひ)</li></ul></li></ul>                                                                                                    | 利用する                                                                                       |   |

3. 〈ひろぎん〉ビジネスポータルローントップ画面に遷移します。

# チャット

チャットではビジネスコンサルセンターとチャットで簡易なコミュニケーションを行うことができます。

〈ひろぎん〉ビジネスポータルをお申込みでビジネスコンサルセンターとお取引のあるお客さまがご利用出来ます。

- ●アポイントや資料送信などの際にご利用下さい。
- ●24 時間送信可能です。
- ●エクセル・ワード・PDF などのデータの添付も可能です。

## チャットをご利用の場合

1. 「チャットで相談する」メニューをクリックしてしてください。

| 広島銀行(USEA             | )ビジネスポータル                                         |                                                                                     | 4528.08888 @ NH7                                  |   |          |
|-----------------------|---------------------------------------------------|-------------------------------------------------------------------------------------|---------------------------------------------------|---|----------|
| 8                     | 資金管理ダッシュボード                                       |                                                                                     | 入出全明細 ) 請求者業務 )                                   |   |          |
| 849-EX-8              | T-STORMEROGENERSHAM                               | ×>t-2-2106t                                                                         | 広島銀行からのご結果                                        |   |          |
| ). NIX NI             | ¥2,500,000                                        | <ul> <li>2003.05-01 金融機関からのメッセージタイトル</li> <li>2003.05-01 金融機関からのお知らせタイトル</li> </ul> | (ひろぎん) ビジネスボータルロー<br>>のご案内                        |   |          |
| 949979tl              |                                                   |                                                                                     | UYOBB5_BC59A92A875<br>7.<br>9.44288<br>¥2,000,000 |   |          |
|                       | BORNA MADER : 0                                   | 6-285 ·                                                                             |                                                   |   |          |
|                       | 5880<br>+3280<br>*3280                            | DBA3 COBH<br>COSta                                                                  |                                                   |   |          |
|                       | ¥1,000,000 > ¥1,000,00                            | 0 > ¥500,000 >                                                                      | NUCLEON A                                         |   |          |
| CAR<br>CAR            | 新売会(1990年<br>新売会社会会会会会会会会会会会会会会会会会会会会会会会会会会会会会会会会 | AN-ON-ON 10:00 MIN (0) (0) (0) (0) (0)                                              | -5707                                             | _ |          |
| 9 4 5 F 7800 T<br>445 |                                                   |                                                                                     | 2                                                 |   | チャットで相談す |
| 1 97                  |                                                   |                                                                                     |                                                   |   |          |
|                       |                                                   |                                                                                     |                                                   |   |          |

#### ▶▶ スマートフォン ◀◀

ヘッダーにある三本線のアイコン「≡」をタップすると、メニューが開きます。「**チャットで相談する**」ボタンをタップしてください。

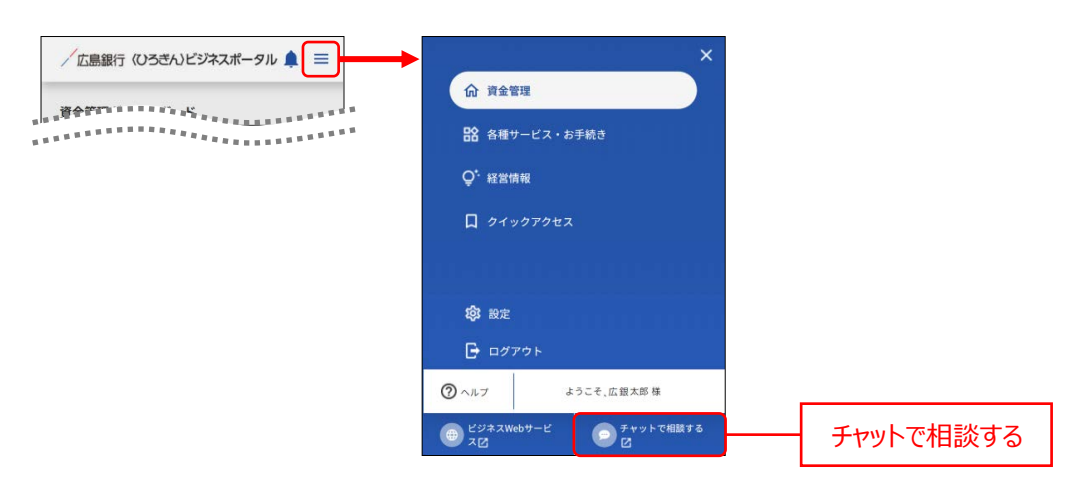

#### 2. チャットメイン画面が表示されます。

メッセージを入力後、「送信」ボタンをクリックしてください。

▶▶ パソコン ◀◀

| お客さま・担当者招待の表示 |
|---------------|
|               |
|               |
| 送信            |

①チャット(本画面)へのボタン

②担当者連絡先表示画面へのボタン(基本不使用)

担当者連絡先一覧を表示します。担当者を選択すると連絡先が表示されます。

③チャットルーム名編集ボタン(基本不使用)

クリックするとチャットルーム名編集ダイアログが表示されます。

チャットルーム名を編集し、「保存」ボタンをクリックするとチャットルーム名が変更できます。

④チャット参加者追加ボタン(基本不使用)

クリックするとチャット参加者追加ダイアログが表示されます。

文字を入力するとユーザの候補が表示され、選択し「保存」ボタンをクリックすると

チャットのメンバーを追加できます。

#### ▶▶ スマートフォン ◀◀

まずは、チャットメイン画面から「チャット画面へ」ボタンをタップし、チャット画面を開いてください。 その後の操作は、パソコンと共通です。

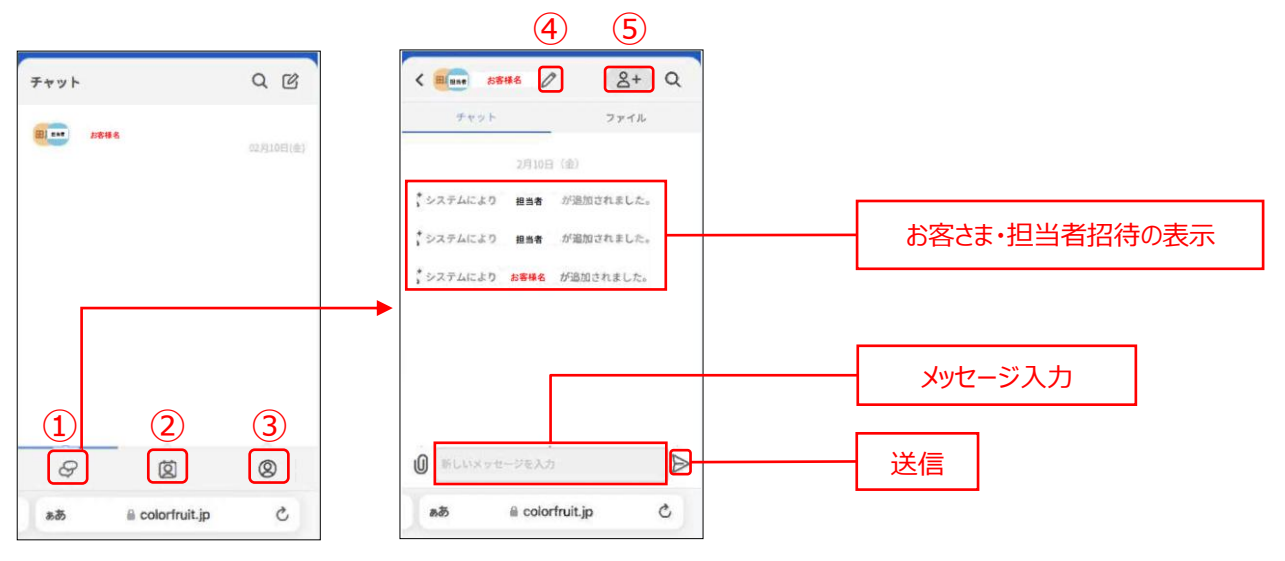

①チャット画面へ (次ページ)のボタン

②担当者連絡先画面へのボタン(基本不使用)

担当者一覧が表示されます。担当者をタップすると連絡先詳細を表示します。

- ③お客さま情報画面へ(基本不使用)
- ④チャットルーム名編集ボタン(基本不使用)

タップするとチャットルーム名編集ダイアログが表示されます。チャットルーム名を編集し、「保存」ボタンをタップ するとチャットルーム名が変更できます。

⑤チャット参加者追加ボタン(基本不使用)

タップするとチャット参加者追加ダイアログが表示されます。

文字を入力するとユーザの候補が表示され、選択し「保存」ボタンをタップするとチャットのメンバーを追加できます。

3. メッセージ送信画面では、担当者とのメッセージのやり取りが表示されます。

### パソコン <</p>

1958年 & ぷ☆社広島取行 00/10 05-44 編生活み 承知しました。 お待ちしております。 05-44

a colorfruit.jp

新しいメッセージを入力

D

C

0

ඝන

| Fyrsh       Q (6)       ####################################                                                                                                    | 広島銀行                                                                                 |                                      |                                                            |                  |          | 💛 ಕತ                               | \$≥\$         |   |          |     |
|----------------------------------------------------------------------------------------------------|--------------------------------------------------------------------------------------|--------------------------------------|------------------------------------------------------------|------------------|----------|------------------------------------|---------------|---|----------|-----|
|                                                                                                    | Fryk                                                                                 | Q (8)                                | 周当時お客さま                                                    | 0 (Y+y)          | 2718 28章 |                                    | <u>8</u> +    |   |          |     |
|                                                                                                    | (第2419年の谷さま                                                                          |                                      |                                                            |                  |          |                                    |               |   |          |     |
|                                                                                                    |                                                                                      |                                      |                                                            |                  |          |                                    | . 02/10 08:30 |   |          |     |
| Elife Administration (2009) Extended     Elife Administration (2009)     Elife Administration (2009)     Elife Adm |                                                                                      |                                      |                                                            |                  |          | 2月16日の15時に個入の相談の<br>事前に資料を送っておきます。 | のため筋関したい。     | Г |          | 211 |
|                                                                                                    |                                                                                      |                                      |                                                            |                  |          |                                    | 0700843       |   | 送信済みメッセー | シ   |
| まま 4.45m2(ま): (0700H ままか<br>おりしました:<br>お持ちしております。     ・     ・     担当者からのメッセー     ・                                                                                                    |                                                                                      |                                      |                                                            |                  |          | star                               |               |   |          |     |
|                                                                                                    |                                                                                      | E                                    | 10日報 なごへりに見取り<br>研知(1,10)、た                                | 02/10.09.44 編集済み | 7        |                                    |               | ſ | ロビネシシの人気 |     |
| ④ 新Lい×>セージを入力                                                                                                    |                                                                                      | <u></u>                              | あ待ちしております                                                  |                  |          |                                    | -             |   | 担ヨ有からのメッ | ビーン |
|                                                                                                    |                                                                                      |                                      | 6                                                          |                  |          |                                    |               | L |          |     |
|                                                                                                    |                                                                                      | . (                                  | 新しいメッセージを入た                                                |                  |          |                                    | ₽             | L |          |     |
| スマートフォン 🛋                                                                                                    | 77-                                                                                  | トフォン                                 | 新しいメッセージを入力                                                |                  |          |                                    | ⊳             | L |          |     |
| スマートフォン ◀◀                                                                                                    | スマー                                                                                  | トフォン                                 | 新しいメッセージを入力                                                |                  |          |                                    |               | L |          |     |
| スマートフォン <b>く</b>                                                                                                    |                                                                                      | レ<br>トフォン<br>E <i>0</i>              | ELUX7E-98A                                                 |                  |          |                                    |               | L |          |     |
| スマートフォン ◀◀<br>■■■ お寄さま                                                                                                    | スマー<br>(1000) お客さま                                                                   | トフォン<br><sup>E</sup> 0               | 8+ Q                                                       |                  |          |                                    |               | L |          |     |
| スマートフォン        ************************************                                                                                                    | スマー<br>(R)(201)<br>ポキット                                                              | トフォン<br><sup>E</sup> 0               | 81.4x78-9813<br><b>8</b> + Q<br>77771                      |                  |          |                                    |               | L |          |     |
| スマートフォン        ##        ##        ##        ##        ##        ##        ##        ##                                                                                                    | スマー<br>(R)時間 お客さる<br>チャット                                                            | トフォン<br>F <i>0</i>                   | 8+ Q.                                                      |                  |          |                                    |               | L |          |     |
| スマートフォン        ####        ####        ####        ?***     ?>***                                                                                                    | ・<br>スマー<br>:<br>: (1999) お客さま<br>チャット                                               | トフォン<br>= <i>0</i>                   | 8+ Q<br>7711                                               |                  |          |                                    |               | L |          |     |
| スマートフォン        ***ット     2ァイル                                                                                                    | ・<br>スマー<br>( 1000 お客さ2<br>チャット                                                      | トフォン<br><sup>1</sup>                 | ВL0х+t-9£Л                                                 |                  |          |                                    |               | L |          |     |
| スマートフォン     く       ボキさま     2+       ゲヤット     ファイル                                                                                                    | <ul> <li>スマー</li> <li>ホマット</li> <li>2月16日の15</li> </ul>                              | トフォン<br>E 0<br>時に個入の相談のた             | ВLUX78-96ЛЛ<br><b>2+</b> Q<br>777Л<br>ОБАЛЯЦСЕЦ            |                  |          |                                    |               | L |          |     |
| スマートフォン       く         デキット       ステイル         2月16日の15時に個入の相談のため訪問したい、<br>特前に資料を送っておきます。                                                                                                    | <ul> <li>スマー</li> <li>スマー</li> <li>チャット</li> <li>2月16日の15</li> <li>事前に資料を</li> </ul> | トフォン<br>E 0<br>時に個人の相談のた<br>送っておきます。 | ВLUX78-96ЛЛ<br><b>2+</b><br><b>27</b><br>СБЛЯВСЕСК         |                  |          |                                    |               | L |          |     |
| スマートフォン       く         アヤット       ファイル         2月16日の15時に個人の相談のため訪問したい、<br>時前に資料を送っておきます。       送信済みメッセージ                                                                                                    | 7<br>スマー<br>ポロー<br>ポキささ<br>デャット<br>2月16日の15<br>事前に資料を                                | トフォン<br>E 0<br>時に個人の相談のた<br>送っておきます。 | ВLUX78-96ЛЛ<br><b>2+</b><br><b>2+</b><br><b>2</b><br>777Л. |                  | 送信涕      | 音みメッセージ                            |               | L |          |     |

担当者からのメッセージ

ご確認ください

チャットを利用した、他人の権利の侵害、公序良俗に反する記載、その他当行が不適当・不適切と認める記載は禁止します。

# 資料を添付する場合

1. ファイルなどを添付する場合は、メッセージ入力欄の左にある「添付」アイコンをクリックしてください。

#### ▶▶ パソコン ◀◀

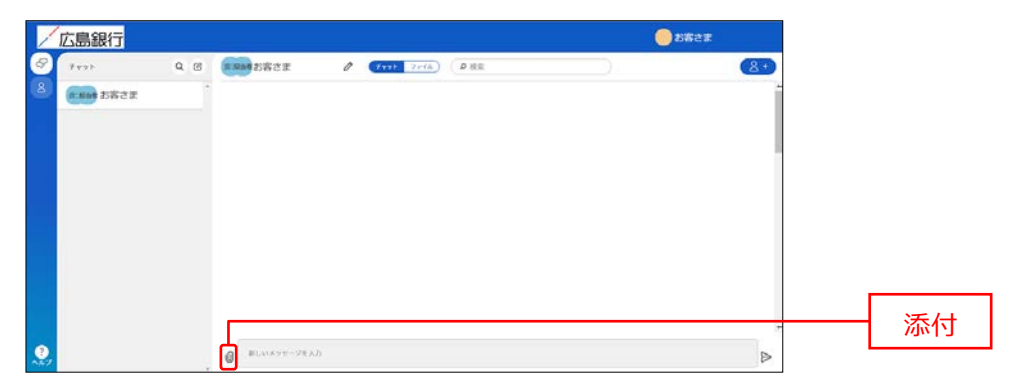

※パソコンの場合、ファイルを画面に直接ドラッグ&ドロップすることでもファイルをアップロードできます。

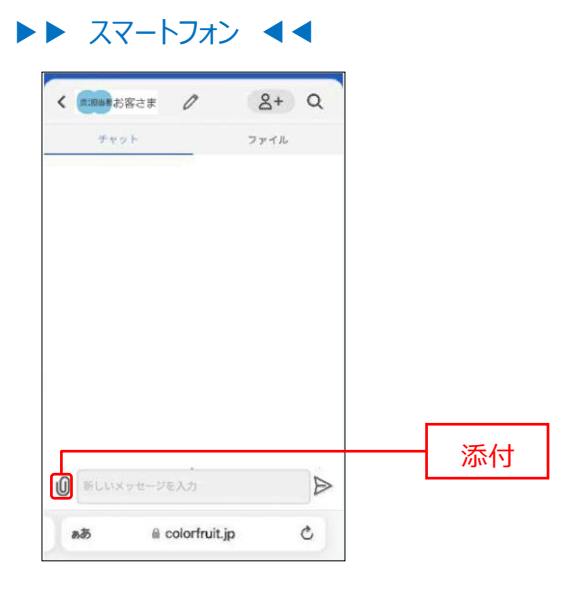

2. ファイルを選択し、「送信」アイコンをクリックしてください。

#### ▶▶ パソコン ◀◀

ウィンドウが開きますので、添付したいファイルを選択し「開く」ボタンをクリックしてください。 ファイルが添付されたことを確認し、「送信」アイコンをクリックしてください。

| ★ クイック アクセス ★ クイック アクセス デスクトップ ★ デスト用.docx       | ~<br>~                          | 添付するファイルを選択 |
|--------------------------------------------------|---------------------------------|-------------|
| ファイル名(N):                                        | すべてのファイル (*.*) 〜<br>開く(O) キャンセル | 開く          |
| 「広島銀行<br>「 「 「 「 「 「 」 」 「 」 」 、 「 」 、 、 、 、 、 、 | <b>2 XR 2 X</b>                 |             |
|                                                  | -                               | 添付ファイル送信    |

#### ▶▶ スマートフォン ◀◀

OS(iPhone,Android)標準のファイルダイアログが表示されます。 添付したいファイルをタップし、ファイルが添付されたことを確認し、「送信」アイコンをタップしてください。 3.メッセージ送信画面の送信済みメッセージに、添付したファイルが表示されます。

| ト バソコン                                                                                                    | • •            |                 |             |             |            |
|----------------------------------------------------------------------------------------------------|----------------|-----------------|-------------|-------------|------------|
| /広島銀行                                                                                                    |                |                 | <u></u> 883 | z           |            |
| S 1775 Q                                                                                                    | G CRANTER /    | Pert 2rda) (PRR |             | 8+          |            |
| 1582E                                                                                                    |                |                 |             |             |            |
|                                                                                                    |                |                 |             |             |            |
|                                                                                                    |                |                 |             | 1           |            |
|                                                                                                    |                |                 |             |             |            |
|                                                                                                    |                |                 |             |             |            |
|                                                                                                    |                |                 |             |             |            |
|                                                                                                    |                |                 | (C.)        | 11/15/08-01 | - 送信済みファイル |
|                                                                                                    |                |                 | U 9.2 Mala  | -           |            |
|                                                                                                    | BLACKYT-ZEAD   |                 |             | ⊳           |            |
|                                                                                                    |                |                 |             |             |            |
|                                                                                                    |                |                 |             |             |            |
|                                                                                                    |                |                 |             |             |            |
| 1 PRIME TO THE A                                                                                                    | 8+ 0           |                 |             |             |            |
| Competer D                                                                                                    | AT Q           |                 |             |             |            |
| デャット                                                                                                    | ファイル           |                 |             |             |            |
|                                                                                                    |                |                 |             |             |            |
|                                                                                                    |                |                 |             |             |            |
|                                                                                                    |                |                 |             |             |            |
|                                                                                                    |                |                 |             |             |            |
|                                                                                                    |                |                 |             |             |            |
|                                                                                                    |                |                 |             |             |            |
|                                                                                                    |                |                 |             |             |            |
|                                                                                                    |                |                 |             |             |            |
|                                                                                                    |                |                 |             |             |            |
| 09:01                                                                                                    | @ 7.2.F.H.xisx | 送信済み            | ・ファイル       |             |            |
|                                                                                                    | D              | L               |             |             |            |
| Carry and a service of the service of the service o |                |                 |             |             |            |
| að ⊜ colorf                                                                                                    | ruit.jp Č      |                 |             |             |            |
| A                                                                                                    |                |                 |             |             |            |

# 経営情報

# 経営情報

経営情報では当行からのおすすめ情報をご確認いただけます。

1. 「経営情報」メニューをクリックしてください。

#### ▶▶ パソコン ◀◀

| 1000                           |                                                                                                    |                                                                                                    |                            |           |
|--------------------------------|----------------------------------------------------------------------------------------------------|----------------------------------------------------------------------------------------------------|----------------------------|-----------|
| N N                            | 『金管理ダッシュボード                                                                                                    | DR-R >                                                                                                    | 入出全明細 ン 話文書業務 ン            |           |
| N80-23-8                       | TSTORNMOCHERSEN                                                                                                    | 0 ×+t-9-2106t                                                                                                    | 広島銀行からのご提案                 |           |
| FRID<br>121410                 | ¥2,500,000                                                                                                    | <ul> <li>2000-00-00 金融機関からのメッセージタイトル</li> <li>2000-00-00 金融機関からのお知らせタイトル</li> </ul>                                                                                                    | (ひろぎん) ビジネスボータルロー<br>ンのご案内 | ☆マみち小手 ±□ |
| 04-007042                      |                                                                                                    |                                                                                                    | 以下の直要を上部にお使人中止み強うま<br>す。   |           |
|                                |                                                                                                    |                                                                                                    | ¥2,000,000                 |           |
|                                |                                                                                                    |                                                                                                    |                            |           |
|                                |                                                                                                    | 1-25A6 1                                                                                                    | (Maile 55)                 |           |
| l                              |                                                                                                    | 672461                                                                                                    | 1/1<br>1/1                 |           |
|                                | BORNE MADER: 1 0                                                                                                    | Lycas -                                                                                                    | 1/1                        |           |
|                                | 各口級利益 #RC(#81:5 0<br>(名名明) (名明)<br>#2195年 (名明)<br>#219567 (名日)                                                                                                    | 6.52851<br>(843.10038)<br>(938.10038)<br>(9498.2022)                                                                                                    |                            |           |
|                                | 802845 #8048111 0<br>E2897 84733<br>813947 9<br>¥1,000,000 > ¥1,000                                                                                                    | A                                                                                                    |                            |           |
| ≤94×8607-<br>≤12               | 612816 (RC101:1 0)                                                                                                    |                                                                                                    |                            |           |
| C//5.4867-<br>212<br>7-51.7887 | ECERA #80001100                                                                                                    | (AL) (100)<br>(AL) (100)<br>(AL) ( |                            |           |
|                                | ECEME #500013 0<br>Law<br>Harry<br>V1,000,000 →<br>Mint / 1,000,000 →<br>Mint / 1,000,000 →<br>Mi | 1000 + 1000 + 10000 + 10000 + 10000 + 10000 + 10000 + 10000 + 100000 + 10000 +                                                                                                    |                            |           |

#### ▶▶ スマートフォン ◀◀

ヘッダーにある三本線のアイコン「≡」をタップすると、メニューが開きます。「経営情報」メニューをタップしてください。

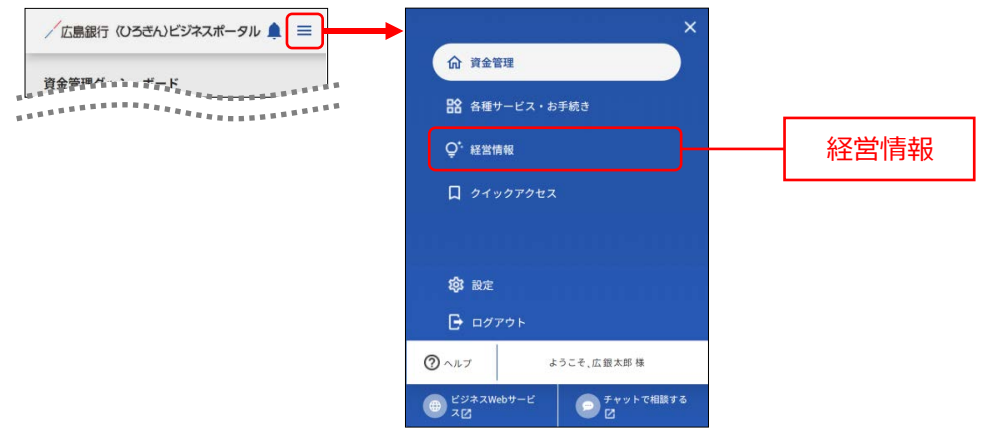

2. おすすめ情報が表示されます。内容を確認する場合は対象のおすすめリンクをクリックしてください。

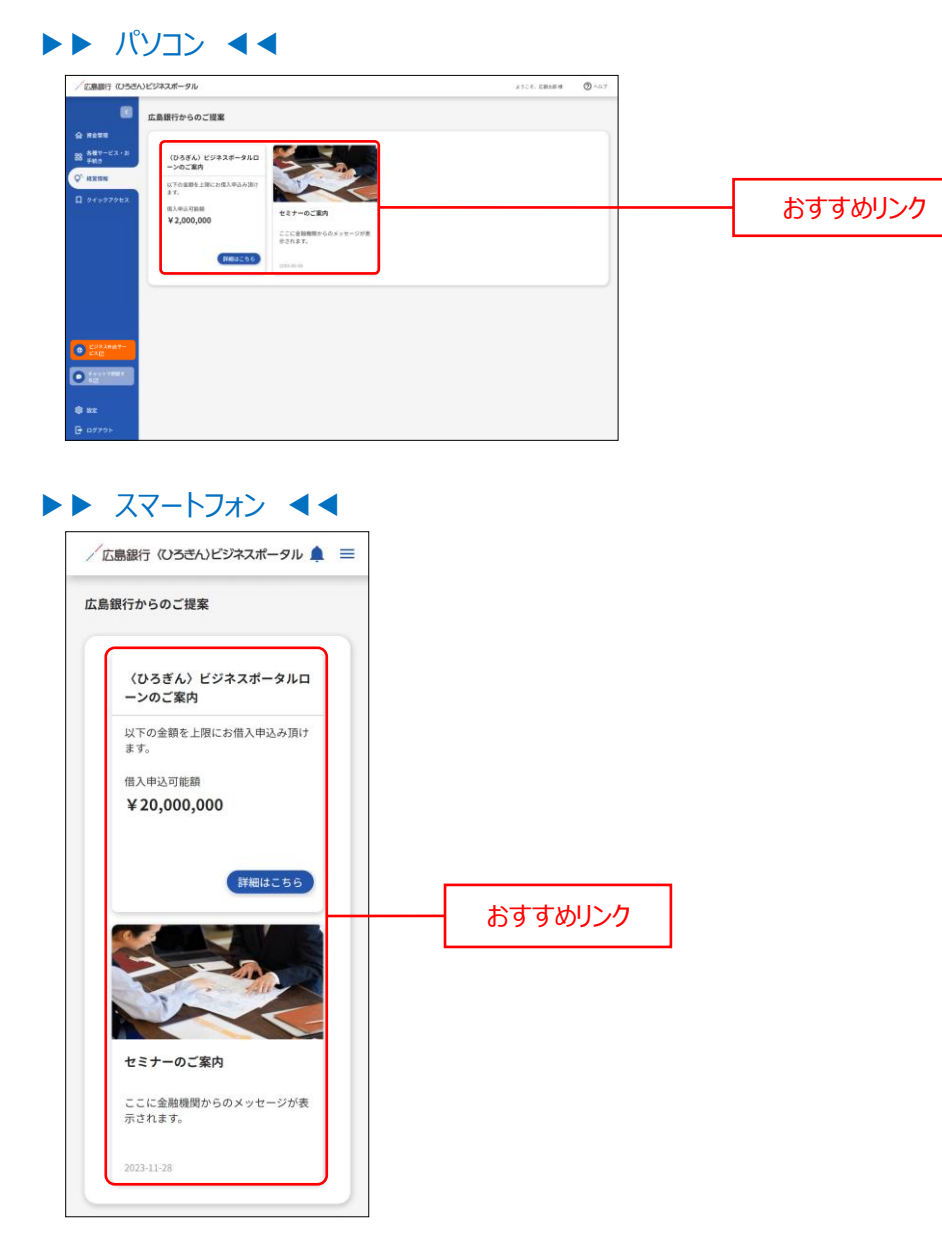

# Web 当貸受付サービス

# Web 当貸受付サービス

ビジネスポータル上で、当座貸越の借入申込みをすることができます。また、お借入内容の照会も可能です。 操作方法の詳細は別途作成の「〈ひろぎん〉Web 当貸受付サービスご利用マニュアル」をご参照ください。 ※当行と当座貸越契約を締結いただいている方のみご利用いただけます。 ※利用権限を付与されていない管理者ユーザ・一般ユーザは表示されません。 ※当座貸越契約を締結しているにもかかわらず、Web 当貸受付サービスへ遷移できない場合は、

お取引店へご確認ください。

#### **1.** 「Web 当貸受付サービス」メニューをクリックしてください。

#### ▶▶ パソコン ◀◀ 広意銀行 (ひろさん)ビジネスボータル ようこで、 広駅大田 様 0~ 資金管理ダッシュボード 広島横行からのご提覧 2000-06-01 金融機関からのメッセージタイト/ 2000-06-01 金融機関からのお知らセタイトル (ひろぎん) ビジネスボータルロ ンのご室内 ¥2.500.000 Web 当貸受付 サービス лжан +328ая на 1234567 ¥1,000,000 > ¥1,000,000 EBA1 00817 0303 81818 2222223 > ¥500,000 BLUPP-0 0

#### ▶▶ スマートフォン ◀◀

ヘッダーにある三本線のアイコン「≡」をタップすると、メニューが開きます。「Web 当貸受付サービス」メニューを タップしてください。

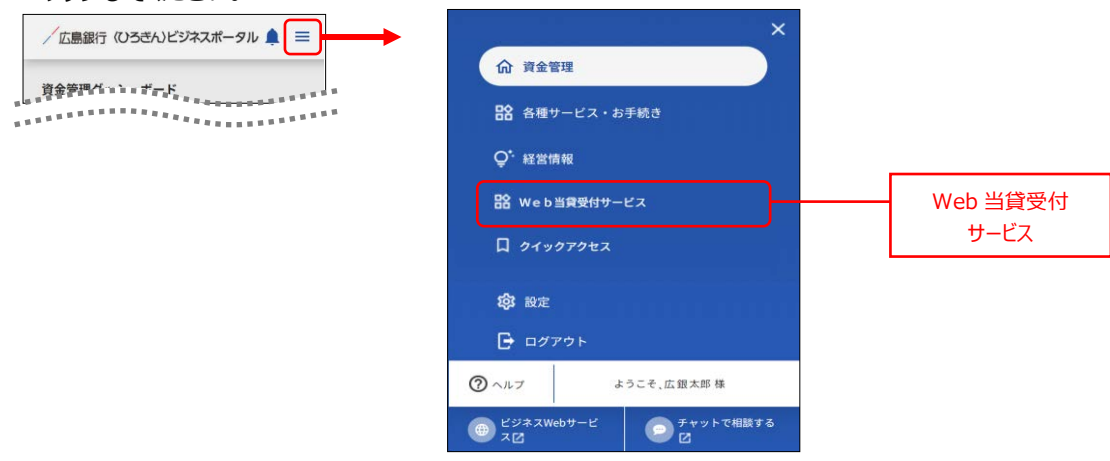

- **2.** 「Web 当貸受付サービス」の説明ページが表示されます。 「利用する」をクリックします。
  - ▶▶ パソコン ◀◀

| /広島銀行 (ひろぎ) | 5)ビジネスボータル                                             | 1014.008 775218 | (n) ~~~ |         |
|-------------|--------------------------------------------------------|-----------------|---------|---------|
| 1           |                                                        |                 |         |         |
| \$ ####     | Web当貸受付サービス                                            |                 |         |         |
| 日金 各種サービス・お | Web当覚想がサービス                                            |                 |         |         |
| 0" 112101   | ご契約の当座発程契約の借入種実内で、新規借入・課結借入の中込予続きをビジネスボータル上にて行うことができます |                 |         |         |
| Bg Web当算要付サ |                                                        |                 |         |         |
|             |                                                        |                 |         | 利用する    |
|             | Charac 22                                              | IDEFC 2         |         | 13/13/2 |
|             |                                                        |                 |         |         |
|             |                                                        |                 |         |         |
| C983867-    |                                                        |                 |         |         |
| C EXE       |                                                        |                 |         |         |
|             |                                                        |                 |         |         |
| \$ 8E       |                                                        |                 |         |         |
| B ¤Ø7⊅⊦     |                                                        |                 |         |         |

#### ▶▶ スマートフォン ◀◀

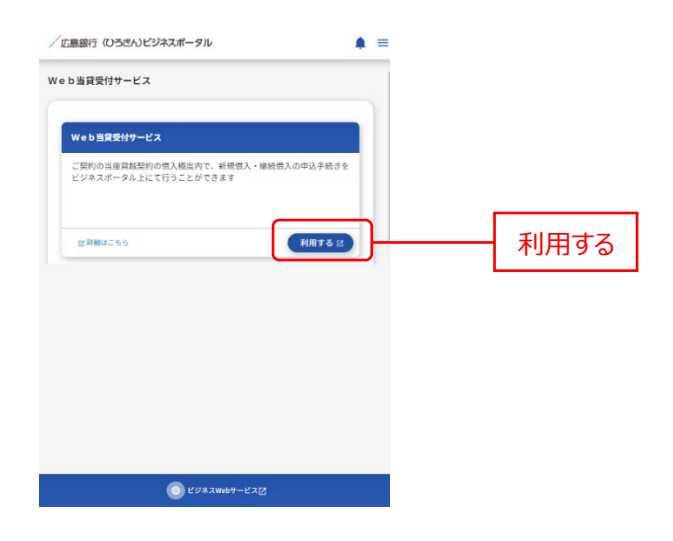

3.「Web 当貸受付サービス利用規定」が表示されます。

内容を確認し、「同意する」をクリックすると「Web 当貸受付サービス」のサービスページが表示されます。 規定同意は、初回利用時のみ表示されます。

| Web当貸受付サービス                                                                                                    |   |
|----------------------------------------------------------------------------------------------------|---|
| 利用規定                                                                                                    |   |
| Web 当詞受付サービス利用境定                                                                                                    |   |
| <ol> <li>本規定の範囲</li> </ol>                                                                                                    | 1 |
| Web 当崎受付サービス利用規定(以下「木規定」といいます)は、株式会社広島銀行(以下<br>「当行」といいます)が提供する「Web 当賃受付サービス」の利用に関して定めたものです。                                                                                        |   |
| 「Web 当像受付サービス」は、当行が提供する(ひろさん)ビジネスボータルサービス(以下<br>「ビジネスボータル」といいます)を利用して、当行との電における当座算道取引に係る構入<br>申込、服会等を行うサービス(以下「キサービス」といいます。といいます。                                                  |   |
| 本サービスの申込人(以下「契約者」といいます)は、未規定の内容を増加したとで、本サー<br>ビスを利用することを承認して申し込むものとし、当行がこれを承認して数時新に対して本サ<br>ービスを提載する原には、当行と契約を必必認め許定的行意度のたい。ビススパータル利<br>用規定およびを規定が適用されるものとします。また、本サービスを利用して行われる当協員 |   |

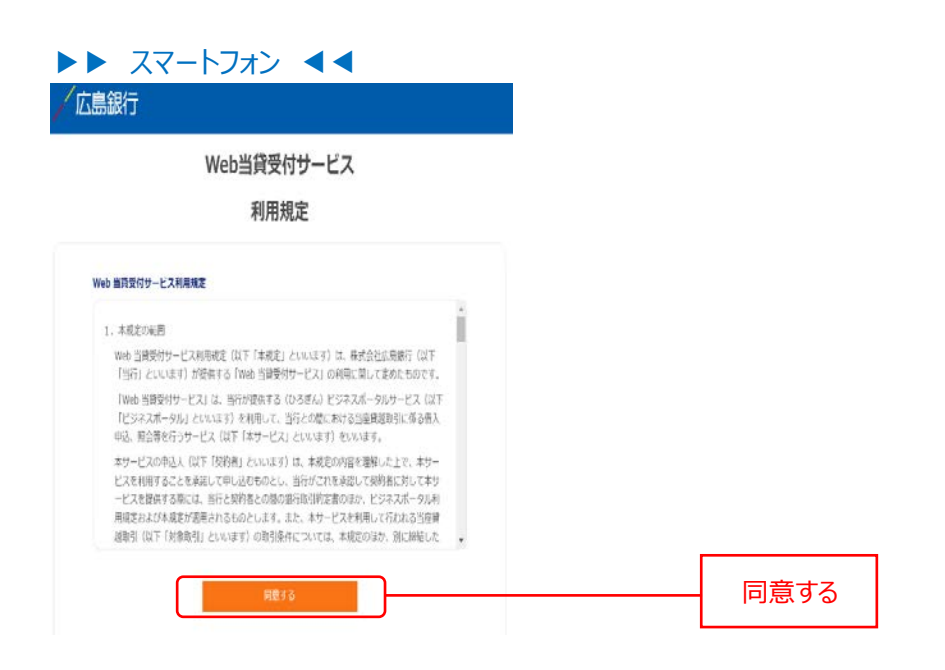

|                               | Web当貸受付サービス |  |
|-------------------------------|-------------|--|
| [ご利用<br>8 <sup>11</sup> ~2115 | いただける時間]    |  |
|                               |             |  |
|                               | お申込み(新規・撮統) |  |
|                               | 東級·取消       |  |
|                               | 的中国港内管備器    |  |
|                               | お借入内容额会     |  |

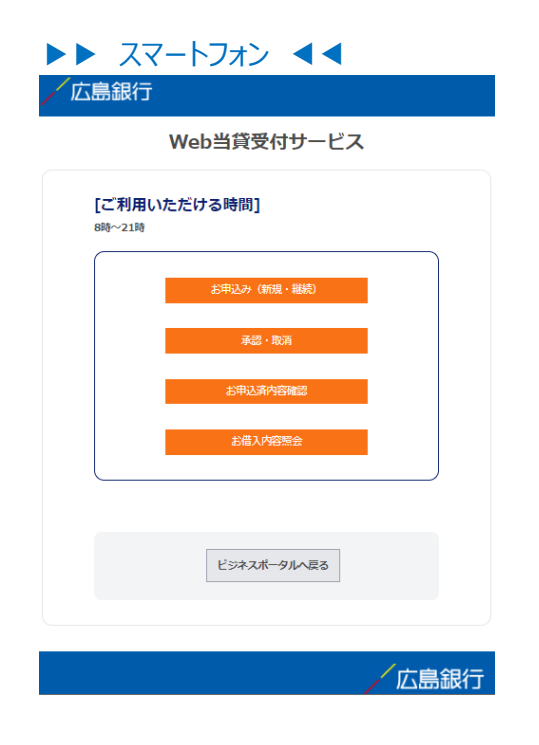

操作方法詳細は、「〈ひろぎん〉Web 当貸受付サービスご利用マニュアルを参照ください。

# 設定

設定では〈ひろぎん〉ビジネスポータルにおけるお客さまの各種設定情報を変更することができます。

ご確認ください

パソコンの場合のみ企業情報の照会を行うことができます。企業情報の照会を行う場合はパソコンより操作してください。

| サービス項目      | パソコン | スマートフォン |
|-------------|------|---------|
| 企業情報の照会     | 0    | ×       |
| 利用者情報の照会・変更 | 0    | ×       |
| 利用者のパスワード変更 | 0    | 0       |

➡ スマートフォンのパスワード変更は(P101)へお進みください。

#### ▶▶ パソコン ◀◀

| 広島銀行<br>〈ひろぎん〉 ビジ | ネスポータル                         | 75 広思大郎 # 20xx9 06/108日<br>文字サイズ 📀 😨 ᄎ 😢デネスポータルベ | 10850030089 |      |
|-------------------|--------------------------------|--------------------------------------------------|-------------|------|
| ★ 日<br>ホーム 日曜税会   | (C)                            |                                                  |             | 管理   |
| 理 業務選択            |                                |                                                  | BSSK001     | L    |
| 企業管理              | 企業債務の照会などを                     | を行うことができます。                                      |             | 企業管理 |
| 和用者管理             | > 利用書情報の相会など                   | どを行うことができます。                                     |             |      |
| 操作意思贸会            | <ul> <li>ご自身または他の利用</li> </ul> | 用者が行った操作の風感察会を行うことができます。                         |             |      |
| 諸馬等受付へ            | > 汎用受付サービスへ進                   | 這移します。                                           |             |      |

| /広島銀行                  |                         |
|------------------------|-------------------------|
| トップページ                 | STOP001                 |
| 銀太郎様(マスタユーザ)<br>前回ログイン | : 20XX年08月21日 10時00分00秒 |
| 残高照会                   | ۲                       |
| 入出金明細照会                | ۲                       |
| サービス連携                 | ۲                       |
| パスワード変更                | ۲                       |
|                        |                         |

#### 1. 「設定」メニューをクリックしてください。

▶▶ パソコン ◀◀

| /広島銀行 (ひろさん                                                                                | ビジネスボータル                                                                              |                                                                                                    | 4528. DRX88 @ ~67                                                                                  |    |
|--------------------------------------------------------------------------------------------|---------------------------------------------------------------------------------------|----------------------------------------------------------------------------------------------------|----------------------------------------------------------------------------------------------------|----|
|                                                                                            | 資金管理ダッシュボード                                                                           | DR-R )                                                                                                 | 入出金明細 > 二四次書業務 >                                                                                   |    |
| <ul> <li>☆ Rotu</li> <li>第二日 - ビス・2<br/>予約3</li> <li>◆ 純田明報</li> <li>□ クイックアクセス</li> </ul> | ¥2,500,000                                                                            | <ul> <li>メッセージ・A8692</li> <li>200106.01 金額線数からのメッセージタイトム</li> <li>200106.01 金額線数からのお知らせタイトム</li> </ul> | 広急期行からのご原業<br>(ひらさん) ビンネスポータルロー<br>いやご取り<br>にやら取りたにごの水・PAA RDT #<br>7.<br>0.3×40.508<br>¥2,009,000 |    |
|                                                                                            | 613845 #81381   0<br>cam<br>sass<br>sass<br>sass<br>sass<br>sass<br>sass<br>sass<br>s | LoEA6 (                                                                                                | 1/1                                                                                                |    |
|                                                                                            | ¥1,000,000 > ¥1,000,000<br>№22                                                        | v\$00,000         v           os.or.icon         mittyper:         Sociol.con                          | HUNGERARYS                                                                                         |    |
| \$ RE                                                                                      |                                                                                       |                                                                                                    |                                                                                                    | 設定 |

## ▶▶ スマートフォン ◀◀

ヘッダーにある三本線のアイコン「≡」をタップすると、メニューが開きます。「設定」メニューをタップしてください。

| /広島銀行 (ひろきん)ビジネスポータル ▲ = | ×                                                                                                    |
|--------------------------|----------------------------------------------------------------------------------------------------|
|                          | <b>俞</b> 資金管理                                                                                                    |
|                          | <b>記</b> 各種サービス・お手続き                                                                                                    |
|                          | Q <sup>+</sup> 経営情報                                                                                                    |
|                          | <b>口</b> クイックアクセス                                                                                                    |
|                          | and the second second                                                                                                    |
|                          | ● Mt     □     □     □     □     □     □     □     □     □     □     □     □     □     □     □     □     □     □     □     □     □     □     □     □     □     □     □     □     □     □     □     □     □     □     □     □     □     □     □     □     □     □     □     □     □     □     □     □     □     □     □     □     □     □     □     □     □     □     □     □     □     □     □     □     □     □     □     □     □     □     □     □     □     □     □     □     □     □     □     □     □     □     □     □     □     □     □     □     □     □     □     □     □     □     □     □     □     □     □     □     □     □     □     □     □     □     □     □     □     □     □     □     □     □     □     □     □     □     □     □     □     □     □     □     □     □     □     □     □     □     □     □     □     □     □     □     □     □     □     □     □     □     □     □     □     □     □     □     □     □     □     □     □     □     □     □     □     □     □     □     □     □     □     □     □     □     □     □     □     □     □     □     □     □     □     □     □     □     □     □     □     □     □     □     □     □     □     □     □     □     □     □     □     □     □     □     □     □     □     □     □     □     □     □     □     □     □     □     □     □     □     □     □     □     □     □     □     □     □     □     □     □     □     □     □     □     □     □     □     □     □     □     □     □     □     □     □     □     □     □     □     □     □     □     □     □     □     □     □     □     □     □     □     □     □     □     □     □     □     □     □     □     □     □     □     □     □     □     □     □     □     □     □     □     □     □     □     □     □     □     □     □     □     □     □     □     □     □     □     □     □     □     □     □     □     □     □     □     □     □     □     □     □     □     □     □     □     □     □     □     □     □     □     □     □     □     □     □     □     □     □     □     □     □     □     □     □     □     □     □     □     □     □     □     □     □     □     □ |
|                          |                                                                                                    |
|                          | ⑦ ヘルブ ようこそ、広観太郎 様                                                                                                    |
|                          | ● ビジネスWebサービ<br>スピ                                                                                                    |

#### 2. 設定画面が表示されます。

▶▶ パソコン ◀◀

| Casal (O.S.) | <b>リビジネスポータル</b>                      | 4528, 63828 H 🕐 ^57 |   |
|--------------|---------------------------------------|---------------------|---|
|              | 段定                                    |                     |   |
|              | プロフィール設定                              |                     | l |
| 889-22.8     | 910 (6-90)                            |                     |   |
|              | rtan '                                |                     |   |
| a kina       | WH (6/2)                              |                     |   |
| 01=070#X     | · · · · · · · · · · · · · · · · · · · |                     |   |
|              | 20085560                              |                     |   |
|              | (2) 供当時語 (2) リース                      |                     |   |
|              | Int. X + 288 214                      |                     |   |
|              | ✓ 人物協介 经借销算单税的单位。                     |                     |   |
|              | 😴 HEHR 💽 MISE-DEE                     |                     |   |
|              | A - I TANKING AND AND ADD             |                     |   |
|              |                                       |                     |   |
|              | O Birmonu                             |                     |   |
|              |                                       | 91376               |   |
|              | 利用者管理                                 |                     |   |
|              | 利用者の依頼や電子証明者の失効、バスワード変更易ができます。        |                     |   |
|              |                                       | BETON               |   |
|              |                                       |                     |   |
|              | LINVIKANTIN                           |                     |   |
|              | 広島銀行の口座情報を連携、再連携できます。                 |                     |   |
| ビジネス用由7-     |                                       | (ARENATE) RETAIL    |   |
| C 18         | 企業情報の設定                               |                     |   |
| ★+>>>×★      | 企業情報の形金・重要や利用者の管理・バスワード重要等ができます。      |                     |   |
| 1            |                                       | BRTAR               |   |
|              |                                       |                     |   |

#### ①プロフィール設定

プロフィール設定は登録済プロフィールの変更・照会を行うことができます。(P92 参照)

#### ②利用者管理

利用者管理では利用者情報の新規登録・削除・変更・照会を行うことができます。(P94 参照) ※一般ユーザは照会のみご利用いただけます。

#### ③口座情報連携管理

口座情報連携管理では API 認証の連携・再連携・解除を行うことができます。(P103 参照)

#### ④企業情報の設定

企業情報の設定では企業情報の照会や利用者情報の変更・照会などを行うことができます。

(P105 参照)

※一般ユーザは照会のみご利用いただけます。

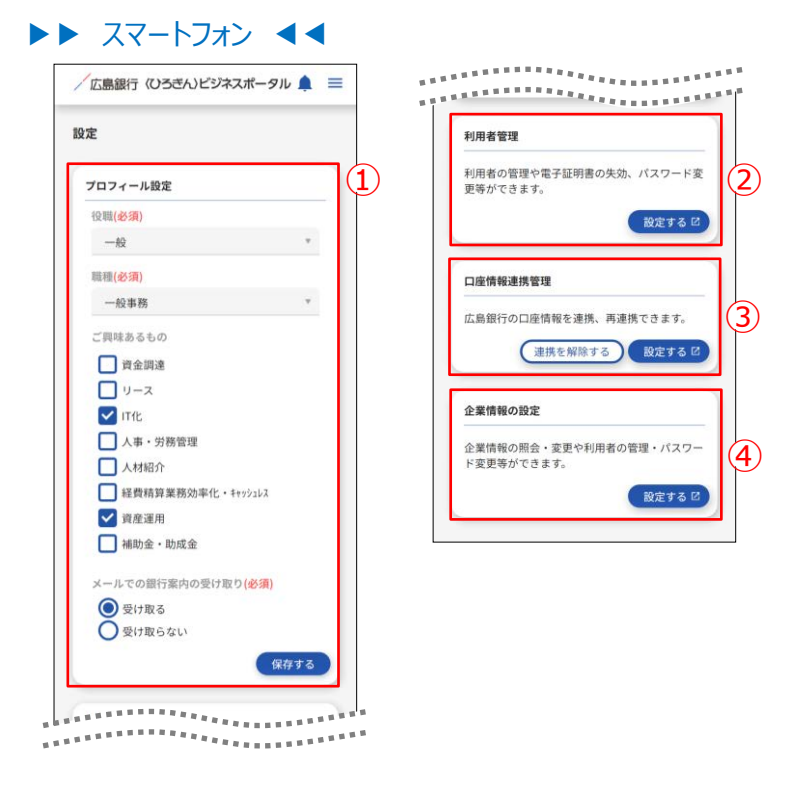

#### ①プロフィール設定

プロフィール設定は登録済プロフィールの変更・照会を行うことができます。(P92 参照)

#### ②利用者管理

利用者管理では利用者のパスワード変更を行うことができます。(P101 参照) ※一般ユーザは照会のみご利用いただけます。

#### ③口座情報連携管理

口座情報連携管理では API 認証の連携・再連携・解除を行うことができます。(P103 参照)

#### ④企業情報の設定

企業情報の設定では利用者のパスワード変更を行うことができます。(P101 参照) ※企業情報の照会や利用者情報の変更・照会などはスマートフォンから行えません。 プロフィール設定

プロフィール設定では利用者さまのプロフィール照会・変更がご利用いただけます。

#### 1. 「設定」メニューをクリックしてください。

▶▶ パソコン ◀◀ 「広島銀行(いろさん)ビジネスポータル 4504. DBX84 @\\57 (国) 資金管理ダッシュボード □R-R → 入出金明細 → 第2828 -メッセージ・お知らせ CREDNAD. TRE 2003-05-01 金融機関からのメッセージタイト/ 2003-05-01 金融機関からのお知らせタイトル (ひろぎん) ビジネスボータルロー ンのご案内 Q' 11111 итовие\_лис т. Флядлан ¥2,000,000 WELLES6 EADH +3280 881234547 ¥1,000,000 Бала совин осжа #инна 2222223 ¥500,000 ELVORDATE Contraction (Contraction) -11869 (1882 0 設定

▶▶ スマートフォン ◀◀

ヘッダーにある三本線のアイコン「■」をタップすると、メニューが開きます。「設定」メニューをタップしてください。

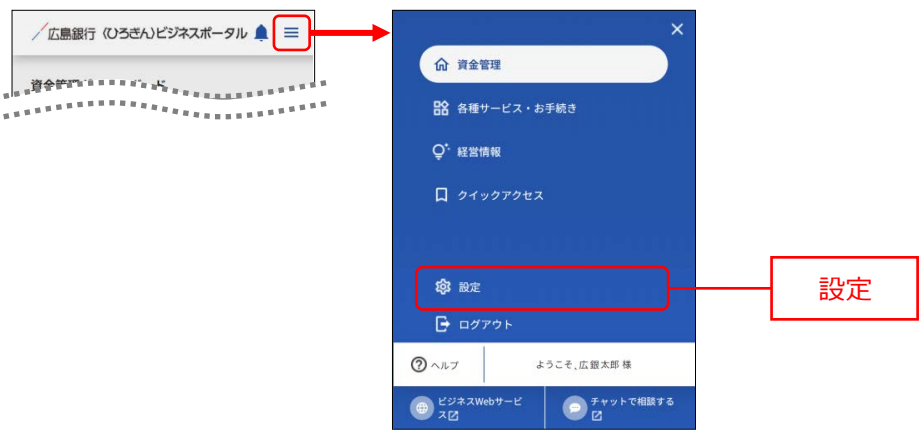

- プロフィール設定エリアにて利用者のユーザ属性(プロフィール)、当行からのメール配信設定を更新して、 「保存する」ボタンをクリックしてください。
- ▶▶ パソコン ◀◀

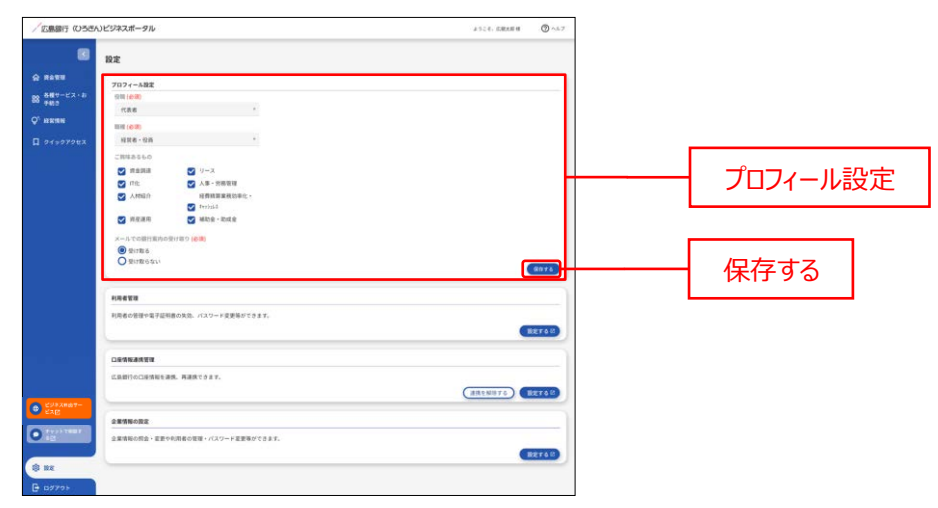

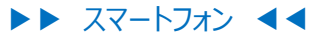

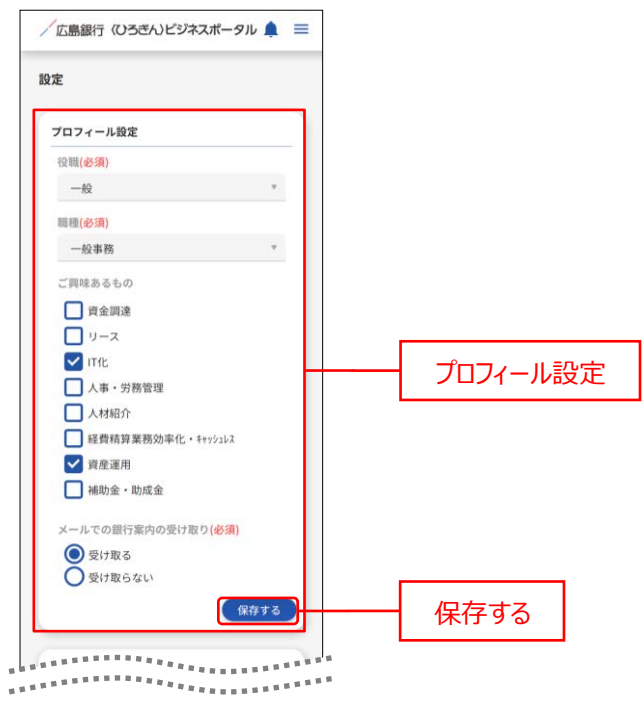

# 利用者管理

利用者管理では利用者情報の新規登録・削除・変更・照会をご利用いただけます。 一般ユーザは照会のみご利用いただけます。

1. 「設定」メニューをクリックしてください。

| Interdorburant     Interdorburant     Interdorburant       Interdorburant     Interdorburant     Interdorburant       Interdorburant     Interdorburant | Man ODDOC.                    | ジネスポータル                                                                                                    |                                                                                                    | 4528.0000 B                                                                                                    |   |  |
|----------------------------------------------------------------------------------------------------|-------------------------------|----------------------------------------------------------------------------------------------------|----------------------------------------------------------------------------------------------------|----------------------------------------------------------------------------------------------------|---|--|
|                                                                                                    |                               | 全管理ダッシュボード                                                                                                    | DR-R >                                                                                                    |                                                                                                    |   |  |
|                                                                                                    | τ−ĽX - 2<br>8<br>#N<br>γ079€2 | иченаанынасынкалын<br>¥2,500,000                                                                                                    | Руби-У-Айбай           - 2001081         Алябой           - 2001081         Алябой           - 2001081 <th>EXEMPSO-CRE<br/>(05654) EV92.87-93.0-<br/>0-0.00<br/>United and and and a<br/>0-04.00<br/>Y2.001.00<br/>WERCED<br/>2/3</th> <th></th> <th></th> | EXEMPSO-CRE<br>(05654) EV92.87-93.0-<br>0-0.00<br>United and and and a<br>0-04.00<br>Y2.001.00<br>WERCED<br>2/3 |   |  |
|                                                                                                    | Mát-                          | BLAREN         SALENT / G         CABY           SAREN         SAREN         APER           BALINEY         BALINEY         V1,000,000         V1,00           SAREN         SAREN         SAREN         SAREN           SAREN         SAREN         SAREN         SAREN | ан<br>на общество со со со со со со со со со со со со со                                                                                                    | RL-GRADYA                                                                                                    | F |  |

▶▶ スマートフォン ◀◀

ヘッダーにある三本線のアイコン「■」をタップすると、メニューが開きます。「設定」メニューをタップしてください。

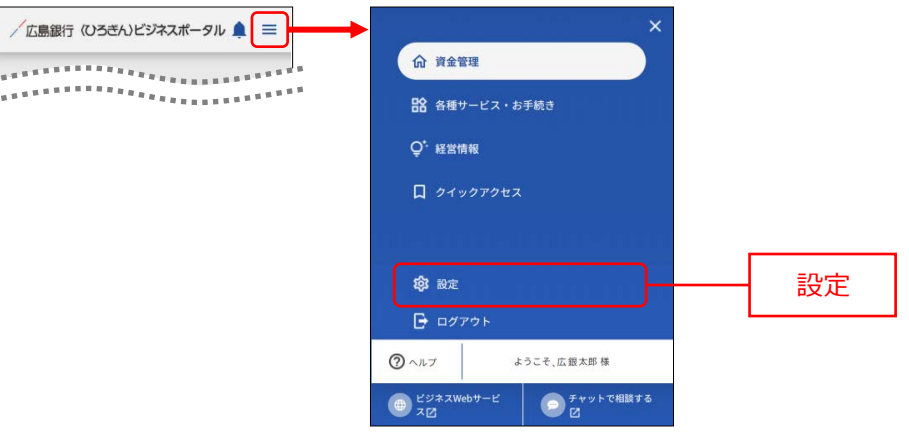

2. 利用者設定を確認、更新する場合は、利用者管理エリアの「設定する」ボタンをクリックしてください。

▶▶ パソコン ◀◀ /広島銀行(いろきん)ビジネスポータル 2524-838884 @ ^6.7 . 設定 7071-A設定 空間(6回) 代表者 ジース
 人事・労務管理
 経費額面面積的単位
 キャンは1
 補助金・助成金 акан 💟 ×-17での銀行業内 ● 登け取らない ・ 8876 \*\*\*\*\* 1月末の営賃や電子証明書の実効、パスワード変更易ができます。 設定する RETOR DERMARTIN CANIFOLENNERS, REACORT. -----全要情報の設定 企業情報の設立・E型やや活動の回題・パスワードE型等ができます。 0 BETAR -

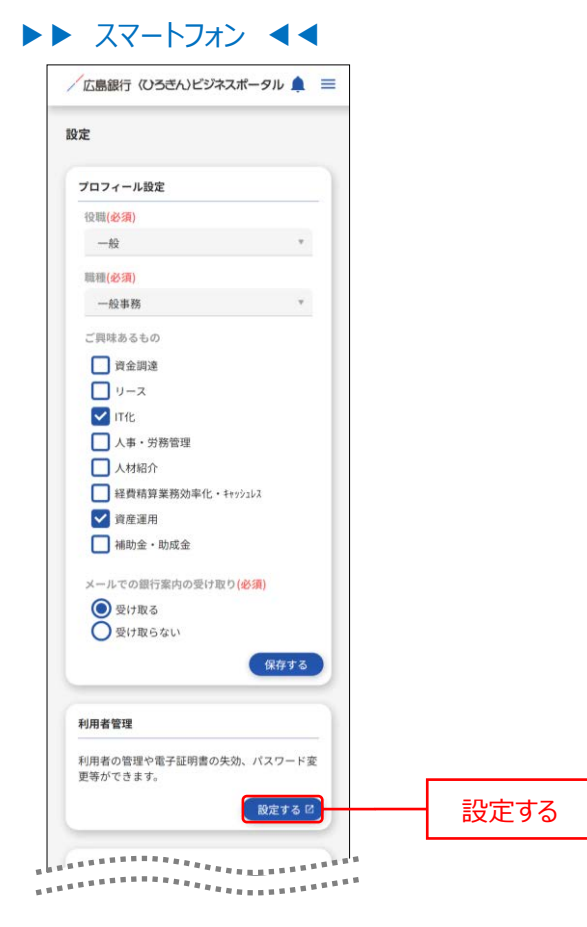

パソコンでは、利用者情報の確認、更新を行うことができます。手順 3 へお進みく ださい。 スマートフォンでは、利用者のパスワード変更のみ行うことができます。 P101 へお 進みください。

#### ▶▶ パソコン ◀◀

#### ▶▶ スマートフォン ◀◀

| 広島銀行<br>〈ひろぎん〉 ビジ                       | <sup>図 広田大田 単 2000(1065)06日 1</sup><br>ネスポータル ×キッイス の @ 冬 <u>田29828年-920</u> | 101600390089<br>ログアウト |       | 広島銀行<br>トップページ                | 5TOP001          |
|-----------------------------------------|------------------------------------------------------------------------------|-----------------------|-------|-------------------------------|------------------|
| ★ ■ ■ ■ ■ ■ ■ ■ ■ ■ ■ ■ ■ ■ ■ ■ ■ ■ ■ ■ |                                                                              |                       | 管理    | 広銀太郎様(マスタユーザ)<br>前回ログイン:20XX年 | 08月21日 10時00分00秒 |
| 管理 業務選択                                 |                                                                              | BSSK001               |       | 残高照会                          | ۲                |
|                                         |                                                                              |                       |       | 入出金明細照会                       | ۲                |
| 企業管理                                    | > 企業情報の相会などを行うことができます。                                                       |                       |       | サービス連携                        | ۲                |
| 利用者管理                                   | > 利用者情報の限会などを行うことができます。                                                      |                       | 利田老管理 | パスワード変更                       | ۲                |
| 操作履歴照会                                  | > ご自身または他の利用者が行った操作の履歴組会を行うことができます。                                          |                       |       | <u></u>                       |                  |
|                                         |                                                                              |                       |       | パン                            | スワード変更           |

#### ご確認ください

パソコンの場合のみ利用者設定の確認、更新を行うことができます。利用者設定の確認、更新を行う場合はパソコンより操作してください。

## パソコンでは、利用者設定の確認、更新を行うことができます。

1. 作業内容選択画面が表示されますので、「利用者情報の管理」ボタンをクリックしてください。

| <sup>/</sup> 広島銀行<br>〈ひろぎん〉 ビジネスポータル | 13日<br>文字サイズ ④ 🧐 ᄎ 🔛 スポポータルへ     | 10051000<br>1773 |          |
|--------------------------------------|----------------------------------|------------------|----------|
|                                      |                                  |                  |          |
| 用者管理作業内容選択                           |                                  | BRSK001          |          |
| 自身の情報の変更・弱会                          |                                  |                  |          |
| パスワード変更 > ログインパス                     | フード、確認用ノスワードを交更できます。             |                  |          |
| 利用者情報の管理                             |                                  |                  |          |
| 利用者情報の管理 > 利用者情報の                    | R規登録、登録されている利用者情報の組会 変更。または制除が可能 | <del>7</del> .   | 利用者情報の管理 |
| 利用者停止·解除                             |                                  |                  |          |
| 利用者停止・解除 > 利用者のサー                    | こス得止、得止解除が可能です。                  |                  |          |
| 証明書失効                                |                                  |                  |          |
| 経明書失効 > 電子従時回の                       | 転動が可能です。                         |                  |          |
|                                      |                                  |                  |          |

※マスターユーザの方は、管理者ユーザおよび一般ユーザごとにサービスの利用権限を設定することができます。 ※管理者権限を付与された管理者ユーザの方は、企業管理および利用者管理(利用者情報の新規登 録、登録されている利用者情報の変更/削除)を行うことができます。

※一般ユーザの方は「利用者情報の管理」ボタンは表示されません。

利用者情報の新規登録・削除・変更・照会画面が表示されます。
 利用者情報の新規登録をする場合は、「新規登録」ボタンをクリックし、手順3へお進みください。
 利用者情報の削除をする場合は、「削除」ボタンをクリックしてください。
 利用者情報の変更をする場合は、「変更」ボタンをクリックしてください。

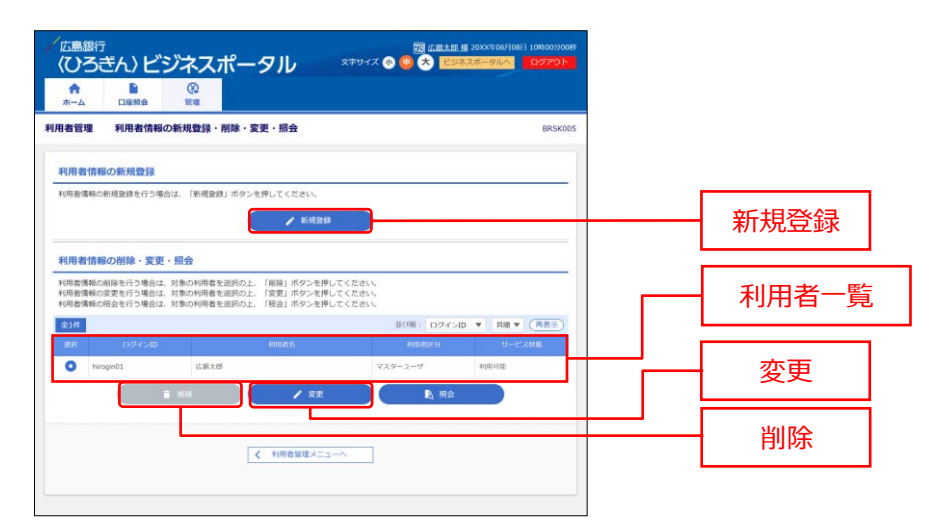

※「照会」ボタンをクリックすると、選択した利用者の利用者情報を照会することができます。 ※一般ユーザは照会のみご利用いただけます。 以降は利用者新規登録の手順です。

3. 利用者登録 [基本情報] 画面が表示されますので、利用者基本情報(表参照)を入力し、「次へ」ボタ ンをクリックしてください。

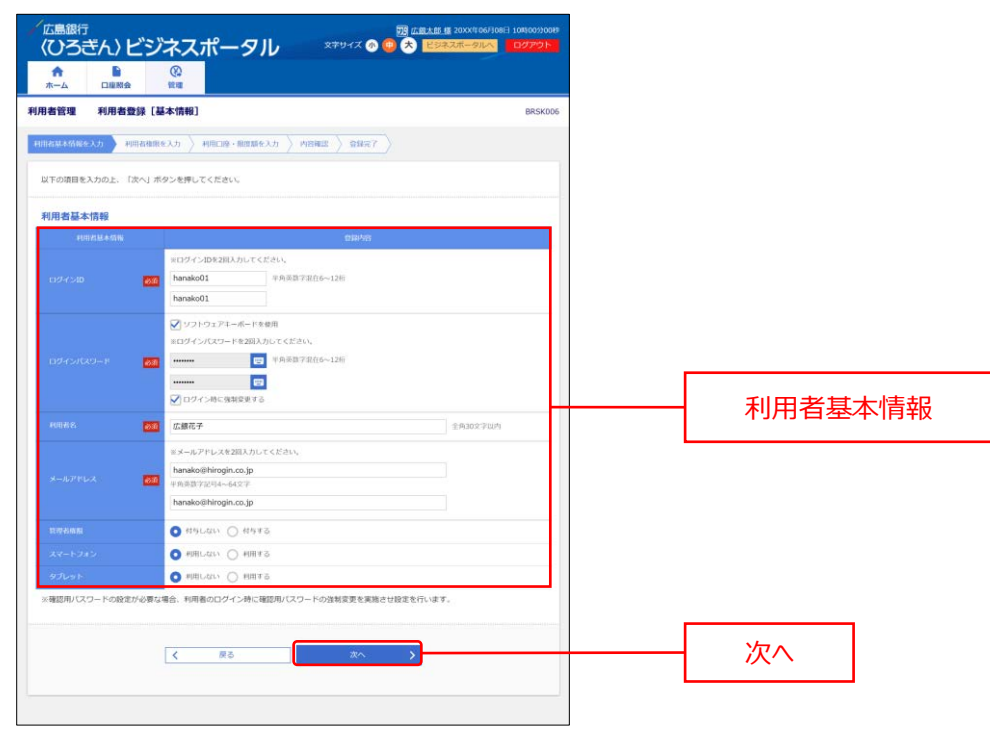

#### ▶▶ 入力の際の注意点 ◀◀

| 入力項目      | 入力内容                                                                                                    |
|-----------|----------------------------------------------------------------------------------------------------|
| ログイン ID   | <ul> <li>・お客さまが任意の文字列をお決めください。ただし、入力されたログイン ID が既に<br/>他のお客さまにより登録されている場合は、新たに登録できません。</li> <li>・半角英数字 6 桁以上 12 桁以内で入力してください。</li> <li>・2 か所に同じものを入力してください。</li> </ul>                                        |
| ログインパスワード | <ul> <li>・お客さまが任意の文字列をお決めください。</li> <li>・半角英数字 6 桁以上 12 桁以内で入力してください。</li> <li>・英字は大文字と小文字が区別されます。</li> <li>・2 か所に同じものを入力してください。</li> <li>・「ログイン時に強制変更する」をチェックすると、対象の利用者は次回ログイン時にパスワードの変更が必要になります。</li> </ul> |
| 利用者名      | 全角 30 文字以内で[半角可]入力してください。                                                                                                    |
| メールアドレス   | <ul> <li>・半角英数字記号 4 文字以上 64 文字以内で入力してください。</li> <li>・2 か所に同じものを入力してください。</li> </ul>                                                                                                    |
| 管理者権限     | 管理者権限の設定有無を選択してください。                                                                                                    |
| スマートフォン   | スマートフォン権限の設定有無を選択してください。                                                                                                    |
| タブレット     | タブレット権限の設定有無を選択してください。                                                                                                    |

**4.** 利用者登録 [権限] 画面が表示されますので、サービス利用権限を設定し、「次へ」ボタンをクリックしてください。

| ホームロ座照会                | 管理                                                        |         |    |
|------------------------|-----------------------------------------------------------|---------|----|
| 目者管理 利用者登録             | [権限]                                                      | BRSK007 |    |
| 目者基本情報を入力 利用者          | 権服を入力   利用口連・限度額を入力     内容確認                              |         |    |
| 以下の項目を選択の上、「次へ         | 」ボタンを押してください。                                             |         |    |
| サービス利用権限               |                                                           |         |    |
|                        | 登録内容                                                      |         |    |
|                        | ✓ M会                                                      |         |    |
| 入出金明細胞会                | <b>②</b> 照会                                               |         |    |
| <b>唐1</b> 重            | 033/48                                                    |         |    |
| 操作题题题会                 | ☑ 全屬歷明会                                                   |         |    |
| サービス連携                 | 登録内容                                                      | サービス利用権 | 即很 |
|                        | ✓ 連携 ★「電子交付サービス」の利用者管理メニューよりユーザの帳票超覧権限の設定が必要となります。        |         |    |
| 〈ひろぎん〉 ビジネスポータ<br>ルローン | ✓ 連携 *マスターユーザのみご利用いただけます。<br>(管理者ユーザ、一般ユーザ権限ではご利用いただけません) |         |    |
|                        | ☑ 連携                                                      |         |    |
| Web当賃受付サービス            | ☑ 連携                                                      |         |    |

5. 利用者登録 [口座] 画面が表示されますので、利用可能口座をチェックのうえ、「登録」ボタンをクリックして ください。

| 1管理 利用者登録[口座]              |               |                |           | BRSK008 |  |             |
|----------------------------|---------------|----------------|-----------|---------|--|-------------|
| 1歳本情報を入力 〉 利用者推展を入力 > 利用目標 | налекін Алана | ) 04x7         |           |         |  |             |
| Fの項目を入力の上、「登録」ボタンを押してください  | λ.,           |                |           |         |  |             |
| 用可能口座                      |               |                |           |         |  |             |
|                            |               | <b>拉(7%)</b> : | 話名 🔻 月頃 🔻 | (再表示)   |  |             |
| ±r \$86                    | 88            | LIE 81)        | 口服水石      | din.    |  |             |
| ▲店営業部 (001)                | 推进            | 1234567        | 代表口座      | (Bitt)  |  | 利用可能口座をチェック |
| ▲ 大手町支店 (010)              | th in         | 1111111        | と済口経      | (IHII)  |  |             |
| 度額                         |               |                |           |         |  |             |
| Eできる限度額はございません。            |               |                |           |         |  |             |
|                            |               |                |           |         |  |             |

6. 利用者登録確認画面が表示されますので、登録内容をご確認のうえ、確認用パスワードを入力し、「実行」 ボタンをクリックしてください。

| ★<br>ホーム         |                       | (C)<br>HUI                |                               |                  |            |         |   |              |
|------------------|-----------------------|---------------------------|-------------------------------|------------------|------------|---------|---|--------------|
| 自者管理             | 利用者登録                 | ê în<br>Esc               |                               |                  |            | BRSK012 |   |              |
| 计数据本情報》          | ex.h > mmar           | инехл 🔪 насие-            | Ringlik A.J. Miller           | 8857             |            |         |   |              |
| 以下の内容で<br>内容を確認の | 利用者情報を登録<br>上、「実行」ボタ) | します。<br>ンを押してください。        |                               |                  |            |         |   |              |
| 间用者基本            | 情報                    |                           |                               |                  |            |         |   |              |
| (6768            | 18.4498               |                           |                               | 0848             |            |         |   |              |
|                  |                       | hanako01                  |                               |                  |            |         |   |              |
|                  |                       | 〇ロダイン時に強制変更す              | ō                             |                  |            |         |   |              |
|                  |                       | 应服花子                      |                               |                  |            |         |   |              |
|                  |                       | hanako@hirogin.co.jp      |                               |                  |            |         |   |              |
|                  |                       | 相互しない                     |                               |                  |            |         |   |              |
|                  |                       | 8001.0205                 |                               |                  |            |         |   |              |
|                  |                       | 808 L-821->               |                               |                  |            |         |   |              |
| サービス形            | 田神田                   |                           |                               |                  |            |         |   |              |
| c)               | 480                   |                           |                               | 114/17           |            |         |   |              |
|                  |                       | ONER                      |                               | Constraint.      |            |         |   |              |
|                  |                       | ()相全                      |                               |                  |            |         |   |              |
|                  |                       |                           |                               |                  |            | _       |   |              |
|                  |                       |                           |                               | 1034540          |            |         |   |              |
| exercised and a  | 8                     | CERMENTER                 |                               |                  |            |         |   |              |
| 9-1              | EXHIB                 |                           |                               | 0000             |            |         |   |              |
|                  |                       | ○連旗 + 「電子交付サー」            | CAL ONINAREXIA-               | 0.1-972年間間後年期732 | EHEBCUORT. |         |   |              |
|                  |                       | ○連跳 +マスターユージ(<br>(管理者ユージ、 | のみご利用いただけます。<br>一般ユージ権限ではご利用に | ただけません)          |            |         |   |              |
|                  |                       | ○連携                       |                               |                  |            |         |   |              |
|                  | - 17                  |                           |                               |                  |            |         |   |              |
|                  | 1/20                  | 2014                      | 1100                          | 178687           | - THE N.F. |         |   |              |
| 0 42             | - 照葉師 (001)           |                           | 前进                            | 1234567          | 代表印度       | (111)   |   |              |
| 0 44             | 明波店 (010)             |                           | 15.00                         | 111111           | 決済口座       | (111)   | _ |              |
|                  |                       |                           |                               |                  |            |         |   |              |
| 認証項目             |                       |                           |                               |                  |            |         | - | 確認用パスワー      |
|                  |                       |                           | 89                            |                  |            |         |   |              |
|                  |                       |                           |                               |                  |            |         | _ |              |
|                  |                       |                           | _                             |                  | 1          |         |   | 中仁           |
|                  |                       | ( 戻る                      |                               | (第17) (1)        |            |         |   | <b>±</b> 1 T |

7. 利用者登録完了画面が表示され、登録が完了しました。

## スマートフォンでは、利用者のパスワード変更を行うことができます。

1. ヘッダーにある三本線のアイコン「≡」をタップすると、メニューが開きます。「設定」メニューをタップしてください。

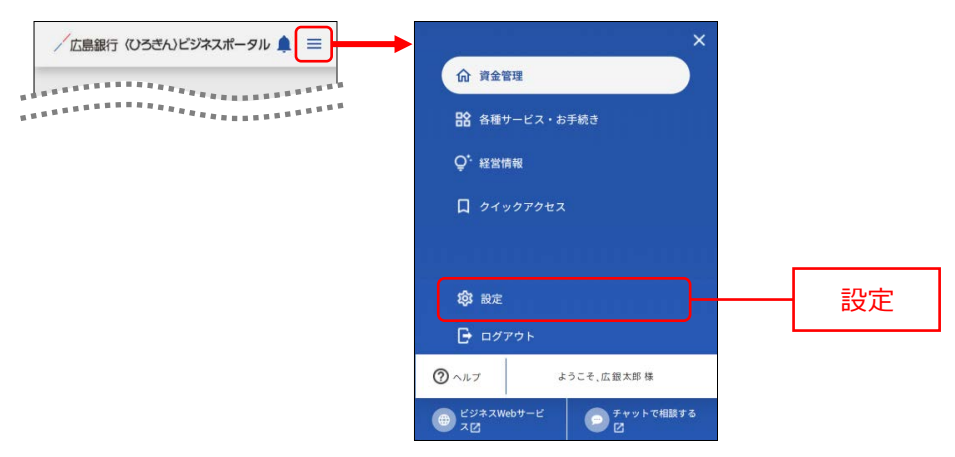

#### 2. 利用者管理エリアの「設定する」ボタンをタップしてください。

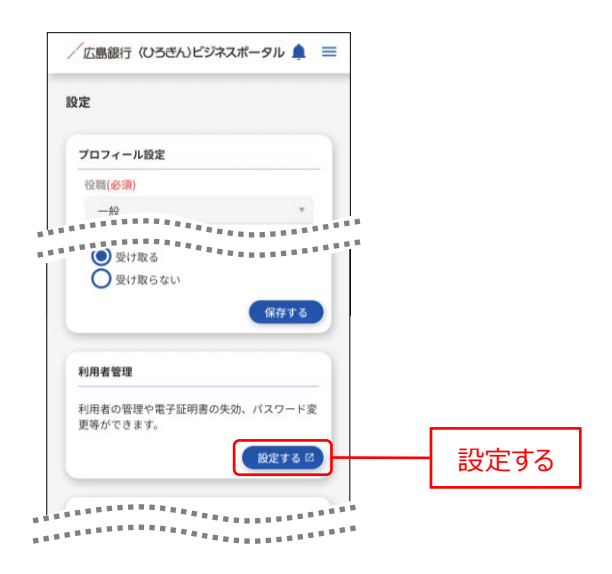

#### 3. 「パスワード変更」ボタンをタップしてください。

| /広島銀行                          |                   |         |
|--------------------------------|-------------------|---------|
| トップページ                         | STOP001           |         |
| 広銀太郎様(マスタユーザ)<br>前回ログイン:20 XX: | 年08月21日 10時00分00秒 |         |
| 残高照会                           | ۲                 |         |
| 入出金明細照会                        | ۲                 |         |
| サービス連携                         | $(\bullet)$       |         |
| パスワード変更                        |                   | パフロ ド亦再 |

4. パスワード変更画面が表示されますので、「実行」ボタンをタップしてください。

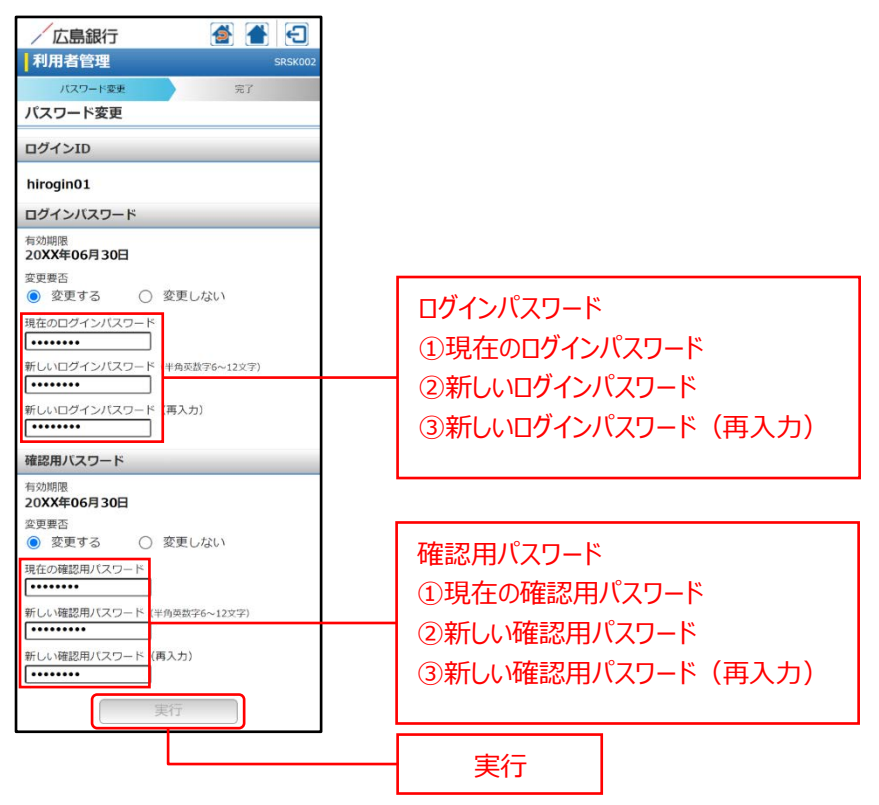

#### 5. パスワード変更結果画面が表示されます。

| 広島銀行                                                                                                    |           |     | Ð       |
|----------------------------------------------------------------------------------------------------|-----------|-----|---------|
| 利用者管理                                                                                                    |           |     | SRSK003 |
| パスワード変                                                                                                    | ŧ         | 完了  |         |
| パスワード変更                                                                                                    | 巨結果       |     |         |
| ログインバスワード、確認用バスワードの変更が完了しま<br>した。<br>バスワードの有効期限を確認してください。<br>利用者情報                                                                                                    |           |     |         |
| ログインID                                                                                                    | hirogin01 |     |         |
| 有効期限                                                                                                    | 20XX年11月  | 30日 |         |
| (注意事項)     ・     登録したログインパスワード、確認用パスワード     はお忘れにならないようにご注意ください。     ・     パスワードはお客さまがご本人であることを確認     するための重要式簡報で、第三者に推測されないために、生年月日・電話番号・高計な客件に関連     した数字や安の利用は違いりられで、第二者が上別られる     ことのないよう修道に管理してそさい。     ・     当行から、お物引に開修なく、電話や電子メール     でおたずねすることは一切ありません。     各種パスワードの支効用は30日です。有効期限     が切れた場合、パスワード変更を促す面面を表示     いたします。会とにお取りいただくため、定期的     なパスワートの変更をお願いします。     トップページへ |           |     |         |

## 口座情報連携管理

1. 「設定」メニューをクリックしてください。

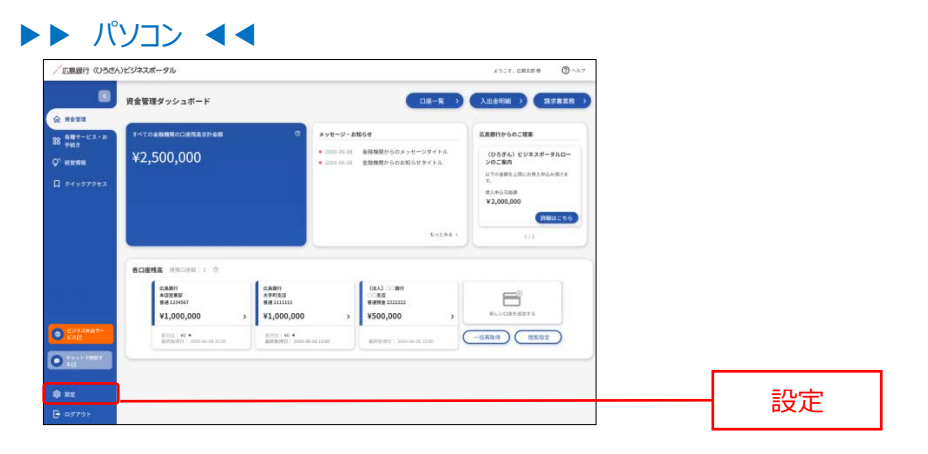

#### ▶▶ スマートフォン ◀◀

ヘッダーにある三本線のアイコン「■」をタップすると、メニューが開きます。「設定」メニューをタップしてください。

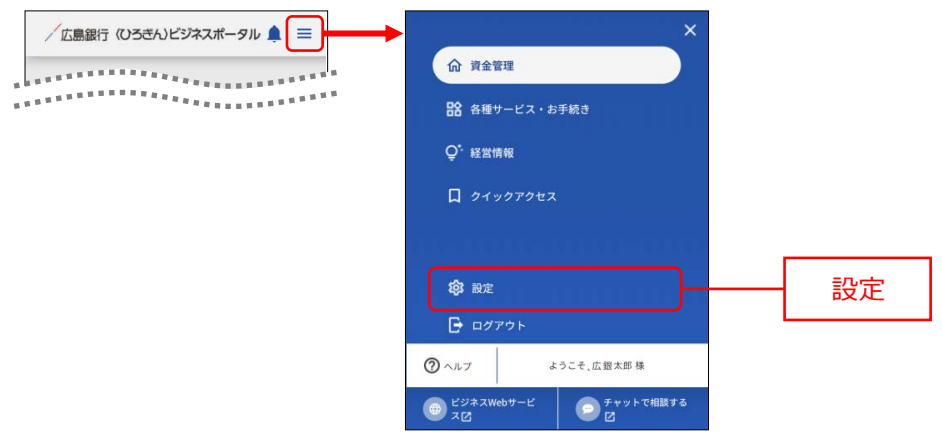

当行の口座を API 連携認証する場合は口座情報連携管理エリアの「設定する」ボタンをクリックし、API 連携認証の手順(P19)を参考に連携認証してください。
 当行の口座の API 連携認証を解除する場合は、口座情報連携管理エリアの「連携を解除する」ボタンをクリックします。

解除確認ダイアログが表示されますので、「解除する」ボタンをクリックし、対象口座の API 連携認証を解除 してください。

| 広島銀行(ひろき     | ハンビジネスポータル                                                                                                    | 4.52.6. (CRXIII 18 🔿 ^6.7 |            |
|--------------|----------------------------------------------------------------------------------------------------|---------------------------|------------|
| 8            | 設定                                                                                                    |                           |            |
| -            | ( manual second second se |                           |            |
|              | (10)1-502                                                                                                    |                           |            |
| 9400         | rt## '                                                                                                    |                           |            |
| REFER        | THE (COD)                                                                                                    |                           |            |
|              | 报算書 - 位而 -                                                                                                    |                           |            |
|              | Employ                                                                                                    |                           |            |
|              | 10 maga                                                                                                    |                           |            |
|              | ○ ITC: ○ 人事-労務管理                                                                                                    |                           |            |
|              | ✓ 人材运介 培養機算業務的単化。                                                                                                    |                           |            |
|              | 🐷 terijak                                                                                                    |                           |            |
|              | 🖸 制度運用 🔤 補助金 - 約成金                                                                                                    |                           |            |
|              | メールでの銀行業内の受け取り(6)歳)                                                                                                    |                           |            |
|              |                                                                                                    |                           |            |
|              |                                                                                                    | 8076                      |            |
|              | and the second second sec |                           |            |
|              | 利用者管理                                                                                                    |                           |            |
|              | 利用者の推理や電子証明書の失効、パスワード変更等ができます。                                                                                                    |                           | ── 連携を解除する |
|              | E CARLES AND AND AND AND AND AND AND AND AND AND                                                                                                    | BET 6 10                  |            |
|              | 1                                                                                                    |                           |            |
|              | DEWERTER                                                                                                    |                           |            |
|              | CONTROL AND ADDITION                                                                                                    |                           |            |
|              |                                                                                                    |                           |            |
| 294,2887-    | 1                                                                                                    |                           | - 改足9つ     |
| exg          | ARMEADY                                                                                                    |                           |            |
|              | ********                                                                                                    |                           |            |
| Territan .   | Control of the second second second second second second second second second second second second second second                                                                                                    |                           |            |
| 2 1123 THEFT | 全集清報の相当・重要や利用者の管理・バスワード重要等ができます。                                                                                                    |                           |            |

#### ▶▶ スマートフォン ◀◀

▶▶ パソコン ◀◀

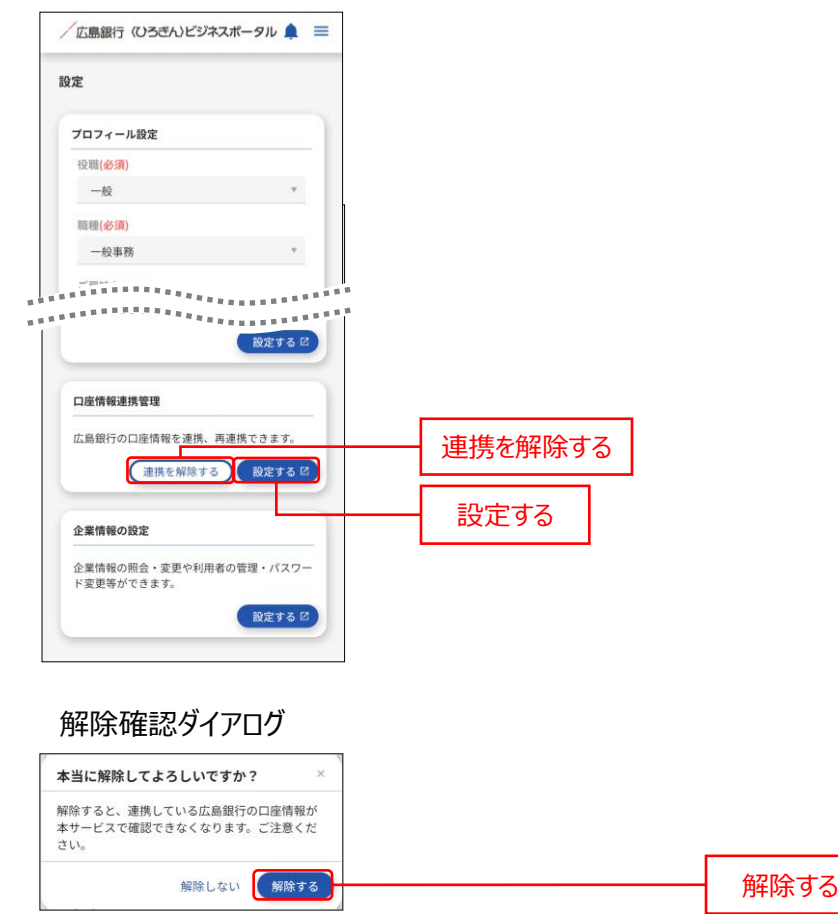

# 企業情報の設定

設定は各種設定を行うことができます。

※スマートフォンでは企業情報の設定を行うことはできません。

1. 「設定」メニューをクリックしてください。

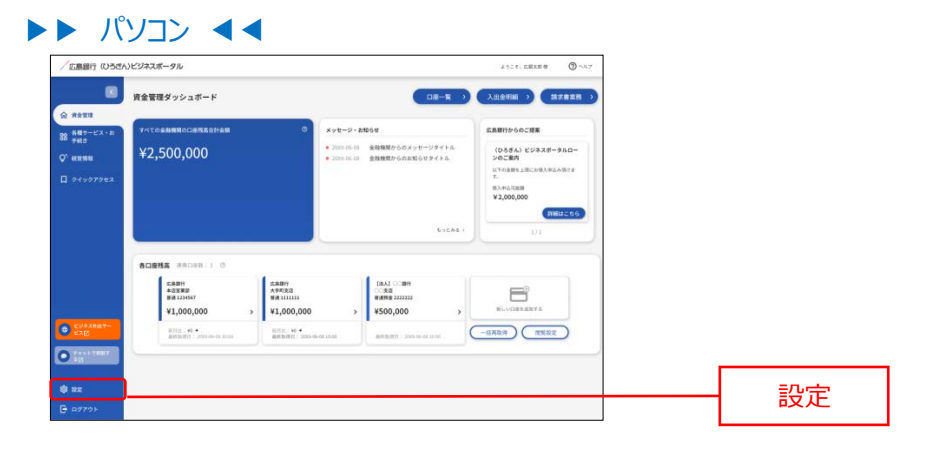

2. 〈ひろぎん〉ビジネスポータルの企業設定を確認する場合は、企業情報の設定エリアの「設定する」ボタンをク リックしてください。

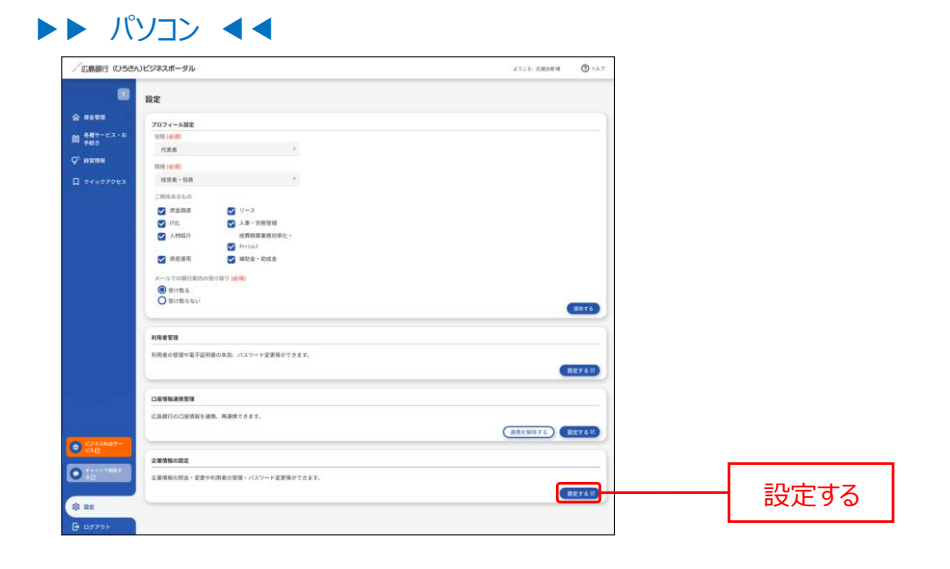

3. 業務選択画面が表示されますので、「企業管理」ボタンをクリックしてください。 ※業務選択画面は、〈ひろぎん〉ビジネス Web サービスの契約有無により内容が異なります。

| / 広島銀行<br>(ひろぎん) ビジネ     | - スポータル xキッイス © 🔫 🛠 😢 ススパータル        | 108日 1085090000<br>- ロジアント |
|--------------------------|-------------------------------------|----------------------------|
| ↑ ■ 0<br>ホーム □座税会 常      |                                     |                            |
| 管理 業務選択                  |                                     | BSSK001                    |
| 企業管理                     | > 企業債権の担合などを行うことができます。              |                            |
| 利用者管理                    | > 利用者清極の振会などを行うことができます。             |                            |
| 操作观思照会                   | > ご自身または他の利用者が行った操作の周辺開会を行うことができます。 |                            |
| 諸屈等受付へ、  ス用受付サービスへ進移します。 |                                     |                            |
|                          |                                     |                            |

- ※「利用者管理」ボタンをクリックすると、利用者情報の新規登録・削除・変更・照会をご利用いただけます。 (P94 参照)
- 4. 作業内容選択画面が表示されますので、「企業情報の変更」ボタンをクリックしてください。

| <u> 辺 広蔵太郎 椿</u> 20XXR 06/J06E1 108000/9089 文字サイズ ④ ④ 大 ビジネスポータルへ ログアウト |                                                                                                    |
|-------------------------------------------------------------------------|----------------------------------------------------------------------------------------------------|
|                                                                         |                                                                                                    |
| BKGK001                                                                 |                                                                                                    |
|                                                                         |                                                                                                    |
| が可能です。                                                                  | 企業情報の変更                                                                                                    |
|                                                                         |                                                                                                    |
| τ.                                                                      |                                                                                                    |
|                                                                         | びたは上述 (1 50001000) (10001) (10001)000     マサリス ② ③ ③ ③ ② ② ② ススページ(1) 〕 C27701     ののののののののののののののののののののののののののののののののの |

5. 企業情報変更画面が表示されますので、企業情報をご確認ください。

| 「広島銀行」                                                            | 週 (広観大組)語 2003年06月10日 1001003900年<br>ジンフポータル, キャッイス 〇 ● 余 世紀元初一の11人 1011031009                             | ご確認ください                                     |
|-------------------------------------------------------------------|----------------------------------------------------------------------------------------------------|---------------------------------------------|
| 会         会 <th>〈ひろぎん〉ビジネスポータル契約の方については、企業<br/>情報の確認のみとなります。</th> |                                                                                                    | 〈ひろぎん〉ビジネスポータル契約の方については、企業<br>情報の確認のみとなります。 |
| 全又括称・脱炭酸分交を 空外・<br>変更可能な項目はありません。                                 |                                                                                                    |                                             |
| 企業情報                                                              |                                                                                                    |                                             |
| 企業名 (カナ)                                                          | £01, 2930%                                                                                                 |                                             |
| 228                                                               | (L_R(C))(0)                                                                                                |                                             |
| 4m                                                                |                                                                                                    |                                             |
| estitojacaz es                                                    | は30%<br>入力が開始<br>電子がサントス<br>(ひろかん) ビオスポータルローン<br>プット<br>オット<br>オット<br>オット<br>オット<br>オット<br>オット<br>オット<br>オ |                                             |
|                                                                   | ✓ 2無管理メニューへ                                                                                                |                                             |

ログアウト

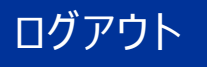

〈ひろぎん〉ビジネスポータルよりログアウトします。

- **1.** 「ログアウト」ボタンをクリックしてください。
- ▶▶ パソコン ◀◀ 「広意銀行(いろさん)ビジネスポータル () ~1 ASCE. DRAME () 資金管理ダッシュボード -88 NRU- 2000-05-01 金融機関からのメッセージタイトル
   2000-05-01 金融機関からのお知らせタイトル (ひろぎん) ビジネスボータルロー ンのご案内 т. (8.2.4%2.5%88 ¥ 2,000,000 WHITE -----ERBH +3288 H8 1234547 ¥1,000,000 08A3 ○089 ○050 ###88 2222222 ¥500,000 EL-CORR. Contraction of the second second seco -18787 1882 0 ログアウト

#### ▶▶ スマートフォン ◀◀

ヘッダーにある三本線のアイコン「≡」をタップすると、メニューが開きます。「ログアウト」ボタンをタップしてください。

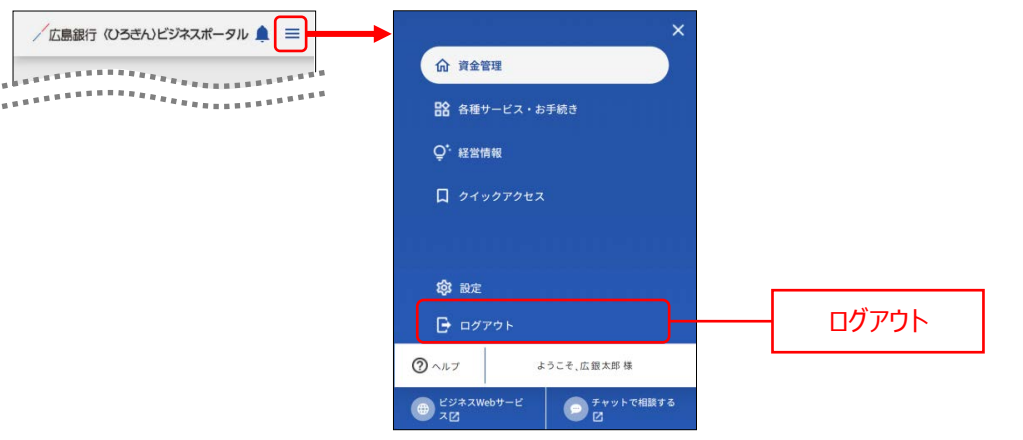

- 2. 広島銀行ホームページの法人のみなさまトップページが表示されます。
- ▶▶ パソコン ◀◀

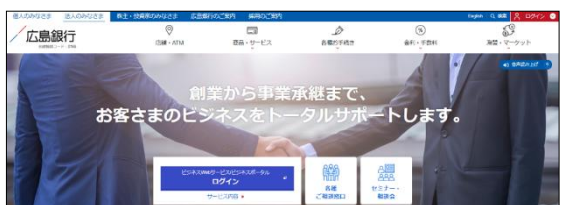

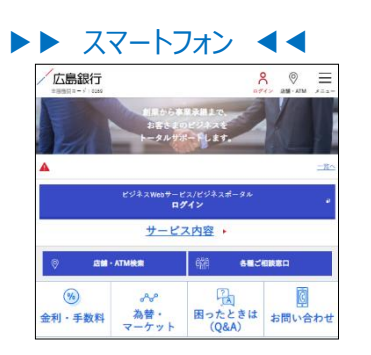

広島銀行ホームページ (https://www.hirogin.co.jp/)